# **Precision 7750**

Service Manual

Regulatory Model: P44E Regulatory Type: P44E001

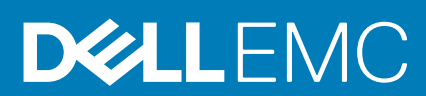

May 2020 Rev. A00

### Anmärkningar, försiktighetsbeaktanden och varningar

(i) OBS: OBS innehåller viktig information som hjälper dig att få ut det mesta av produkten.

CAUTION: VIKTIGT anger antingen risk för skada på maskinvara eller förlust av data och förklarar hur du kan undvika problemet.

**VARNING:** En VARNING visar på en potentiell risk för egendoms-, personskador eller dödsfall.

© 2020 Dell Inc. eller dess dotterbolag. Med ensamrätt. Dell, EMC och andra varumärken är varumärken som tillhör Dell Inc. eller dess dotterbolag. Andra varumärken kan vara varumärken som tillhör respektive ägare.

# Contents

| 1 Arbeta med datorn                               | 6  |
|---------------------------------------------------|----|
| Säkerhetsanvisningar                              | 6  |
| Innan du arbetar inuti datorn                     | 6  |
| Säkerhetsföreskrifter                             | 7  |
| Skydd mot elektrostatisk urladdning (ESD)         | 7  |
| Fältservicekit för ESD                            | 8  |
| När du har arbetat inuti datorn                   | 9  |
| 2 Teknik och komponenter                          |    |
| USB-funktioner                                    | 10 |
| USB Type-C                                        | 11 |
| HDMI 2.0                                          |    |
| NVIDIA Quadro T1000                               |    |
| NVIDIA Quadro RTX3000                             |    |
| NVIDIA Quadro RTX4000                             |    |
| NVIDIA Quadro RTX5000                             |    |
| 3 Isärtagning och ihopsättning                    | 16 |
| SD-kort                                           |    |
| Ta bort SD-kortet                                 |    |
| Installera SD-kortet                              |    |
| SSD-lucka                                         |    |
| Removing SSD door                                 |    |
| Installing SSD door                               | 17 |
| Sekundär M.2 SSD-disk                             |    |
| Removing the secondary M.2 Solid-state drive      |    |
| Installing the secondary M.2 SSD module           |    |
| Kåpan                                             |    |
| Removing the base cover                           | 20 |
| Installing the base cover                         |    |
| Batteri                                           |    |
| Försiktighetsåtgärder gällande litiumjonbatterier |    |
| Removing the battery                              |    |
| Installing the battery                            | 26 |
| SSD                                               | 27 |
| Removing the primary M.2 Solid-state drive        | 27 |
| Installing the primary M.2 SSD module             |    |
| Sekundär minnesmodul                              |    |
| Removing the secondary memory module              |    |
| Installing the secondary memory module            |    |
| SIM-kort                                          |    |
| Removing the SIM card                             |    |
| Installing the SIM card                           |    |
| WLAN-kortet                                       |    |

| Installing the WLAN card                                                                                                    |                      |
|----------------------------------------------------------------------------------------------------|----------------------|
| WWAN-kortet                                                                                                    | 35                   |
| Removing the WWAN card                                                                                                    | 35                   |
| Installing the WWAN card                                                                                                    |                      |
| Tangentbordsfack                                                                                                    |                      |
| Removing the keyboard lattice                                                                                                    |                      |
| Installing the keyboard lattice                                                                                                    |                      |
| Tangentbord                                                                                                    |                      |
| Removing the keyboard                                                                                                    |                      |
| Installing the keyboard                                                                                                    |                      |
| Primär minnesmodul                                                                                                    | 40                   |
| Removing the primary memory module                                                                                                    | 40                   |
| Installing the primary memory module                                                                                                    |                      |
| Kylfläns                                                                                                    |                      |
| Removing the heat-sink assembly                                                                                                    |                      |
| Installing the heat sink assembly                                                                                                    | 43                   |
| Nätaggregatsport                                                                                                    |                      |
| Removing the power-adapter port                                                                                                    | 44                   |
| Installing the power-adapter port                                                                                                    |                      |
| Strömbrytarkort                                                                                                    | 45                   |
| Removing the power button board                                                                                                    | 45                   |
| Installing the power button board                                                                                                    |                      |
| Strömbrytarkort med fingeravtrycksläsare                                                                                                    | 46                   |
| Removing the power button assembly with fingerprint reader                                                                                                    | 46                   |
| Installing the power button assembly with fingerprint reader                                                                                                    | 47                   |
|                                                                                                    |                      |
| Inre ramen                                                                                                    | 48                   |
| Inre ramen<br>Removing the inner frame                                                                                                    | 48<br>48             |
| Inre ramen<br>Removing the inner frame<br>Installing the inner frame                                                                                                    | 48<br>48<br>49       |
| Inre ramen<br>Removing the inner frame<br>Installing the inner frame<br>Smart card-hållare                                                                                                    | 48<br>48<br>49<br>50 |
| Inre ramen<br>Removing the inner frame<br>Installing the inner frame<br>Smart card-hållare<br>Removing the smart-card reader                                                                                                    | 48<br>               |
| Inre ramen<br>Removing the inner frame<br>Installing the inner frame<br>Smart card-hållare<br>Removing the smart-card reader<br>Installing the smart-card reader                                                                                                    |                      |
| Inre ramen<br>Removing the inner frame<br>Installing the inner frame<br>Smart card-hållare<br>Removing the smart-card reader<br>Installing the smart-card reader<br>Styrplattans knapp                                                                                                    |                      |
| Inre ramen<br>Removing the inner frame<br>Installing the inner frame<br>Smart card-hållare<br>Removing the smart-card reader<br>Installing the smart-card reader<br>Styrplattans knapp<br>Removing the Touchpad buttons                                                                                                    |                      |
| Inre ramen<br>Removing the inner frame<br>Installing the inner frame<br>Smart card-hållare<br>Removing the smart-card reader<br>Installing the smart-card reader<br>Styrplattans knapp<br>Removing the Touchpad buttons<br>Installing the Touchpad buttons                                                                                                    |                      |
| Inre ramen<br>Removing the inner frame<br>Installing the inner frame<br>Smart card-hållare<br>Removing the smart-card reader<br>Installing the smart-card reader.<br>Styrplattans knapp<br>Removing the Touchpad buttons<br>Installing the Touchpad buttons<br>SD-kortläsare                                                                                                    |                      |
| Inre ramen<br>Removing the inner frame<br>Installing the inner frame<br>Smart card-hållare<br>Removing the smart-card reader<br>Installing the smart-card reader<br>Styrplattans knapp<br>Removing the Touchpad buttons<br>Installing the Touchpad buttons<br>SD-kortläsare<br>Removing SD card reader                                                                                                    |                      |
| Inre ramen<br>Removing the inner frame<br>Installing the inner frame<br>Smart card-hållare<br>Removing the smart-card reader<br>Installing the smart-card reader<br>Styrplattans knapp<br>Removing the Touchpad buttons<br>Installing the Touchpad buttons<br>SD-kortläsare<br>Removing SD card reader<br>Installing SD card reader                                                                                                    |                      |
| Inre ramen<br>Removing the inner frame<br>Installing the inner frame<br>Smart card-hållare<br>Removing the smart-card reader<br>Installing the smart-card reader<br>Styrplattans knapp<br>Removing the Touchpad buttons<br>Installing the Touchpad buttons<br>SD-kortläsare<br>Removing SD card reader<br>Installing SD card reader<br>Strömbrytare                                                                                                    |                      |
| Inre ramen<br>Removing the inner frame<br>Installing the inner frame<br>Smart card-hållare<br>Removing the smart-card reader<br>Installing the smart-card reader<br>Styrplattans knapp<br>Removing the Touchpad buttons<br>Installing the Touchpad buttons<br>SD-kortläsare<br>Removing SD card reader<br>Installing SD card reader<br>Strömbrytare<br>Removing the power button                                                                                                    |                      |
| Inre ramen<br>Removing the inner frame<br>Installing the inner frame<br>Smart card-hållare<br>Removing the smart-card reader<br>Installing the smart-card reader<br>Styrplattans knapp<br>Removing the Touchpad buttons<br>Installing the Touchpad buttons<br>SD-kortläsare<br>Removing SD card reader<br>Installing SD card reader<br>Strömbrytare<br>Removing the power button<br>Installing the power button                                                                                                    |                      |
| Inre ramen<br>Removing the inner frame<br>Installing the inner frame<br>Smart card-hållare<br>Removing the smart-card reader<br>Installing the smart-card reader<br>Styrplattans knapp<br>Removing the Touchpad buttons<br>Installing the Touchpad buttons<br>SD-kortläsare<br>Removing SD card reader<br>Installing SD card reader<br>Strömbrytare<br>Removing the power button<br>Installing the power button<br>Strömbrytare<br>Removing the power button<br>Installing the power button<br>Strömbrytare                                                                                                    |                      |
| Inre ramen<br>Removing the inner frame<br>Installing the inner frame<br>Smart card-hållare<br>Removing the smart-card reader<br>Installing the smart-card reader<br>Styrplattans knapp<br>Removing the Touchpad buttons<br>Installing the Touchpad buttons<br>SD-kortläsare<br>Removing SD card reader<br>Installing SD card reader<br>Installing SD card reader<br>Installing SD card reader<br>Strömbrytare<br>Removing the power button<br>Installing the power button<br>Strömbrytarenhet med fingeravtrycksläsare<br>Removing the power button assembly with fingerprint reader                                                                                                    |                      |
| Inre ramen<br>Removing the inner frame<br>Installing the inner frame<br>Smart card-hållare<br>Removing the smart-card reader<br>Installing the smart-card reader<br>Styrplattans knapp<br>Removing the Touchpad buttons<br>Installing the Touchpad buttons<br>SD-kortläsare<br>Removing SD card reader<br>Installing SD card reader<br>Installing SD card reader<br>Strömbrytare<br>Removing the power button<br>Installing the power button<br>Installing the power button<br>Installing the power button<br>Installing the power button<br>Installing the power button assembly with fingerprint reader<br>Installing the power button assembly with fingerprint reader                                                                                                    |                      |
| Inre ramen<br>Removing the inner frame<br>Installing the inner frame<br>Smart card-hållare<br>Removing the smart-card reader<br>Installing the smart-card reader<br>Installing the smart-card reader<br>Styrplattans knapp<br>Removing the Touchpad buttons<br>Installing the Touchpad buttons<br>SD-kortläsare<br>Removing SD card reader<br>Installing SD card reader<br>Installing SD card reader<br>Installing SD card reader<br>Installing the power button<br>Installing the power button<br>Installing the power button<br>Installing the power button<br>Strömbrytarenhet med fingeravtrycksläsare<br>Removing the power button assembly with fingerprint reader<br>Installing the power button assembly with fingerprint reader<br>GPU-strömkabel                                                                                                    |                      |
| Inre ramen<br>Removing the inner frame<br>Installing the inner frame<br>Smart card-hållare<br>Removing the smart-card reader<br>Installing the smart-card reader<br>Styrplattans knapp<br>Removing the Touchpad buttons<br>Installing the Touchpad buttons<br>SD-kortläsare<br>Removing SD card reader<br>Installing SD card reader<br>Installing SD card reader<br>Strömbrytare<br>Removing the power button<br>Installing the power button<br>Strömbrytare.het med fingeravtrycksläsare<br>Removing the power button assembly with fingerprint reader<br>Installing the power button assembly with fingerprint reader<br>GPU-strömkabel<br>Removing the GPU power cable                                                                                                    |                      |
| Inre ramen<br>Removing the inner frame<br>Installing the inner frame<br>Smart card-hållare<br>Removing the smart-card reader<br>Installing the smart-card reader<br>Installing the smart-card reader<br>Styrplattans knapp<br>Removing the Touchpad buttons.<br>Installing the Touchpad buttons.<br>SD-kortläsare<br>Removing SD card reader<br>Installing SD card reader<br>Strömbrytare<br>Removing the power button.<br>Installing the power button.<br>Installing the power button.<br>Strömbrytarenhet med fingeravtrycksläsare<br>Removing the power button assembly with fingerprint reader.<br>Installing the power button assembly with fingerprint reader.<br>GPU-strömkabel<br>Removing the GPU power cable<br>Installing the GPU power cable                                                                                                    |                      |
| Inre ramen<br>Removing the inner frame<br>Installing the inner frame<br>Smart card-hållare<br>Removing the smart-card reader<br>Installing the smart-card reader<br>Styrplattans knapp<br>Removing the Touchpad buttons<br>Installing the Touchpad buttons<br>SD-kortläsare<br>Removing SD card reader<br>Installing SD card reader<br>Installing SD card reader<br>Installing SD card reader<br>Strömbrytare<br>Removing the power button<br>Installing the power button<br>Installing the power button<br>Installing the power button<br>Installing the power button assembly with fingerprint reader<br>Installing the power button assembly with fingerprint reader<br>Installing the power cable<br>Installing the GPU power cable<br>Installing the GPU power cable<br>Moderkort                                                                                                    |                      |
| Inre ramen<br>Removing the inner frame<br>Installing the inner frame<br>Smart card-hållare<br>Removing the smart-card reader<br>Installing the smart-card reader<br>Styrplattans knapp.<br>Removing the Touchpad buttons<br>Installing the Touchpad buttons<br>SD-kortläsare<br>Removing SD card reader<br>Installing SD card reader<br>Installing SD card reader<br>Strömbrytare<br>Removing the power button<br>Installing the power button<br>Installing the power button<br>Installing the power button<br>Strömbrytarenhet med fingeravtrycksläsare.<br>Removing the power button assembly with fingerprint reader<br>Installing the power button assembly with fingerprint reader<br>GPU-strömkabel<br>Removing the GPU power cable.<br>Installing the GPU power cable.<br>Installing the GPU power cable.<br>Installing the GPU power cable.<br>Installing the GPU power cable.<br>Moderkort<br>Removing the system board |                      |

| Kontokto Doll                                                            | 10'                                        |
|--------------------------------------------------------------------------|--------------------------------------------|
| Få hjälp                                                                 |                                            |
|                                                                          | 101                                        |
| WiFi-cykel                                                               |                                            |
| System diagnostic lights                                                 | 9<br>۵                                     |
| III NYYYY SJAIVLEST AV NIIUSKAITISPAILEIEI IS SUOTISKENIA (L-DIST).      | 96<br>                                     |
| III NYYYT SJAIVLEST IVI III VUEIKUIT (IVI-DIST)                          |                                            |
| Nora systemprestanuakontroll for SupportAssist fore start                |                                            |
| Dell SupportAssist-diagnostik for kontroll av systemprestanda före start | 9                                          |
| reisokning.                                                              | 9                                          |
|                                                                          | -                                          |
| Replacing the display cable                                              | 9                                          |
| Display back cover                                                       | 9                                          |
| Installing the display cable                                             |                                            |
| Removing the display cable                                               |                                            |
| Bildskärmskabel                                                          | 9                                          |
| Installera P-sensorkortet                                                |                                            |
| Ta bort P-sensorkortet                                                   | ç                                          |
| P-sensorkort                                                             |                                            |
| Installing the camera                                                    | ۵                                          |
| Removing the camera (non-touch)                                          | 0<br>م                                     |
| n istailing the display fillinge (fiun-touch)                            | oo                                         |
| Installing the display fillinge                                          | oo                                         |
| Diluskal II isyal iyjal ile i                                            | ۵<br>م                                     |
| nı stanınıy une ulspidy panen (non-touch)<br>Bildekärmegåpgiörpop        | ۵<br>o                                     |
| Removing the display panel (non-touch)                                   | ۵ ۲                                        |
| Diluskal Hisparielen                                                     | ىى<br>م                                    |
| Installing the display bezel (non-touch)                                 | ۲۲.۲۰۰۲ ۲۰۰۰ ۲۰۰۰ ۲۰۰۰ ۲۰۰۰ ۲۰۰۰ ۲         |
| Removing the display bezel (non-touch)                                   | 8 8<br>م                                   |
| Bliuskarmsrain.                                                          |                                            |
| Installing the paimrest                                                  |                                            |
| Removing the palmrest                                                    | /<br>                                      |
| Handledsstod                                                             |                                            |
| Installing the display assembly                                          | 7                                          |
| Removing the display assembly                                            | 7                                          |
| Bildskärmsenhet                                                          | 7                                          |
| Installing the middle cap                                                | 7                                          |
| Removing the middle cap                                                  | -<br>, , , , , , , , , , , , , , , , , , , |
| Mittenlock                                                               |                                            |
| Installing the speaker                                                   | 6                                          |
| Removing the speaker                                                     | 6                                          |
| Högtalare                                                                | 6                                          |
| Installera GPU-kortet                                                    | 6                                          |
| Ta bort GPU-kortet                                                       | 6                                          |
| GPU-kort                                                                 | 6                                          |

## Säkerhetsanvisningar

#### Förutsättningar

Följ dessa säkerhetsföreskrifter för att skydda datorn och dig själv. Om inget annat anges förutsätts i varje procedur i det här dokumentet att följande villkor har uppfyllts:

- · Du har läst säkerhetsinformationen som medföljde datorn.
- En komponent kan ersättas eller om du köper den diskret monteras i omvänd ordning jämfört med borttagningsproceduren.

#### Om denna uppgift

- OBS: Koppla bort alla strömkällor innan du öppnar datorkåpan eller panelerna. När du är klar med arbetet inuti datorn sätter du tillbaka alla kåpor, paneler och skruvar innan du ansluter till vägguttaget.
- VARNING: Innan du utför något arbete inuti datorn ska du läsa säkerhetsinstruktionerna som medföljde datorn. Ytterligare information om beprövade rutiner för datorns säkerhet hittar du på Regulatory Compliance-webbplatsen
- CAUTION: Många reparationer ska endast utföras av certifierade servicetekniker. Du bör endast utföra felsökning och enkla reparationer enligt vad som auktoriserats i din produktdokumentation, eller efter instruktioner från service- och supportteamet online eller per telefon. Skador som uppstår till följd av service som inte har godkänts av Dell täcks inte av garantin. Läs och följ de säkerhetsanvisningar som medföljde produkten.
- CAUTION: Undvik elektrostatiska urladdningar genom att jorda dig själv. Använd ett antistatarmband eller vidrör med jämna mellanrum en omålad metallyta samtidigt som du vidrör en kontakt på datorns baksida.
- CAUTION: Hantera komponenter och kort varsamt. Rör inte komponenterna eller kontakterna på ett kort. Håll kortet i kanterna eller i metallfästet. Håll alltid en komponent, t.ex. en processor, i kanten och aldrig i stiften.
- CAUTION: När du kopplar bort en kabel ska du alltid dra i kontakten eller i dess dragflik, inte i själva kabeln. Vissa kablar har kontakter med låsflikar. Tryck i så fall in låsflikarna innan du kopplar ur kabeln. När du drar isär kontaktdon håller du dem korrekt riktade för att undvika att kontaktstiften böjs. Se även till att båda kontakterna är korrekt inriktade innan du kopplar in kabeln.
- (i) OBS: Färgen på datorn och vissa komponenter kan skilja sig från de som visas i det här dokumentet.

### Innan du arbetar inuti datorn

#### Om denna uppgift

För att undvika att skada datorn ska du utföra följande åtgärder innan du börjar arbeta i den.

#### Steg

- 1. Se till att följa Säkerhetsinstruktionerna.
- 2. Se till att arbetsytan är ren och plan så att inte datorkåpan skadas.
- 3. Stäng av datorn.
- 4. Koppla bort alla externa kablar från datorn.

### 🔨 CAUTION: Nätverkskablar kopplas först loss från datorn och sedan från nätverksenheten.

5. Koppla bort datorn och alla anslutna enheter från eluttagen.

6. Tryck och håll ned strömbrytaren när datorn är urkopplad så att moderkortet jordas.

() OBS: Undvik elektrostatiska urladdningar genom att jorda dig själv. Använd ett antistatarmband eller vidrör med jämna mellanrum en omålad metallyta samtidigt som du vidrör en kontakt på datorns baksida.

### Säkerhetsföreskrifter

Kapitlet om säkerhetsföreskrifter beskriver de primära stegen som ska vidtas innan du utför några demonteringsanvisningar.

Observera följande säkerhetsföreskrifter innan du utför några installationer eller bryter/fixerar procedurer som innebär demontering eller ommontering:

- · Stäng av systemet och alla ansluten kringutrustning.
- Koppla bort systemet och all ansluten kringutrustning från nätströmmen.
- · Koppla bort alla nätverkskablar, telefon- och telekommunikationsledningar från systemet.
- Använd ett ESD-fältservicekit när du arbetar inom någon surfplattabärbar dator för att undvika skador på elektrostatisk urladdning (ESD).
- När du har tagit bort någon systemkomponent, placera försiktigt den borttagna komponenten på en antistatisk matta.
- · Använda skor med icke ledande gummisulor för att minska risken för elektrisk stöt.

### Standby ström

Dell-produkter med standby-ström måste kopplas ur innan du öppnar väskan. System som innehåller standby-ström är i huvudsak strömförande medan de stängs av. Den interna strömmen gör att systemet kan stängas av (väcka på LAN), och stängs av i viloläge och har andra avancerade strömhanteringsfunktioner.

Genom att koppla ur, trycka på och håll strömbrytaren intryckt i 15 sekunder ska ladda ur återstående ström i moderkortet. Ta bort batteriet från surfplattor.bärbara datorer.

### Förbindelse

Förbindelse är en metod för att ansluta två eller flera jordledare till samma elektriska potential. Detta görs genom användning av ett ESDkit (Field Service Electrostatic discharge). Vid anslutning av en bindningstråd, se alltid till att den är ansluten till bar metall och aldrig till en målade eller icke-metallyta. Handledsremmen ska vara säker och i full kontakt med din hud, och se till att alltid ta bort alla smycken som klockor, armband eller ringar innan du själv och utrustningen förbinds.

### Skydd mot elektrostatisk urladdning (ESD)

ESD är ett stort problem när du hanterar elektroniska komponenter, särskilt känsliga komponenter såsom expansionskort, processorer, DIMM-minnen och moderkort. Mycket små belastningar kan skada kretsarna på ett sätt som kanske inte är uppenbart, men som kan ge tillfälliga problem eller en förkortad produktlivslängd. Eftersom det finns påtryckningar i branschen för lägre strömkrav och högre densitet blir ESD-skyddet allt viktigare att tänka på.

På grund av högre densitet hos de halvledare som används i de senaste Dell-produkterna är känsligheten för skador orsakade av statisk elektricitet nu högre än i tidigare Dell-produkter. Av denna orsak är vissa tidigare godkända metoder för att hantera komponenter inte längre tillämpliga.

Två erkända typer av skador orsakade av ESD är katastrofala och tillfälliga fel.

- Katastrofala ungefär 20 procent av alla ESD-relaterade fel utgörs av katastrofala fel. I dessa fall ger skada upphov till en omedelbar och fullständig förlust av funktionaliteten. Ett exempel på ett katastrofalt fel är när ett DIMM-minne utsätts för en statisk stöt och systemet omedelbart ger symtomet "No POST/No Video" (ingen post/ingen video) och avger en pipkod för avsaknad av eller ej fungerande minne.
- Tillfälliga tillfälliga fel representerar cirka 80 procent av de ESD-relaterade felen. Den höga andelen tillfälliga fel innebär att de flesta gånger som skador uppstår kan de inte identifieras omedelbart. DIMM-minnet utsätts för en statisk stöt, men spårningen försvagas knappt och ger inte omedelbart några symtom utåt som är relaterade till skadan. Det kan ta flera veckor eller månader för det försvagade spåret att smälta, och under tiden kan det uppstå försämringar av minnesintegriteten, tillfälliga minnesfel osv.

Det är svårare att känna igen och felsköka tillfälliga fel (kallas även intermittenta eller latenta).

Utför följande åtgärder för att förhindra ESD-skador:

 Använd ett kabelanslutet ESD-armband som är korrekt jordat. Det är inte längre tillåtet att använda trådlösa antistatiska armband eftersom de inte ger ett tillräckligt skydd. Det räcker inte med att röra vid chassit innan du hanterar delar för att få ett garanterat ESDskydd för delar med ökad ESD-känslighet.

- Hantera alla komponenter som är känsliga för statisk elektricitet på en plats som är skyddad mot elektrostatiska urladdningar. Använd
  om möjligt antistatiska golvplattor och skrivbordsunderlägg.
- Ta inte ut en komponent som är känslig för statisk elektricitet från sin förpackning förrän du är redo att installera komponenten. Innan du packar upp den antistatiska förpackningen ska du se till att du jordar dig på något sätt.
- Innan du transporterar en komponent som är känslig för statisk elektricitet ska du placera den i en antistatisk behållare eller förpackning.

### Fältservicekit för ESD

Det obevakade fältservicekittet är det vanligaste servicekittet. Varje fältservicekit omfattar tre huvuddelar: antistatisk matta, handledsrem och jordningstråd.

### Komponenterna i ett fältservicekit för ESD

Komponenterna i ett fältservicekit för ESD är:

- Antistatisk matta Den antistatiska mattan är dissipativ och delar kan placeras på den under serviceförfaranden. När du använder en antistatisk matta din handledsrem ska sitta åt och jordningstråden ska kopplas till mattan och till någon omålad metall på systemet som du arbetar på. När den har anslutits ordentligt kan reservdelar tas ut från ESD-påsen och placeras direkt på mattan. ESD-känsliga artiklar är säkra i din hand, på ESD-mattan, i systemet eller inne i en påse.
- Handledsrem och jordningstråd Handledsremmen och jordningstråden kan antingen vara direkt anslutna mellan handleden och den omålade metalldelen på maskinvaran om ESD-mattan inte är nödvändig, eller ansluten till den antistatiska mattan för att skydda maskinvaran som tillfälligt har placerats på mattan. Den fysiska anslutningen av handledsremmen och jordningstråden mellan huden, ESD-mattan och maskinvaran kallas för bindning. Använd endast fältservicekittet med en handledsrem, matta och jordningstråd. Använd aldrig trådlösa handledsremmar. Var alltid medveten om att de interna kablarna i handledsremmen i slutänden kommer att skadas av normalt slitage och de måste kontrolleras regelbundet med ett testverktyget för att undvika oavsiktliga ESDmaskinvaruskador. Vi rekommenderar att du testar handledsremmen och jordningstråden minst en gång per vecka.
- Testverktyg för ESD-handledsremmen Ledningarna inuti en ESD-handledsrem kommer att ta skada över tid. När du använder ett oövervakat kit är bästa praxis att regelbundet testa handledsremmen före varje servicebesök och minst en gång per vecka. Ett testverktyg för handledsremmen är den bästa metoden för att göra det här testet. Om du inte har något eget testverktyg för handledsremmen kan du höra med ditt regionala kontor för att ta reda på om de har ett. När du ska utföra testet ansluter du handledsremmens jordningstråd på testverktyget medan det är fastspänt på handleden och trycker på knappen för att testa. En grön LED lyser om testet lyckades, en röd LED tänds och ett larm ljuder om testet misslyckas.
- Isolatorelement Det är viktigt att hålla ESD-känsliga enheter, såsom kylflänsens platshöljen, borta från inre delar som är isolatorer och ofta är laddade.
- Arbetsmiljö Innan du använder ESD-fältservicekittet ska du utvärdera situationen på kundanläggningen. Till exempel, driftsättning av kittet för en servermiljö är annorlunda än för en stationär eller bärbar dator. Servrar är normalt installerade i ett rack inom ett datacenter; stationära eller bärbara datorer är vanligen placerade på kontorsskrivbord eller i bås. Titta alltid efter en stor öppen plan yta som är fritt från föremål och tillräckligt stor för användning av ESD-kittet med ytterligare utrymme för att rymma den typ av system som repareras. Arbetsytan ska också vara fri från isolatorer som kan orsaka en ESD-händelse. På arbetsytan ska isolatorer som t.ex. frigolit och annan plast ska alltid flyttas minst 12 tum eller 30 cm från känsliga komponenter innan du hanterar eventuella maskinvarukomponenter fysiskt
- ESD-förpackning Alla ESD-känsliga enheter måste skickas och tas emot i antistatiska förpackningar. Metall, statiskt avskärmade påsar är att föredra. Du bör dock alltid returnera den skadade delen med samma ESD-påse och förpackning som den nya delen levererades i. Påsen ska vikas ihop och tejpas igen och samma skumplastförpackning ska användas i den ursprungliga lådan som den nya delen levererades i. ESD-känsliga enheter bör endast tas ur förpackningen på en ESD-skyddad arbetsyta och delar bör aldrig placeras ovanpå ESD-påsen eftersom att endast påsens insida är avskärmad. Placera alltid delar i din handen, på ESD-mattan, i systemet eller i en antistatisk påse.
- **Transport av känsliga komponenter** När du transporterar ESD-känsliga komponenter, såsom reservdelar eller delar som ska returneras till Dell, är det viktigt att placera dessa artiklar i antistatiska påsar för säker transport.

### Sammanfattning av ESD-skydd

Vi rekommenderar att alla servicetekniker använder traditionella trådbundna ESD-jordade handledsremmar och en skyddande antistatisk matta hela tiden när de servar Dell-produkter. Dessutom är det mycket viktigt att teknikerna förvarar känsliga delar separat från alla isolatordelar medan de genomför servicen och att de använder antistatiska påsar för transport av känsliga komponenter.

## När du har arbetat inuti datorn

### Om denna uppgift

När du har utfört utbytesprocedurerna ser du till att ansluta de externa enheterna, korten, kablarna osv. innan du startar datorn.

### Steg

1. Anslut eventuella telefon- eller nätverkskablar till datorn.

CAUTION: Anslut alltid nätverkskablar till nätverksenheten först och sedan till datorn.

- 2. Anslut datorn och alla anslutna enheter till eluttagen.
- 3. Starta datorn.
- 4. Kontrollera vid behov att datorn fungerar korrekt genom att köra SupportAssist-diagnostik.

# **Teknik och komponenter**

l det här kapitlet beskrivs teknik och komponenter som finns i systemet. **Ämnen:** 

- USB-funktioner
- USB Type-C
- HDMI 2.0
- NVIDIA Quadro T1000
- NVIDIA Quadro RTX3000
- NVIDIA Quadro RTX4000
- NVIDIA Quadro RTX5000

# **USB-funktioner**

USB (Universal Serial Bus) lanserades 1996. Det förenklade drastiskt anslutningen mellan värddatorer och kringutrustning, till exempel möss, tangentbord, externa drivrutiner och skrivare.

### Tabell 1. Utveckling av USB

| Тур                                                   | Dataöverföringshastighet | Kategori        | Introduktionsår |
|-------------------------------------------------------|--------------------------|-----------------|-----------------|
| USB 2.0                                               | 480 Mbit/s               | Hög hastighet   | 2000            |
| USB 3.2 Gen 1-<br>(tidigare USB 3.0/USB<br>3.1 Gen 1) | 5 Gbit/s                 | SuperSpeed      | 2010            |
| USB 3.1 Gen 2                                         | 10 Gbit/s                | SuperSpeed Plus | 2013            |

### USB 3.2 Gen 1 (SuperSpeed USB)

I många år har USB 2.0 varit den rådande gränssnittsstandarden i PC-världen med omkring 6 miljarder sålda enheter, men behovet av ännu högre hastighet växer i och med att datorhårdvaran blir allt snabbare och kraven på bandbredd allt större. USB 3.0/USB 3.1 Gen 1 är svaret på konsumenternas krav med en hastighet som i teorin är 10 gånger snabbare än föregångaren. I korthet har USB 3.2 Gen 1 följande egenskaper:

- Högre överföringshastigheter (upp till 20 Gbit/s).
- · Ökad multilane-funktion med 10 Gbit/s var.
- · Ökad maximal bussprestanda och ett mer effektivt strömutnyttjande för bättre samverkan med energislukande enheter.
- Nya energisparfunktioner.
- · Dataöverföring med full duplex och stöd för nya överföringstyper.
- · Bakåtkompatibilitet med USB 3.1/3.0 och USB 2.0.
- Nya kontakter och kablar.

l avsnitten som följer behandlas några av de vanligaste frågorna angående USB 3.0/USB 3.2 Gen 1.

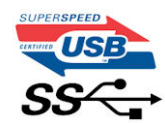

### Hastighet

För närvarande finns det fem hastighetslägen som definieras av den senaste specifikationen för USB 3.0/USB 3.1 Gen 1. Utifrån USBdataöverföring kategoriseras de som låg hastighet, full hastighet, hög hastighet (från version 2.0 av specifikationen), SuperSpeed (från version 3.0) och SuperSpeed + (från version 3.1). Det nya SuperSpeed+-läget har en överföringshastighet på 20 Gbit/s. USB 3.2standarden är bakåtkompatibel med USB 3.1/3.0 och USB 2.0.

USB 3.2 Gen 1 ger en mycket högre prestanda tack vare följande tekniska förändringar:

- En ytterligare fysisk buss har lagts till parallellt med den befintliga USB 2.0-bussen (se bilden nedan).
- USB 2.0 hade tidigare fyra ledningar (ström, jord och ett ledningspar för differentiella data). Med USB 3.1 Gen 1 tillkommer ytterligare fyra, vilket ger två par för differentialsignaler (för mottagning och sändning) för en kombination av totalt åtta anslutningar i kontakter och kablar.
- USB 3.2 Gen 1 använder ett dubbelriktat datagränssnitt i stället för den lösning med halv duplex som USB 2.0 använder. Detta ger en tiofaldig ökning av den teoretiska bandbredden.

### Program

USB 3.1 Gen 1 öppnar upp överföringsbanorna och ger enheterna mer utrymme att leverera bättre övergripande prestanda. I fall där USBvideo nätt och jämnt var uthärdligt tidigare (både vad det gällde maximal upplösning, väntetid och videokomprimering) är det enkelt att föreställa sig att en bandbredd som är 5–10 gånger större gör att det fungerar mycket bättre. Single-Link DVI kräver en genomströmning på nästan 2 Gbit/s. I fall där 480 Mbit/s var begränsande är 5 Gbit/s mer än lovande. Med den utlovade hastigheten på 4,8 Gbit/s kommer standarden att passa utmärkt i en del produkter som tidigare inte alls var lämpade för USB, som externa RAID-lagringssystem.

I tabellen nedan visas några av de tillgängliga produkterna med SuperSpeed USB 3.0/USB 3.1 Gen 1:

- Externa USB 3.0/USB 3.2 Gen 1-hårddiskar för stationär dator
- · Portabla USB 3.2 Gen 1-hårddiskar
- Dockningsstationer och adaptrar med USB 3.2 Gen 1
- · Flashenheter och läsare med USB 3.2 Gen 1
- · SSD-diskar med USB 3.2 Gen 1
- · RAID-system med USB 3.2 Gen 1
- Optiska medieenheter
- · Multimedieenheter
- Nätverkshantering
- · Adapterkort och hubbar med USB 3.2 Gen 1

### Kompatibilitet

Det som är så bra är att USB 3.2 Gen 1 redan från starten har utformats för att fungera smidigt tillsammans med USB 2.0. Även om USB 3.2 Gen 1 kräver nya fysiska anslutningar och därmed nya kablar för att kunna utnyttja hastigheten i det nya protokollet, behåller själva anslutningen samma rektangulära form med de fyra USB 2.0-kontakterna på exakt samma ställe som tidigare. På USB 3.0/USB 3.2 Gen 1-kablarna finns fem nya kontakter för oberoende mottagning och sändning av data som endast fungerar när de ansluts till en riktig SuperSpeed USB-anslutning.

# **USB Type-C**

USB typ C är en ny, liten fysisk kontakt. Kontakten kan ge stöd för olika spännande nya USB-standarder, till exempel USB 3.1 och USB power delivery (USB PD).

### Alternativt läge

USB Type-C är en ny kontaktstandard som är liten. Den är omkring en tredje av storleken på en gammal USB typ A-kontakt. Det här är en enkel kontaktstandard som varje enhet kan använda. USB Type-C-portar har stöd för flera olika protokoll med hjälp av "alternativa lägen", vilket gör att du kan ha adaptrar som kan ha utgångar som HDMI, VGA, DisplayPort eller andra typer av anslutningar från USB-porten

### **USB-strömleverans**

USB-PD-specifikationen är också tätt sammanflätad med USB typ-C. För närvarande använder smartphones, surfplattor och andra mobila enheter ofta en USB-anslutning till laddning. En USB 2.0-anslutning ger upp till 2,5 watt ström - som kan ladda din telefon, men inte mer. En bärbar dator kan kräva upp till 60 watt, till exempel. Specifikationen för USB Power Delivery ökar effekten till 100 watt. Den är dubbelriktad, så att en enhet kan antingen skicka eller ta emot ström. Och denna ström kan överföras på samma gång enheten sänder data över anslutningen. Detta kan betyda slutet för alla proprietära laddkablar för bärbara datorer, när allt kommer att laddas genom en standard-USB-anslutning. Du kan ladda din bärbara dator från en av dessa bärbara batterier du laddar dina smartphones och andra bärbara enheter från och med idag. Du kan ansluta din bärbara dator till en extern bildskärm som är ansluten till en strömkabel, och den externa bildskärmen skulle ladda din bärbara dator medan du använde den som extern bildskärm – allt genom en liten USB Type-C-anslutning. Om du vill använda det här måste enheten och kabeln stödja USB Power Delivery. Att bara ha en USB Type-C-anslutning betyder inte nödvändigtvis att de gör det.

## USB Type-C och USB 3.2

USB 3.2 är en ny USB-standard. Den teoretiska bandbredden för USB 3 är 5 Gbit/s, medan den för USB 3.2 är 20 Gbit/s, det vill säga dubbelt så mycket bandbredd som en första generations Thunderbolt-kontakt. USB Type-C är inte detsamma som USB 3.2. USB-Typ-C är bara en kontaktform och den underliggande tekniken kan vara USB 2 eller USB 3.0. Faktum är att Nokias N1 Android-platta har en USB Type-C-kontakt, men under skalet är den bara en USB 2.0 – inte ens USB 3.0. Men dessa tekniker är nära relaterade.

### Thunderbolt över USB typ-C

Thunderbolt är ett fysiskt gränssnitt som kombinerar data, video, ljud och ström i en enda anslutning. Thunderbolt kombinerar PCI Express (PCIe) och DisplayPort (DP) i en seriell signal, och ger dessutom likström, allt i en kabel. Thunderbolt 1 och Thunderbolt 2 använder samma anslutning som mini-DP (DisplayPort) för att ansluta till kringutrustning, medan Thunderbolt 3 använder USB Type-C-kontakten.

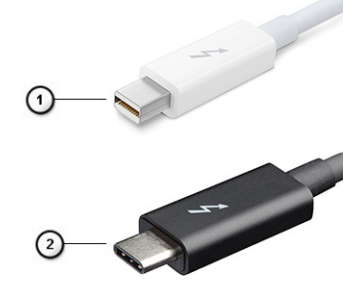

### Figur 1. Thunderbolt 1 och Thunderbolt 3

- 1. Thunderbolt 1 och Thunderbolt 2 (med hjälp av miniDP kontakt)
- 2. Thunderbolt 3 (med hjälp av USB typ C-kontakt)

### Thunderbolt 3 via typ-C-USB

Thunderbolt 3 innebär Thunderbolt via USB Type-C med hastigheter upp till 40 Gbit/s, och skapandet av en kompakt port som gör allt – och levererar den snabbaste, mest mångsidiga anslutningen till alla dockor, bildskärmar eller dataenheter, t.ex. en extern hårddisk. Thunderbolt 3 använder USB typ-C-kontakt/port för anslutning till kringutrustning som stöds.

- 1. Thunderbolt 3 använder USB Type-C-kontakt och -kablar den är kompakt och reversibel.
- 2. Thunderbolt 3 hanterar hastigheter på upp till 40 Gbit/s
- 3. DisplayPort 1.4 kompatibel med befintliga DisplayPort-bildskärmar, -enheter och -kablar.
- 4. USB Power Delivery upp till 130 W på datorer som stöds.

### Viktiga funktioner hos Thunderbolt 3 över USB typ-C

- 1. Thunderbolt, USB, DisplayPort och power-on USB Type-C på en enda kabel (funktioner varierar mellan olika produkter).
- 2. USB Type-C-kontakten och -kablar som är kompakta och reversibla.
- 3. Stöder Thunderbolt Networking (\*varierar mellan olika produkter).
- 4. Stöd för upp till 4 K-bildskärmar
- 5. Upp till 40 Gbit/s

(i) OBS: Dataöverföringshastigheten kan variera mellan olika enheter.

### Thunderbolt-ikoner

| Protocol                         | USB Type-A     | USB Type-C | Notes                                                                                    |
|----------------------------------|----------------|------------|------------------------------------------------------------------------------------------|
| Thunderbolt                      | Not Applicable | 4          | Will use industry standard icon<br>regardless of port style<br>(i.e., mDP or USB Type-C) |
| Thunderbolt w/ Power<br>Delivery | Not Applicable | t t        | Up to 130 Watts via USB Type-C                                                           |

#### Figur 2. Thunderbolt Ikonografi variationer

# HDMI 2.0

I det här ämnet beskrivs HDMI 2.0 (High-Definition Multimedia Interface) och dess funktioner och fördelar.

HDMI är ett okomprimerat, helt digitalt ljud-/videogränssnitt som stöds av branschen. HDMI ger ett gränssnitt mellan vilken kompatibel digital ljud-/videokälla som helst, t.ex. en DVD-spelare eller A/V-mottagare, och en kompatibel digital ljud- och/eller bildskärmsenhet, t.ex. en digital TV (DTV). De avsedda användningsområdena för HDMI-TV-apparater och DVD-spelare. De främsta fördelarna är att mängden kablar minskar och att innehållet skyddas. HDMI stöder standardvideo, förbättrad video eller HD-video plus flerkanaligt digitalt ljud via en och samma kabel.

### HDMI 2.0-funktioner

- HDMI-Ethernetkanal Lägger till nätverksfunktion med hög hastighet till en HDMI-länk, vilket gör att användarna kan dra full nytta av enheter som använder IP utan någon separat Ethernet-kabel.
- **Returkanal för ljud** Gör att en HDMI-ansluten TV med en integrerad mottagare kan skicka ljuddata "uppströms" till ett surroundljudsystem, vilket eliminerar behovet av en separat ljudkabel.
- 3D Definierar indata/utdata-protokoll för de vanligaste 3D-videoformaten, vilket möjliggör spel i äkta 3D och tillämpningar för 3Dhemmabiosystem
- Innehållstyp Signalering av innehållstyp i realtid mellan skärm- och källenheter, vilket gör att en TV kan optimera bildinställningarna baserat på innehållstyp
- Ytterligare färgrymder Lägger till stöd för ytterligare färgmodeller som används inom digitalfoto och datorgrafik.
- Stöd för 4K Möjliggör videoupplösningar på betydligt mer än 1080p och har stöd för nästa generations skärmar som tävlar med de Digital Cinema-system som används på många kommersiella biografer.
- HDMI Micro-kontakt En ny, mindre kontakt för mobiltelefoner och andra bärbara enheter som hanterar videoupplösningar på upp till 1080 p
- System för fordonsanslutning Nya kablar och kontakter för fordonsvideosystem, utformade för att uppfylla de unika kraven som fordonsmiljön ställer samtidigt som de ger HD-kvalitet.

### Fördelar med HDMI:

- HDMI med hög kvalitet överför okomprimerat digitalt ljud och video för den bästa och skarpaste bildkvaliteten
- HDMI till låg kostnad ger kvaliteten och funktionaliteten hos ett digitalt gränssnitt samtidigt som det stöder okomprimerade videoformat på ett enkelt och kostnadseffektivt sätt
- · Audio HDMI stöder flera ljudformat från standardstereo- till flerkanaligt surroundljud
- HDMI kombinerar video och flerkanalsljud i en enda kabel, vilket gör att du undviker de kostnader, den komplexitet och den risk för sammanblandning som förknippas med alla de kablar som för närvarande används i A/V-system.
- · HDMI stöder kommunikation mellan videokällan (exempelvis en DVD-spelare) och DTV, vilket möjliggör nya funktioner

# **NVIDIA Quadro T1000**

### Tabell 2. NVIDIA Quadro T1000

| Funktion    | Värden |
|-------------|--------|
| Grafikminne | 4 GB   |
| Kärnor      | 768    |

### Tabell 2. NVIDIA Quadro T1000(fortsättning)

| Funktion                                         | Värden                                                                                                    |
|--------------------------------------------------|----------------------------------------------------------------------------------------------------|
| Minnesbandbredd                                  | 128 Gbit/s                                                                                                    |
| Minnestyp                                        | GDDR6                                                                                                    |
| Minnesgränssnitt                                 | 128-bitar                                                                                                    |
| Klockhastigheter                                 |                                                                                                    |
| GPU-basklocka                                    | 8000 MHz (min. vid P0)                                                                                                    |
| Uppskattad maximal ström                         | 50 W                                                                                                    |
| Bildskärmssupport                                | eDP/mDP/HDMI/typ-C                                                                                                    |
| Maximalt färgdjup                                | Upp till 10 bit/färg                                                                                                    |
| Operativsystem grafik/video API Support          | DirectX 12.0, OpenGL 4.6, DisplayPort 1.4, DirectX 12.1                                                                                                    |
| Uppdaterade lösningar och Max Refresh Rates (Hz) | <ul> <li>Max Digital: enkel DisplayPort 1.4 – 7680 x 4320 (8k) vid 30 Hz (mDP/type-c till DP)</li> <li>Max Digital: dubbel DisplayPort 1.4 – 7680 x 4320 (8k) vid 60 Hz (mDP/type-c till DP)</li> </ul> |
| Antal bildskärmsstöd                             | Upp till 4 bildskärmar                                                                                                    |

# **NVIDIA Quadro RTX3000**

### Tabell 3. NVIDIA Quadro RTX3000

| Funktion                                         | Värden                                                                                                    |
|--------------------------------------------------|----------------------------------------------------------------------------------------------------|
| Grafikminne                                      | 6 GB                                                                                                    |
| Kärnor                                           | 2304                                                                                                    |
| Minnesbandbredd                                  | 336 Gbit/s                                                                                                    |
| Minnestyp                                        | GDDR6                                                                                                    |
| Minnesgränssnitt                                 | 192 bitar                                                                                                    |
| Klockhastigheter                                 | 945 - 1380 (Boost) MHz                                                                                                    |
| GPU-basklocka                                    | 3 504 MHz (min. vid P0)                                                                                                    |
| Uppskattad maximal ström                         | 80 W                                                                                                    |
| Bildskärmssupport                                | eDP/mDP/HDMI/typ-C                                                                                                    |
| Maximalt färgdjup                                | Upp till 10 bit/färg                                                                                                    |
| Operativsystem grafik/video API Support          | DirectX 12.0, OpenGL 4.6, DisplayPort 1.4, DirectX 12.1                                                                                                    |
| Uppdaterade lösningar och Max Refresh Rates (Hz) | <ul> <li>Max Digital: enkel DisplayPort 1.4 – 7680 x 4320 (8k) vid 30 Hz<br/>(mDP/type-c till DP)</li> <li>Max Digital: dubbel DisplayPort 1.4 – 7680 x 4320 (8k) vid 60<br/>Hz (mDP/type-c till DP)</li> </ul> |
| Antal bildskärmsstöd                             | Upp till 4 bildskärmar                                                                                                    |

# **NVIDIA Quadro RTX4000**

### Table 4. NVIDIA Quadro RTX4000

| Feature                                          | Values                                                                                                    |
|--------------------------------------------------|----------------------------------------------------------------------------------------------------|
| Graphics memory                                  | 8 GB                                                                                                    |
| Cores                                            | 2560                                                                                                    |
| Memory bandwidth                                 | 448 Gbps                                                                                                    |
| Memory type                                      | GDDR6                                                                                                    |
| Memory Interface                                 | 256-bit                                                                                                    |
| Clock Speeds                                     | 1110 - 1560 (Boost) MHz                                                                                                    |
| GPU base clock                                   | 14000 MHz                                                                                                    |
| Estimated Maximum Power                          | 100 W                                                                                                    |
| Display Support                                  | eDP/mDP/HDMI/Type-C                                                                                                    |
| Maximum Color Depth                              | Up to 10 bit/color                                                                                                    |
| Operating Systems Graphics/ Video API Support    | DirectX 12.0, OpenGL 4.6, DisplayPort 1.4, DirectX 12.1                                                                                                    |
| Supported Resolutions and Max Refresh Rates (Hz) | <ul> <li>Max Digital : Single DisplayPort 1.4 - 7680 x 4320 (8k) @ 30 Hz<br/>(mDP/Type-c to DP)</li> <li>Max Digital : Dual DisplayPort 1.4 - 7680 x 4320 (8k) @ 60 Hz<br/>(mDP/Type-c to DP)</li> </ul> |
| Numbers of Display Support                       | Up to 4 displays                                                                                                    |

# **NVIDIA Quadro RTX5000**

### Table 5. NVIDIA Quadro RTX5000

| Feature                                          | Values                                                                                                    |
|--------------------------------------------------|----------------------------------------------------------------------------------------------------|
| Graphics memory                                  | 16 GB                                                                                                    |
| Cores                                            | 3072                                                                                                    |
| Memory bandwidth                                 | 448 Gbps                                                                                                    |
| Memory type                                      | GDDR6                                                                                                    |
| Memory Interface                                 | 256-bit                                                                                                    |
| Clock Speeds                                     | 1035 / 1350 - 1545 / 1770 (Boost) MHz                                                                                                    |
| GPU base clock                                   | 14000 MHz                                                                                                    |
| Estimated Maximum Power                          | 110 W                                                                                                    |
| Display Support                                  | eDP/mDP/HDMI/Type-C                                                                                                    |
| Maximum Color Depth                              | Up to 10 bit/color                                                                                                    |
| Operating Systems Graphics/ Video API Support    | DirectX 12.0, OpenGL 4.6, DisplayPort 1.4, DirectX 12.1                                                                                                    |
| Supported Resolutions and Max Refresh Rates (Hz) | <ul> <li>Max Digital : Single DisplayPort 1.4 - 7680 x 4320 (8k) @ 30 Hz<br/>(mDP/Type-C to DP)</li> <li>Max Digital : Dual DisplayPort 1.4 - 7680 x 4320 (8k) @ 60 Hz<br/>(mDP/Type-C to DP)</li> </ul> |
| Numbers of Display Support                       | Up to 4 displays                                                                                                    |

# Isärtagning och ihopsättning

## **SD-kort**

### Ta bort SD-kortet

### Förutsättningar

1. Följ anvisningarna i innan du arbetar inuti datorn.

#### Om denna uppgift

Bilden visar placeringen av SD-kortet och ger en visuell representation av borttagningsproceduren. Bilder som ska överföras vid nästa granskningscykel.

#### Steg

- 1. Tryck på SD-kortet för att lossa det från datorn.
- 2. Skjut ut SD-kortet ur datorn.

### **Installera SD-kortet**

#### Förutsättningar

Om du byter ut en komponent, ta bort den befintliga komponenten innan du utför installationsproceduren.

#### Om denna uppgift

Bilden visar placeringen av baskåpan och ger en visuell representation av installationsproceduren. Bilder som ska överföras vid nästa granskningscykel

#### Steg

Skjut in SD-kortet i facket på datorn tills det klickar på plats.

#### Nästa Steg

1. Följ anvisningarna i när du har arbetat inuti datorn.

# SSD-lucka

### **Removing SSD door**

#### Prerequisites

- 1. Follow the procedure in before working inside your computer.
- 2. Remove the SD card.

### About this task

The figure indicates the location of the SSD door reader and provides a visual representation of the removal procedure.

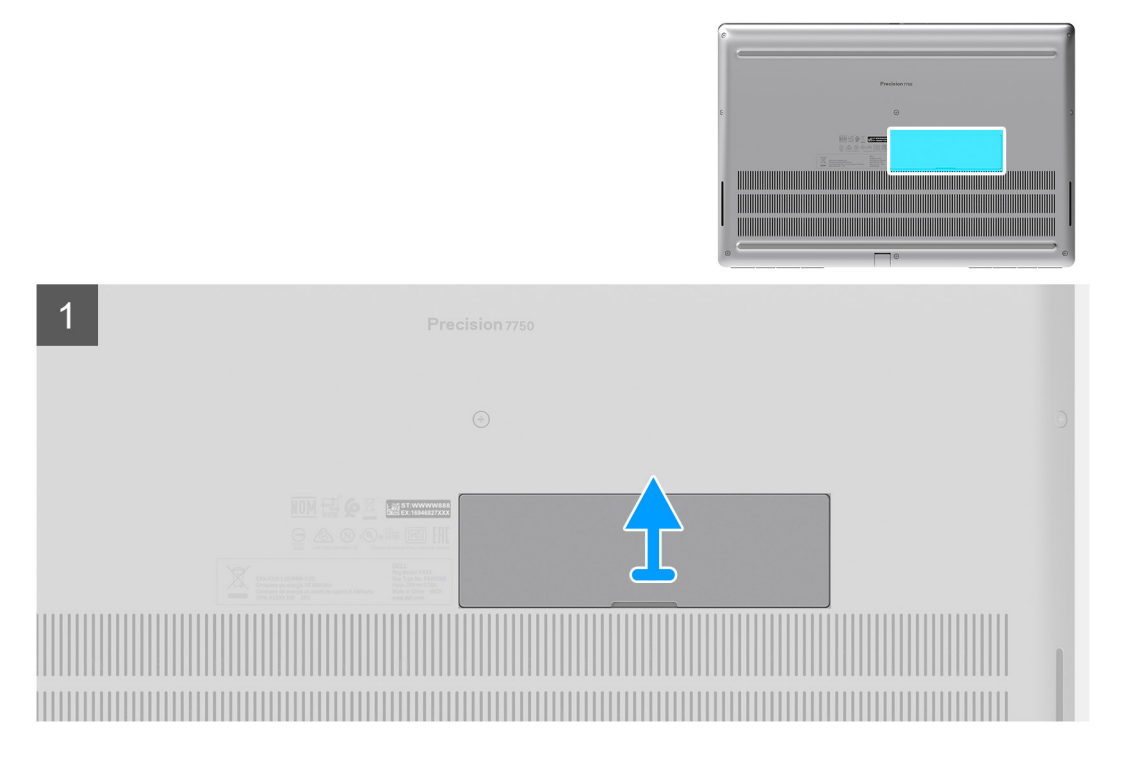

- 1. Push the SSD door towards left side to release the SSD door from the base cover.
- 2. Remove the SSD door from the base cover.

### Installing SSD door

### Prerequisites

If you are replacing a component, remove the existing component before performing the installation procedure.

#### About this task

The figure indicates the location of the SSD door and provides a visual representation of the installation procedure.

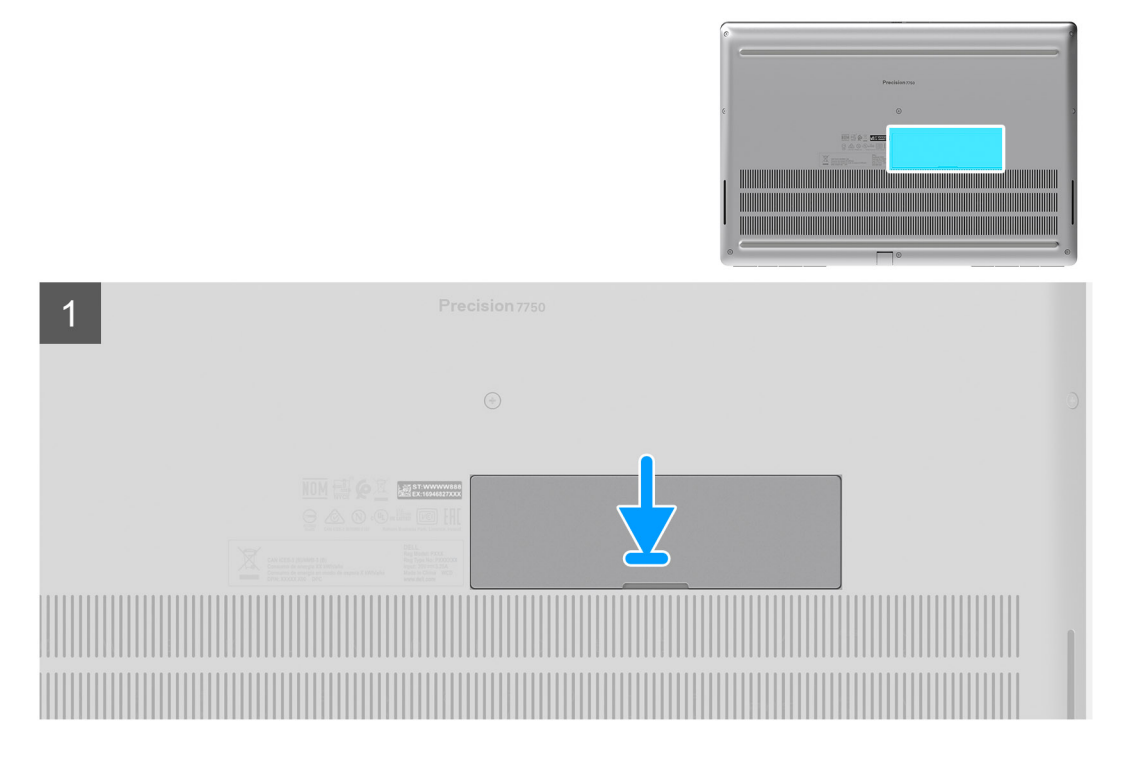

- 1. Place the SSD door into its slot on the base cover.
- 2. Push the SSD door towards right side to lock the SSD door.

### Next steps

- 1. Install the SD card.
- 2. Follow the procedure in after working inside your computer.

# Sekundär M.2 SSD-disk

### Removing the secondary M.2 Solid-state drive

### Prerequisites

### (i) NOTE: For computers shipped with M.2 2280 or 2230 SSD installed in slot 6.

- 1. Follow the procedure in before working inside your computer.
- 2. Remove the SD card.
- 3. Remove the SSD door.

### About this task

The figure indicates the location of the secondary M.2 SSD and provides a visual representation of the removal procedure.

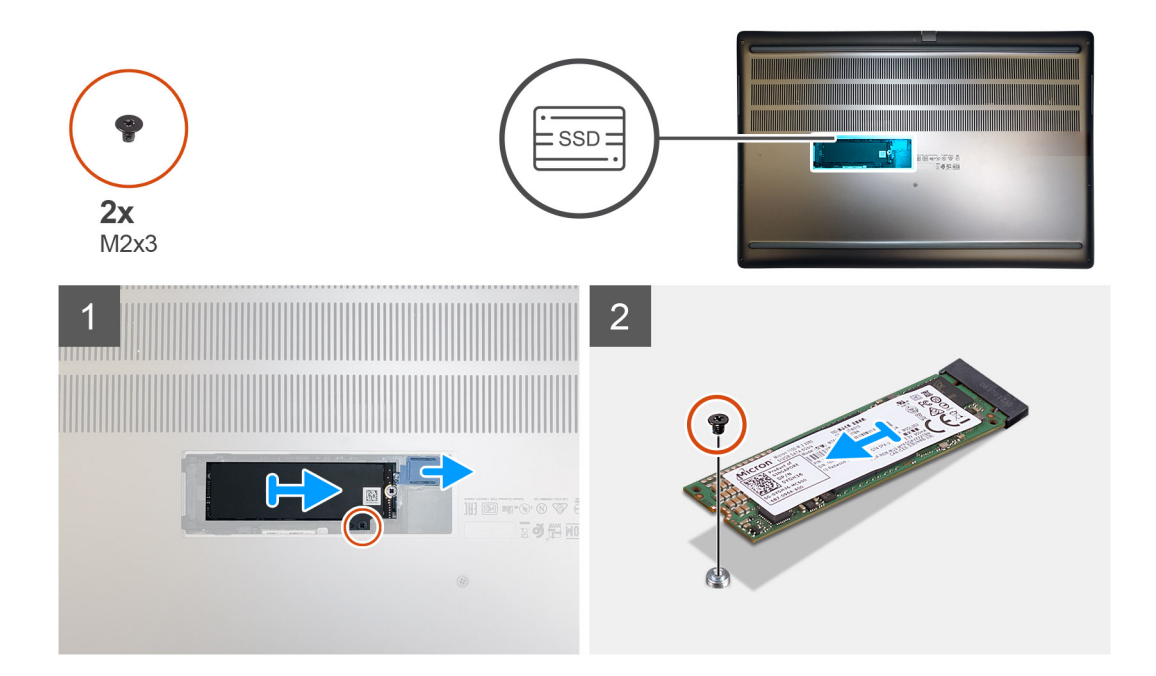

- 1. Slide the SSD release latch to unlock the SSD module.
- 2. Remove the (M2x3) screw that secures the SSD module into its slot on the computer.
- **3.** Remove the SSD module from the computer.
- **4.** Remove the (M2x3) screw that secures the SSD thermal pad to the SSD carrier.
- **5.** Remove the SSD thermal pad from the SSD module.
- 6. For M.2 2280 SSD:
  - a. Remove the M.2 2280 SSD from the SSD carrier.
- 7. For M.2 2230 SSD:
  - a. Remove the M.2 2230 SSD with its holder from the SSD carrier.
  - b. Remove the (M2x2) screw to secure the M.2 2230 SSD to its holder.
  - **c.** Remove the SSD from the holder.

### Installing the secondary M.2 SSD module

#### Prerequisites

### (i) NOTE: For computers shipped with M.2 2280 or 2230 SSD installed in slot 6.

If you are replacing a component, remove the existing component before performing the installation procedure.

### About this task

The figure indicates the location of the secondary M.2 SSD and provides a visual representation of the installation procedure.

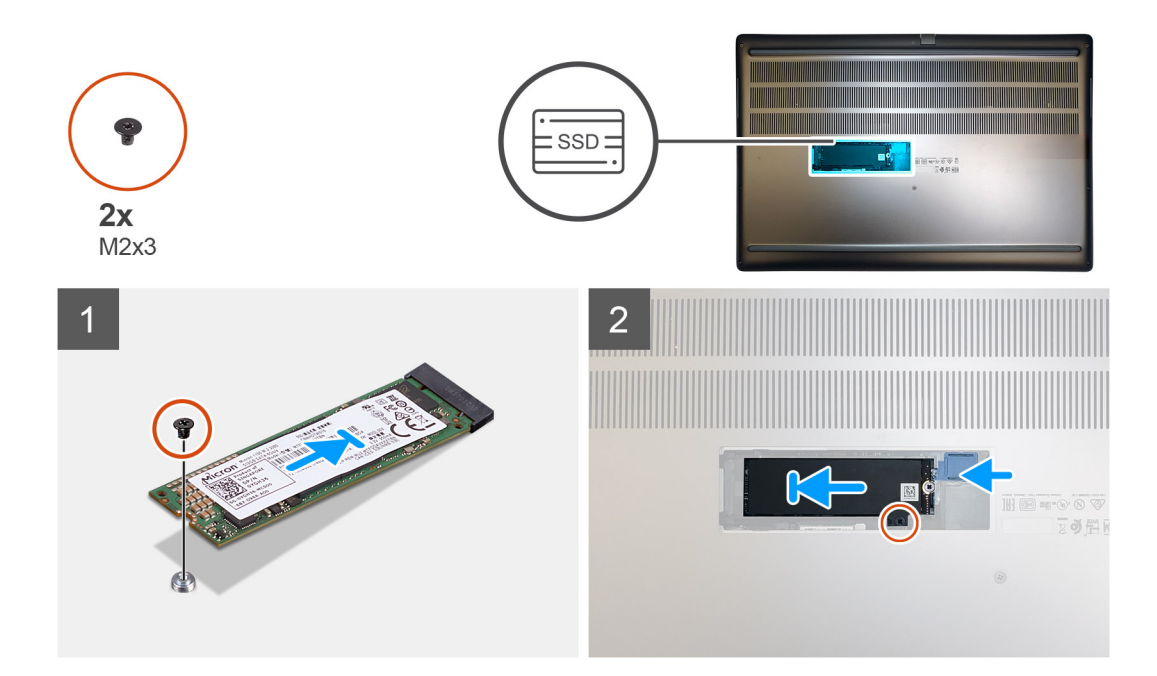

- 1. For M.2 2280 SSD:
  - a. Place the M.2 SSD onto its slot on SSD carrier.
- 2. For M.2 2230 SSD:
  - a. Place the M.2 SSD into the SSD holder.
  - b. Replace the (M2x2) screw to secure the M.2 SSD to the holder.
  - c. Place the M.2 SSD with its holder on the SSD carrier.
- 3. Place the thermal plate above the M.2 SSD module.
- 4. Replace the (M2x3) screw to secure the SSD thermal plate to the M.2 SSD.
- 5. Replace the SSD module in its slot on the computer.
- 6. Replace the (M2x3) screw to secure the SSD module in place.

### Next steps

- 1. Install the SSD door.
- 2. Install the SD card.
- 3. Follow the procedure in after working inside your computer.

# Kåpan

### Removing the base cover

#### Prerequisites

- 1. Follow the procedure in before working inside your computer.
- 2. Remove the SD card.

#### About this task

The figure indicates the location of the base cover and provides a visual representation of the removal procedure

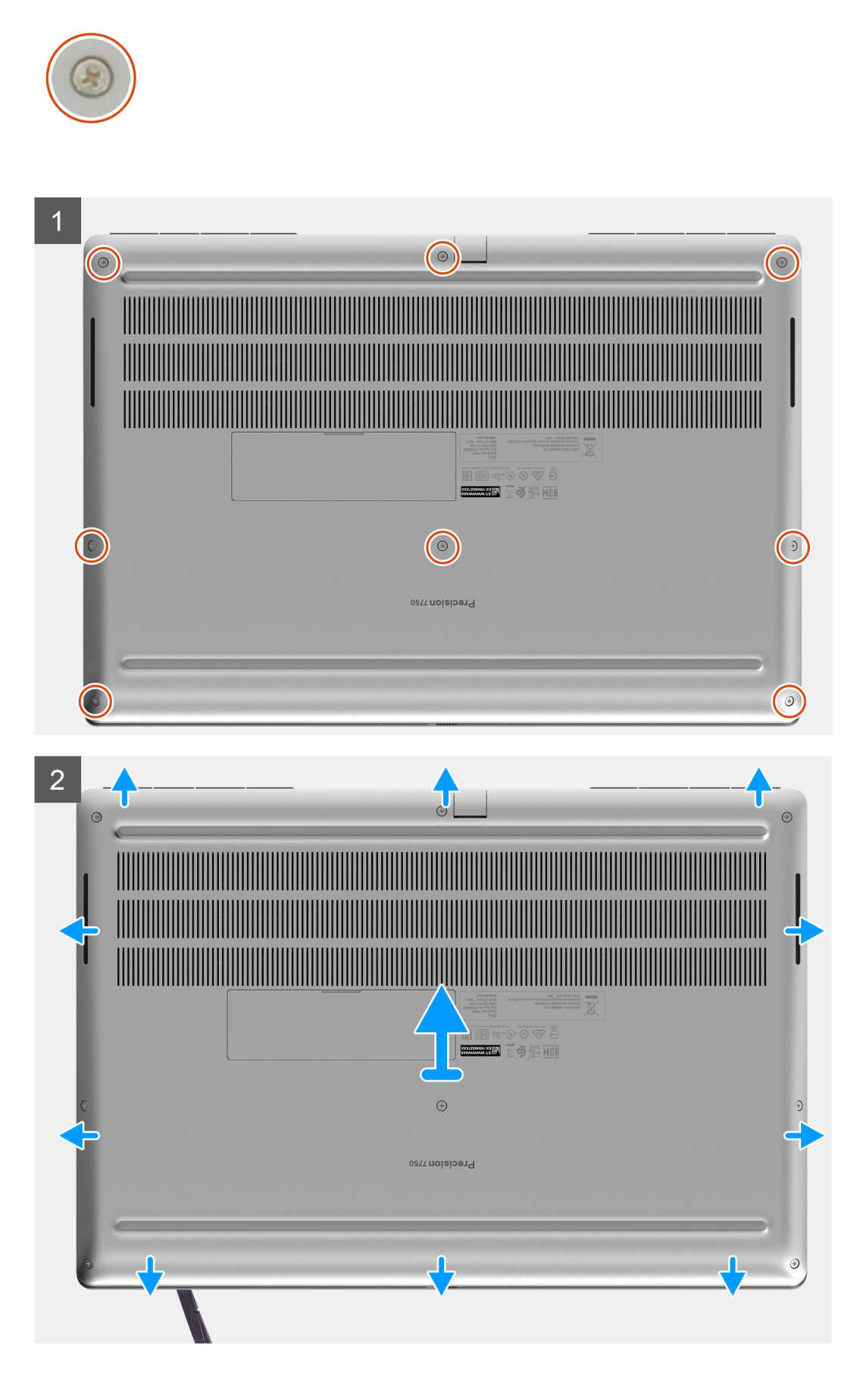

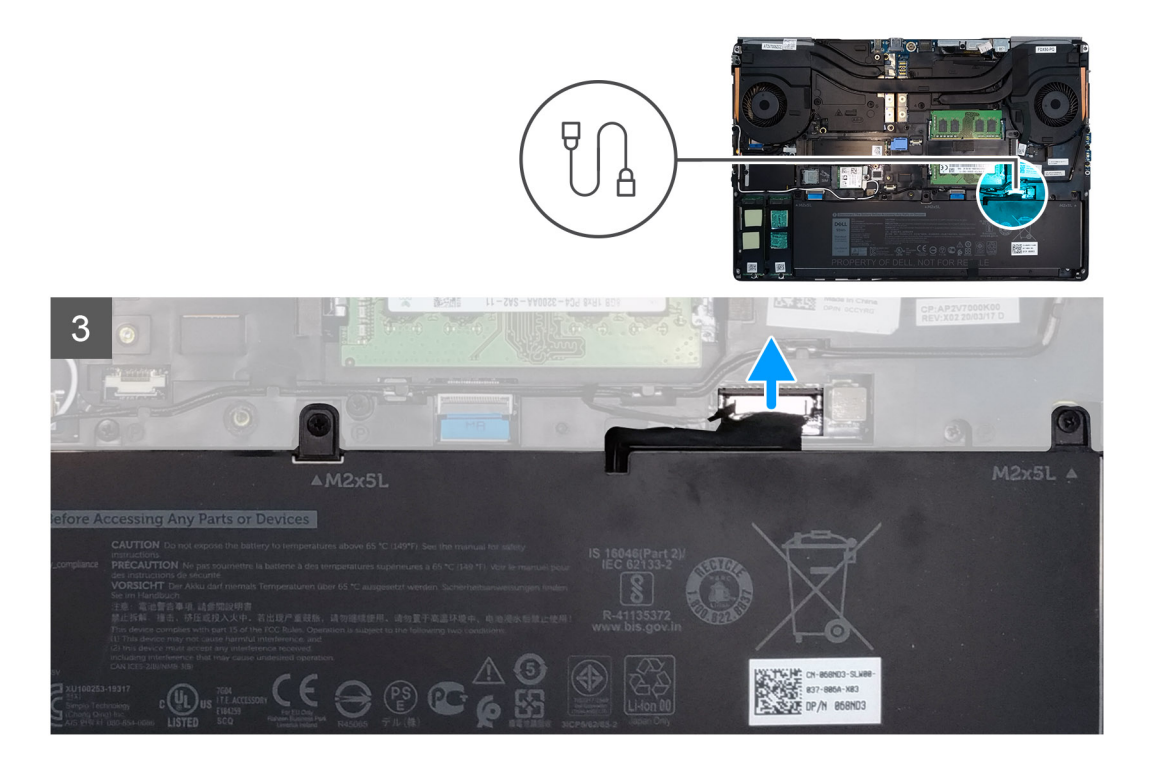

- 1. Loosen the eight captive screws that secure the base cover to the computer.
- 2. Using a plastic scribe, pry open the base cover starting from bottom edge of the cover.
  - i NOTE: For models shipped without SmartCard reader, pry open the base cover from the smart card reader slot. Use your fingers to pry open the base cover as the use of plastic scribe or any other sharp objects may damage the base cover.

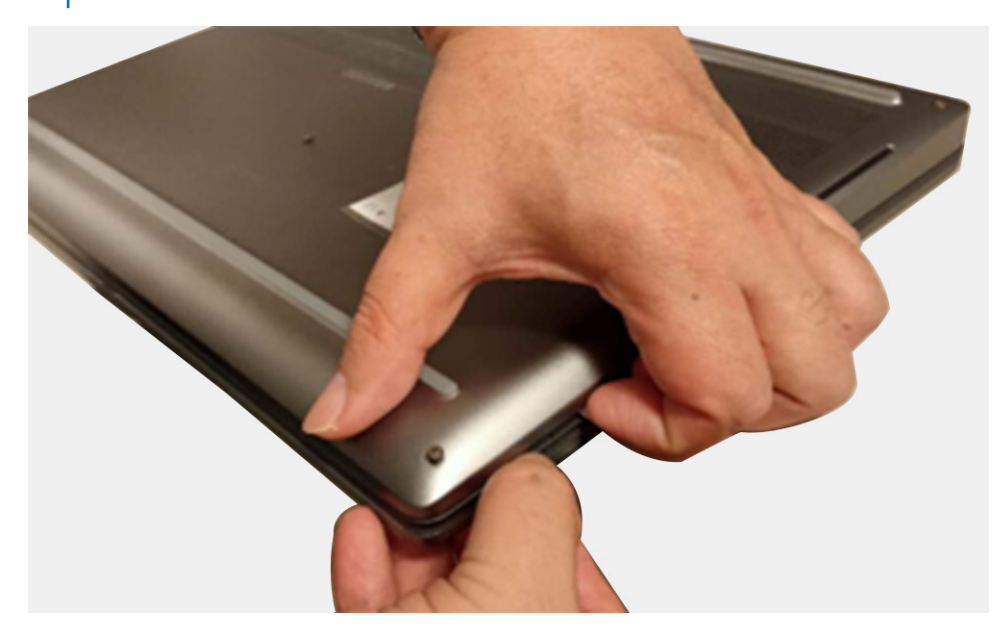

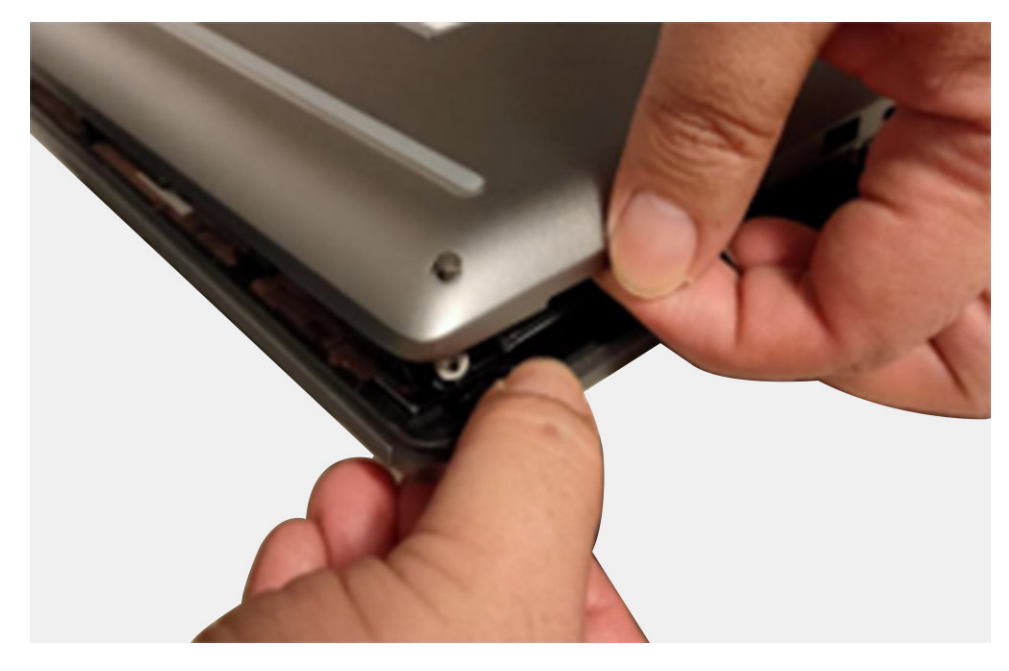

- **3.** Lift the base cover starting from the bottom edge and remove it from the computer.
- **4.** Disconnect the battery cable from the connector on the system board.

### Installing the base cover

### Prerequisites

If you are replacing a component, remove the existing component before performing the installation procedure.

### About this task

The figure indicates the location of the base cover and provides a visual representation of the installation procedure.

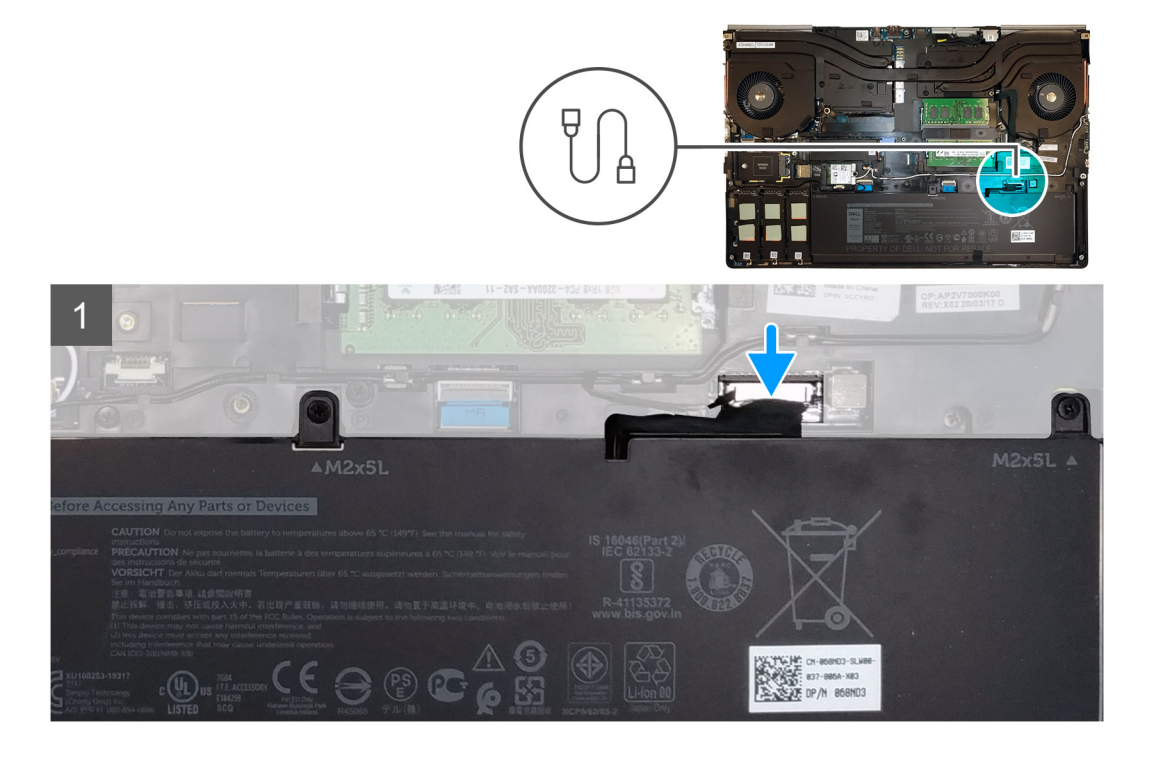

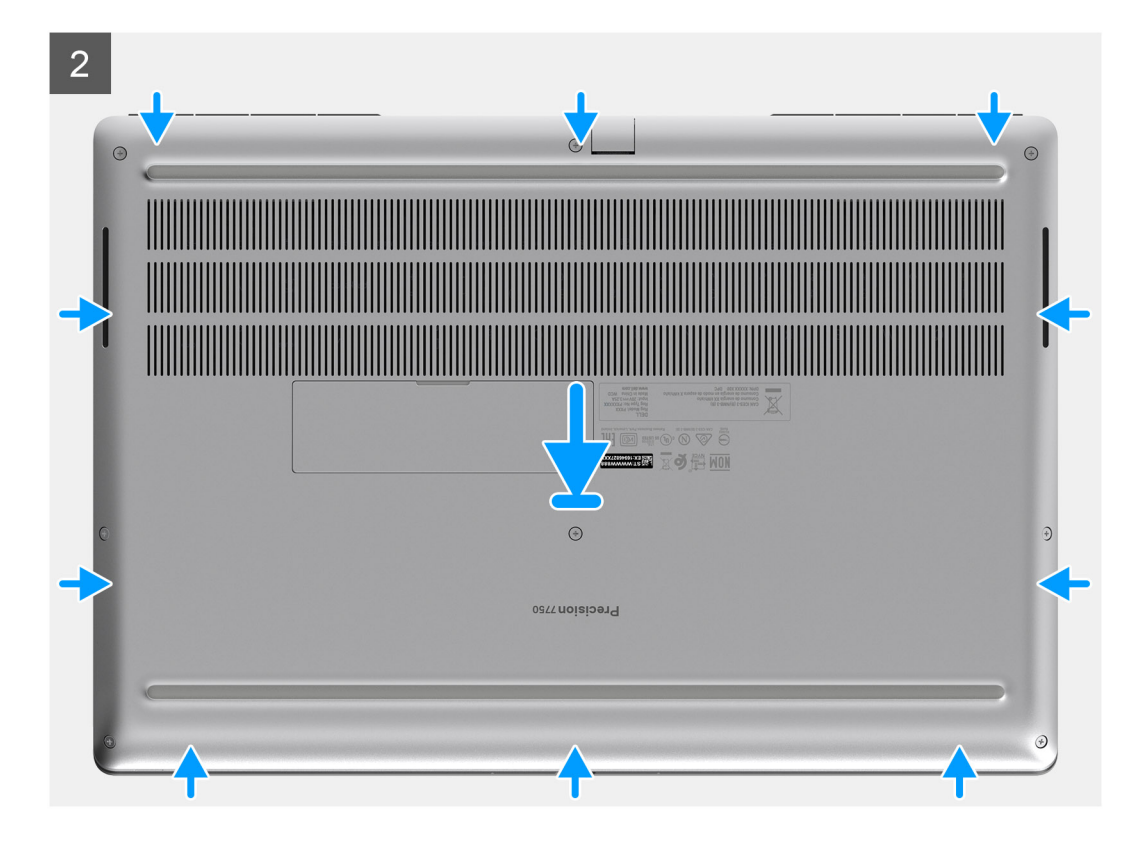

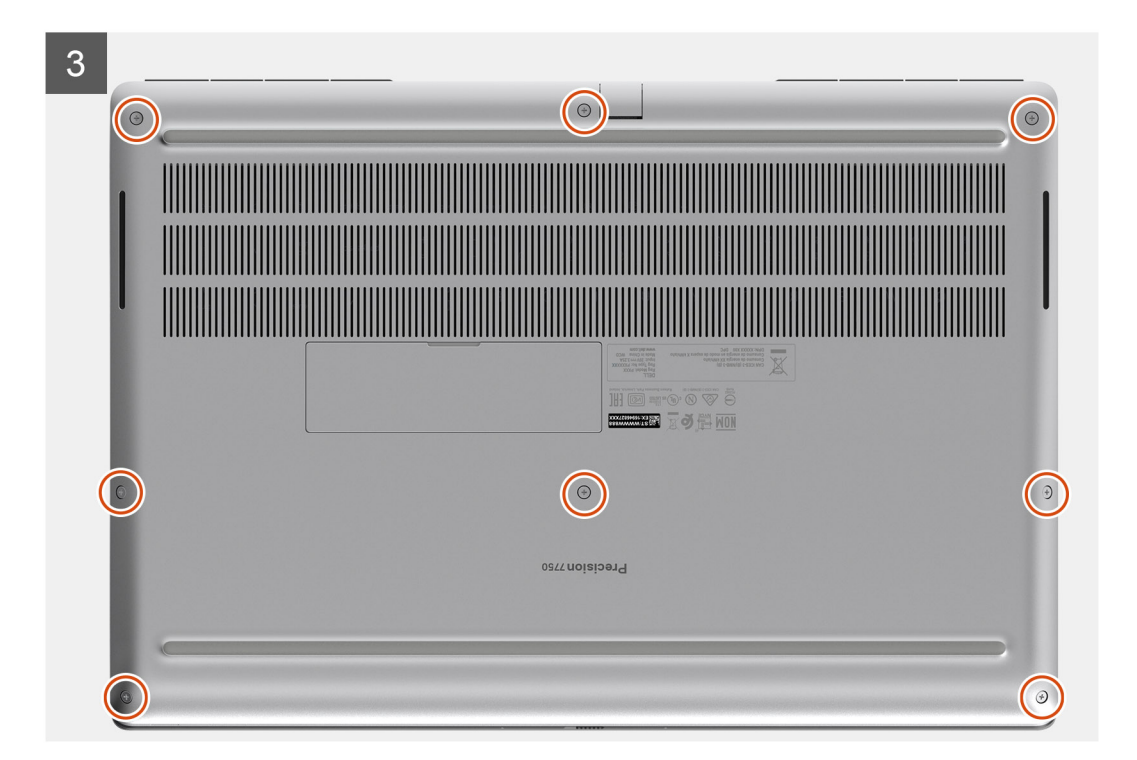

- 1. Connect the battery cable to the connector on the system board.
- 2. Slide the base cover into its slot until it clicks into place.
- 3. Tighten the eight captive screws to secure the base cover to the computer.

### Next steps

- 1. Install the SD card.
- 2. Follow the procedure in after working inside your computer.

# Batteri

### Försiktighetsåtgärder gällande litiumjonbatterier

### 

- Var försiktig när du hanterar litiumjonbatterier.
- Ladda ur batteriet så mycket som möjligt innan du tar bort det från datorn. Detta kan göras genom att koppla bort nätadaptern från systemet för att låta batteriet laddas ur.
- Undvik att krossa, tappa, skada eller tränga in i batteriet med främmande föremål.
- Utsätt inte batteriet för höga temperaturer eller montera isär batteripaketen och -cellerna.
- Tryck inte på batteriets yta.
- Böj inte batteriet.
- Använd inte verktyg av något slag för att bända på eller mot batteriet.
- Se till att inga skruvar för denna produkt går förlorade under service eller felplaceras för att förhindra oavsiktlig punktering eller skada på batteriet och andra systemkomponenter.
- Om batteriet sitter fast i datorn på grund av svullnad, försök inte frigöra det som punktering, böjning eller krossning av ett litiumjonbatteri kan vara farligt. Kontakta i dessa fall Dell tekniska support för hjälp. Se www.dell.com/ contactdell.
- Köp alltid äkta batterier från www.dell.com eller auktoriserade Dell-partners och återförsäljare.

### **Removing the battery**

### Prerequisites

- 1. Follow the procedure in before working inside your computer.
- 2. Remove the SD card.
- **3.** Remove the base cover.

### About this task

The figure indicates the location of the battery and provides a visual representation of the removal procedure.

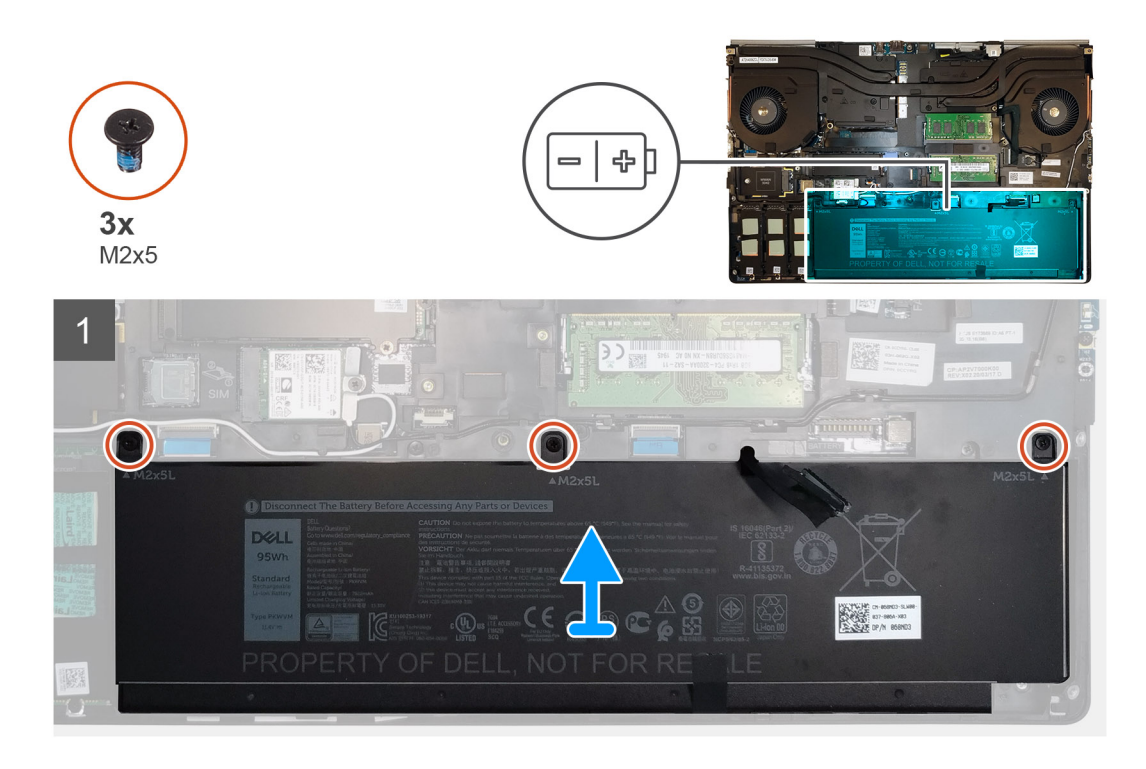

- 1. Remove the three (M2x5) screws that secure the battery to the computer.
- 2. Slightly lift the battery and disconnect the battery cable from the connector on the battery.
- **3.** Remove the battery away from the computer.

### Installing the battery

### Prerequisites

If you are replacing a component, remove the existing component before performing the installation procedure.

### About this task

The figure indicates the location of the battery and provides a visual representation of the installation procedure.

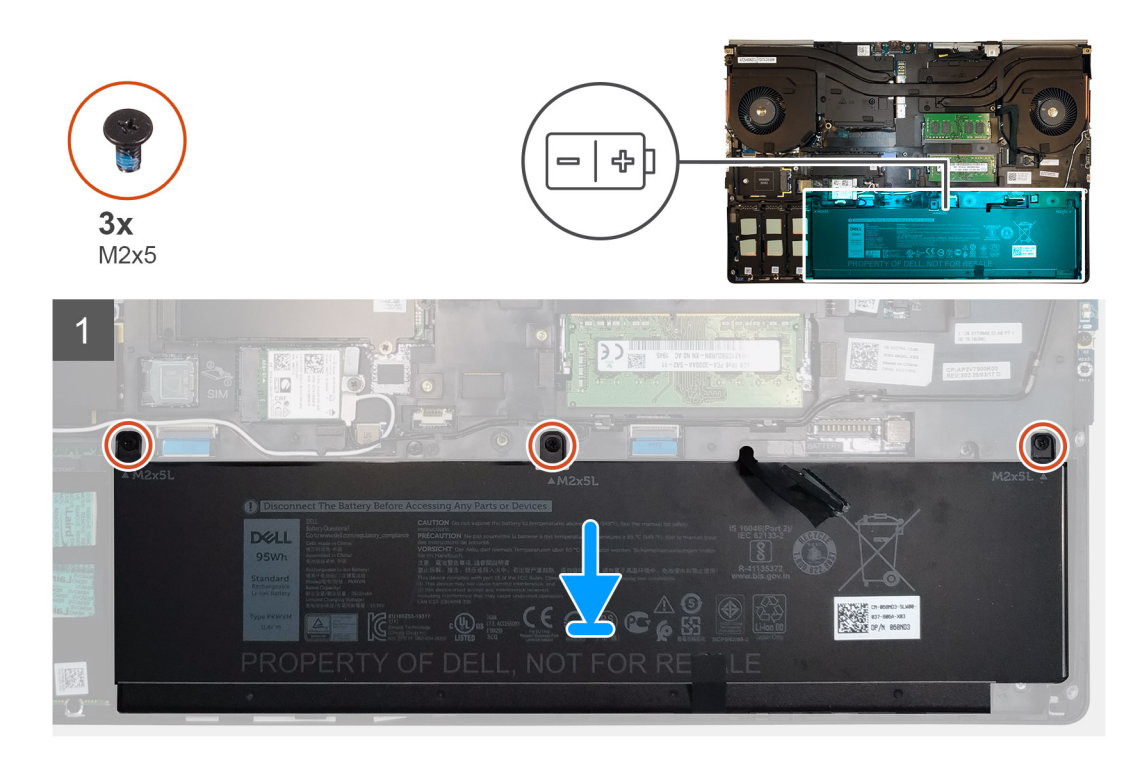

- 1. Connect the battery cable to the connector in the battery.
- 2. Place the battery onto its slot in the computer.
- **3.** Replace the three (M2x5) screws to secure the battery to the computer.

### Next steps

- 1. Install the base cover.
- 2. Install the SD card.
- 3. Follow the procedure in after working inside your computer.

# SSD

### Removing the primary M.2 Solid-state drive

### Prerequisites

i NOTE: For computers shipped with M.2 2280 or 2230 SSD installed in slot 3, slot 4, and/or slot 5.

- 1. Follow the procedure in before working inside your computer.
- 2. Remove the SD card.
- **3.** Remove the base cover.

### About this task

The figure indicates the location of the primary M.2 SSD and provides a visual representation of the removal procedure.

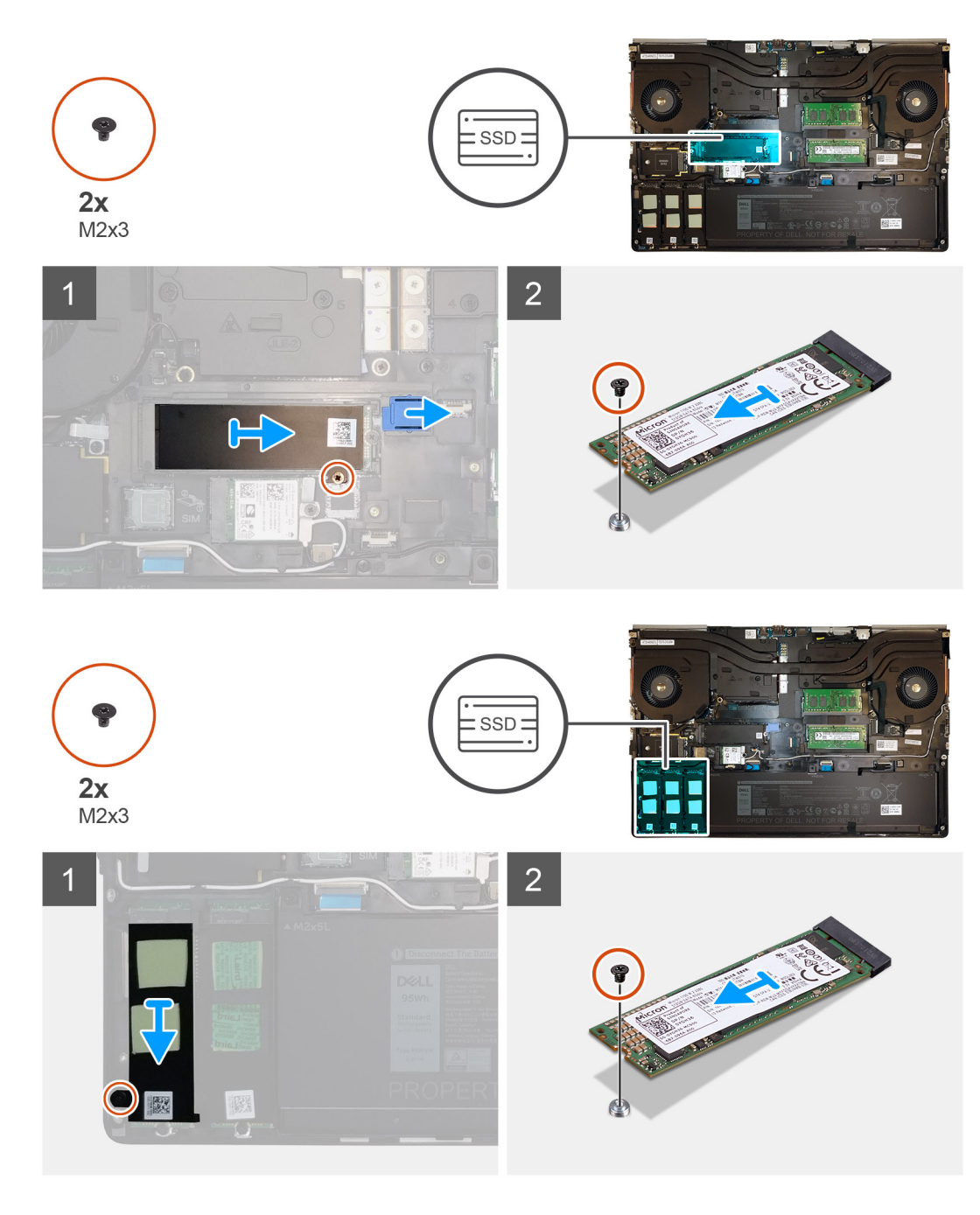

- 1. Remove the (M2x3) screw that secures the SSD thermal plate to the M.2 SSD module.
- **2.** Remove the SSD thermal plate.
- **3.** For M.2 2280 SSD:
  - **a.** Remove the (M2x3) screw that secures the M.2 SSD to the computer.
  - **b.** Remove the M.2 SSD.
- 4. For M.2 2230 SSD:
  - **a.** Remove the (M2x3) screw that secures the SSD module.
  - **b.** Remove the SSD module from the computer.
  - **c.** Remove the (M2x2) screw that secures the SSD to SSD holder.
  - **d.** Remove the SSD from the holder.
- 5. Repeat the above steps to remove the other SSD modules in the computer.

# Installing the primary M.2 SSD module

### Prerequisites

(i) NOTE: For computers shipped with M.2 2280 or 2230 SSD installed in slot 3, slot 4, and/or slot 5.

If you are replacing a component, remove the existing component before performing the installation procedure.

#### About this task

The figure indicates the location of the primary M.2 SSD and provides a visual representation of the installation procedure.

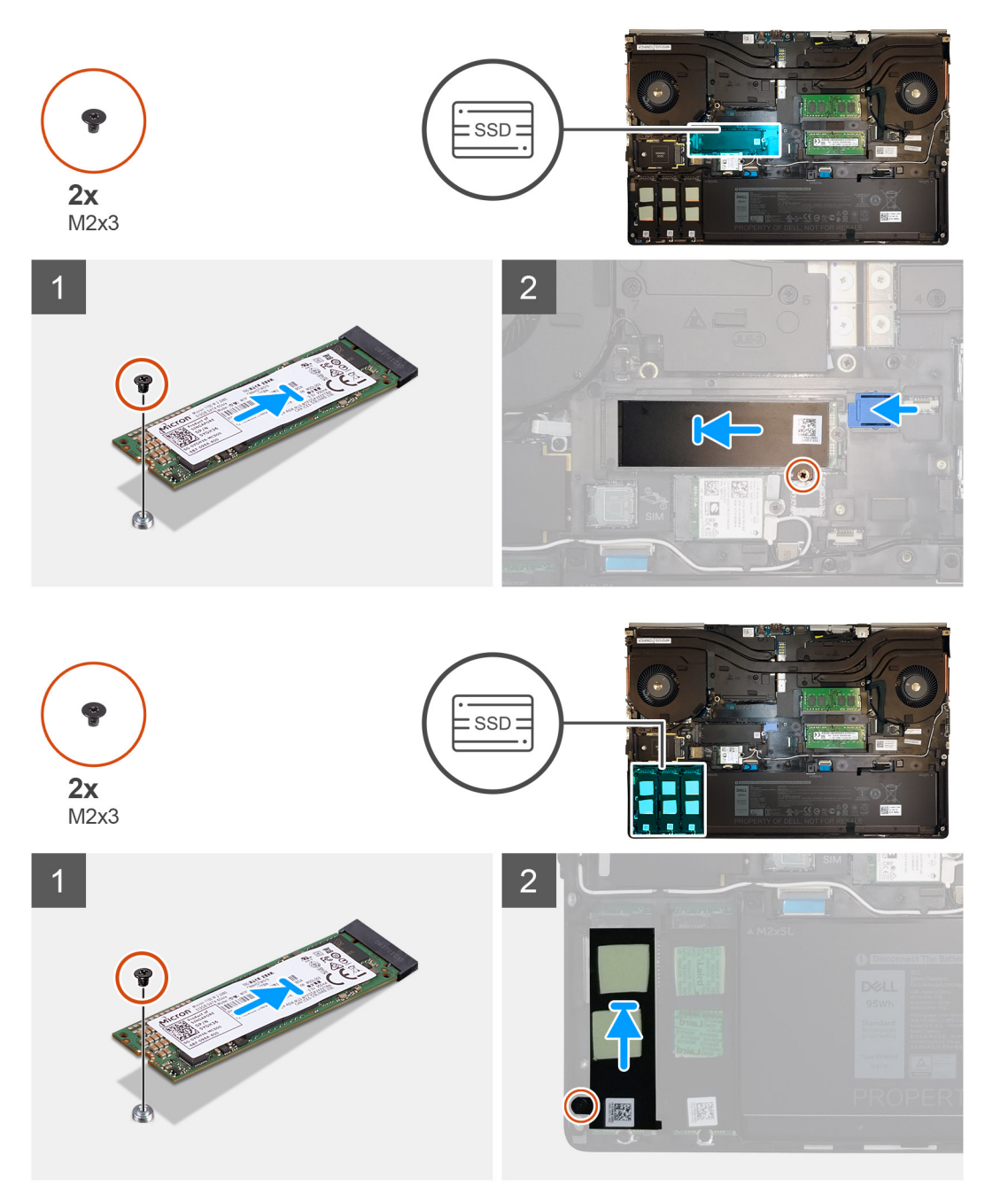

- 1. For M.2 2280 SSD:
  - **a.** Place the M.2 SSD onto its slot on the computer.
  - **b.** Replace the (M2x3) screw to secure the M.2 SSD to the computer.

### 2. For M.2 2230 SSD:

- **a.** Place the M.2 SSD into the SSD holder.
- **b.** Replace the (M2x2) screw to secure the M.2 SSD to the holder.
- c. Place the M.2 SSD module onto its slot on the computer.
- d. Replace the (M2x3) screw to secure the M.2 SSD module to the computer.
- **3.** Place the thermal plate above the M.2 SSD module.
- 4. Replace the (M2x3) screw to secure the SSD thermal plate to the M.2 SSD.
- 5. Repeat the above steps to install the other SSD modules in the computer.

### Next steps

- 1. Install the base cover.
- 2. Install the SD card.
- 3. Follow the procedure in after working inside your computer.

# Sekundär minnesmodul

### Removing the secondary memory module

### Prerequisites

- 1. Follow the procedure in before working inside your computer.
- 2. Remove the SD card.
- **3.** Remove the base cover.

### About this task

The figure indicates the location of the secondary memory module and provides a visual representation of the removal procedure.

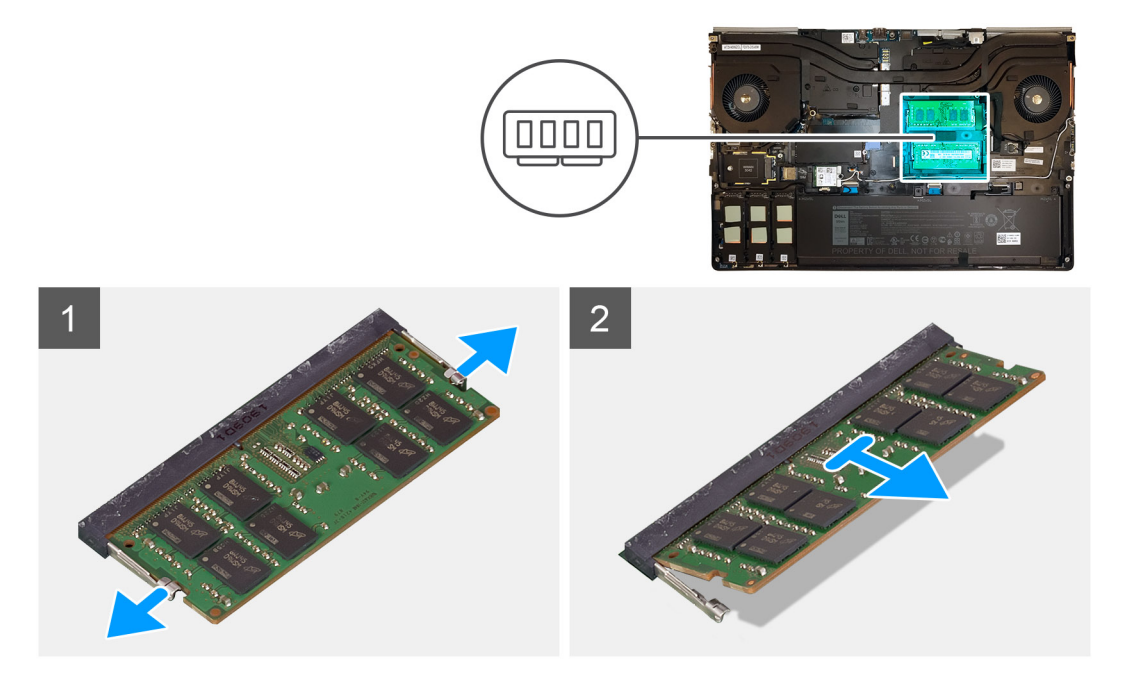

- 1. Pry the securing clips from both side of the memory module until the memory module pops up.
- 2. Remove the memory module from the memory-module slot.

### Installing the secondary memory module

#### Prerequisites

If you are replacing a component, remove the existing component before performing the installation procedure.

#### About this task

The figure indicates the location of the secondary and provides a visual representation of the installation procedure.

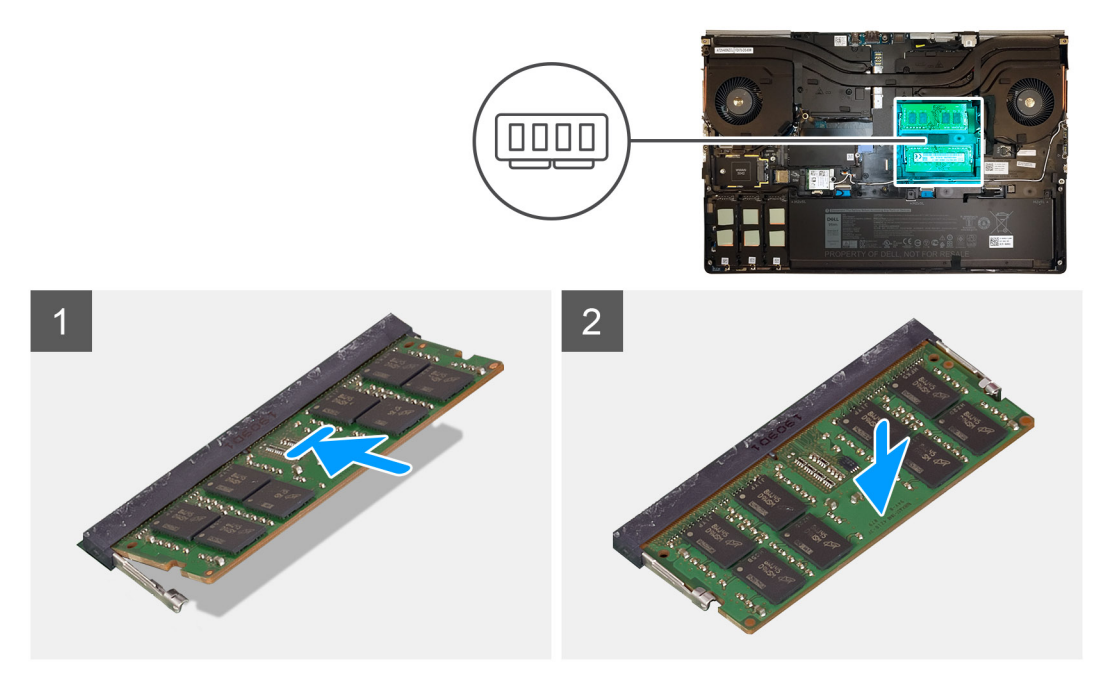

#### Steps

- 1. Align the notch on the memory module with the tab on the memory-module slot.
- 2. Slide the memory module firmly into the slot and press the memory module until it clicks into place.

i NOTE: If you do not hear the click, remove the memory module and reinstall it.

### Next steps

- 1. Install the base cover.
- 2. Install the SD card.
- 3. Follow the procedure in after working inside your computer.

# SIM-kort

### Removing the SIM card

#### Prerequisites

- 1. Follow the procedure in before working inside your computer.
- **2.** Remove the SD card.
- 3. Remove the base cover.

#### About this task

The figure indicates the location of the SIM card and provides a visual representation of the removal procedure.

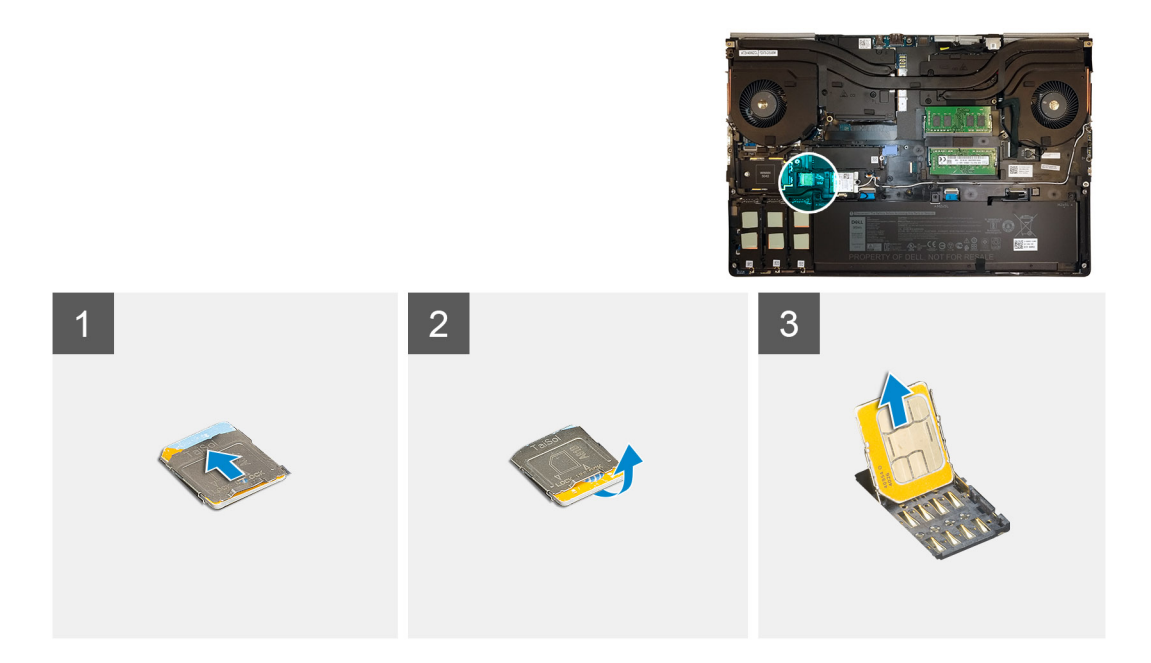

1. Gently slide the SIM card cover towards the left side of the system to unlock the SIM card cover.

CAUTION: The SIM card cover is very fragile and can be easily damaged if it is not properly unlocked before opening.

- 2. Filp the right edge of the SIM card cover to open it.
- **3.** Remove the SIM card from the SIM card slot.

### Installing the SIM card

### Prerequisites

If you are replacing a component, remove the existing component before performing the installation procedure.

### About this task

The figure indicates the location of the SIM card and provides a visual representation of the installation procedure.

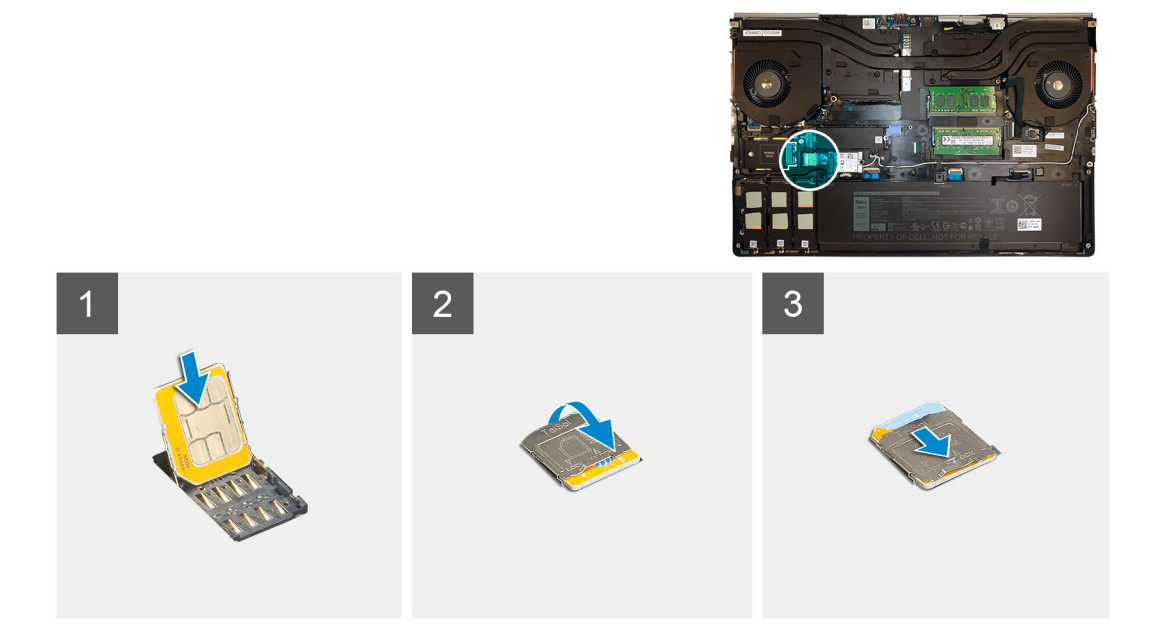

- 1. Slide the SIM card into the SIM card slot.
- 2. Snap the SIM card cover down.
- 3. Slide the SIM card cover towards the right of the system to lock the cover.

### Next steps

- 1. Install the base cover.
- 2. Install the SD card.
- **3.** Follow the procedure in after working inside your computer.

# WLAN-kortet

### **Removing the WLAN card**

### Prerequisites

- 1. Follow the procedure in before working inside your computer.
- 2. Remove the SD card.
- 3. Remove the base cover.

### About this task

The figure indicates the location of the WLAN card and provides a visual representation of the removal procedure.

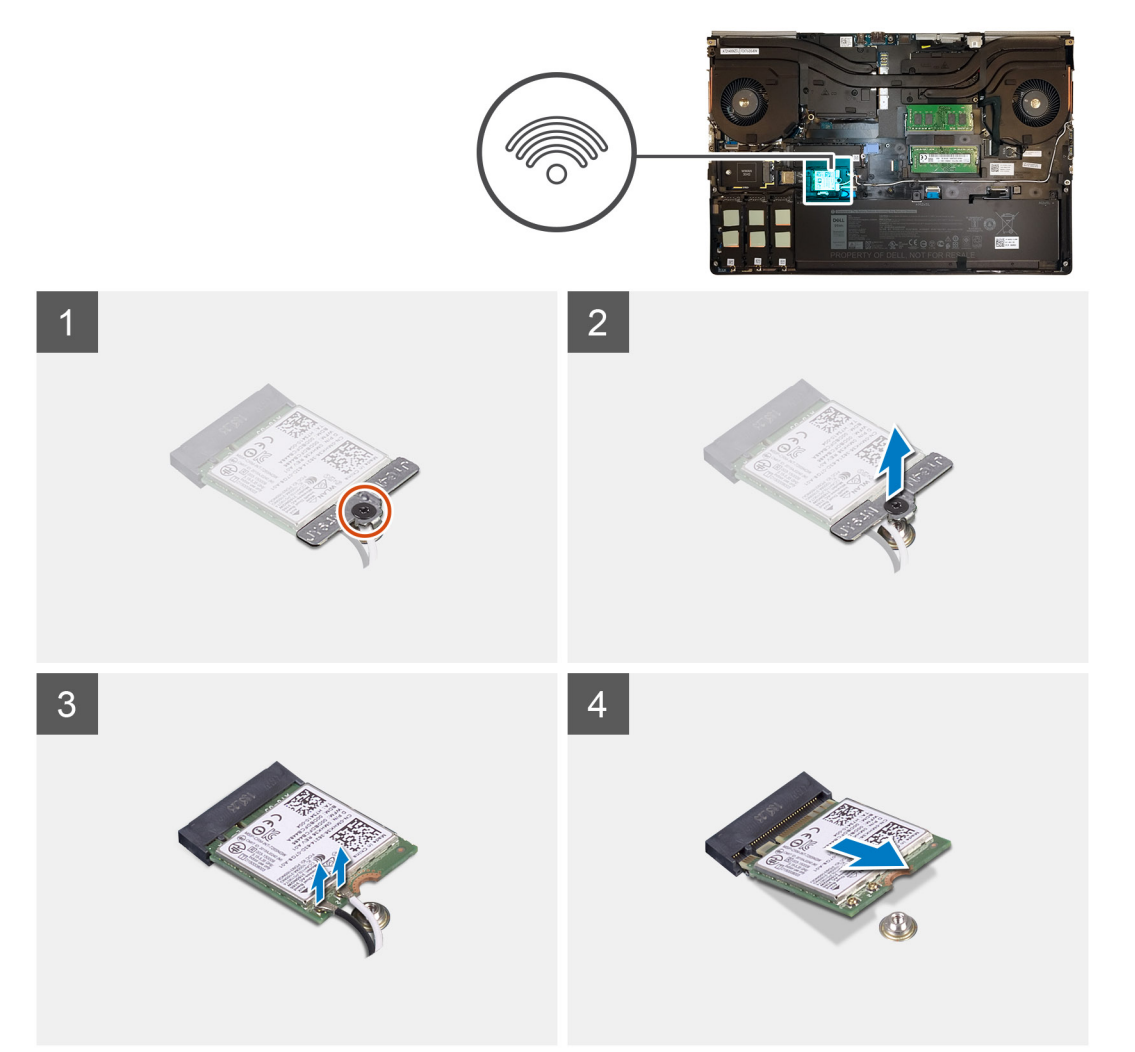

- 1. Loosen the captive screw that secures the WLAN card bracket to the system board.
- 2. Remove the WLAN card bracket away from the WLAN card.
- **3.** Disconnect the antenna cables from the WLAN card.
- 4. Slide at an angle and remove the WLAN card from the connector on the system board.

### Installing the WLAN card

### Prerequisites

If you are replacing a component, remove the existing component before performing the installation procedure.

### About this task

The figure indicates the location of the WLAN card and provides a visual representation of the installation procedure.

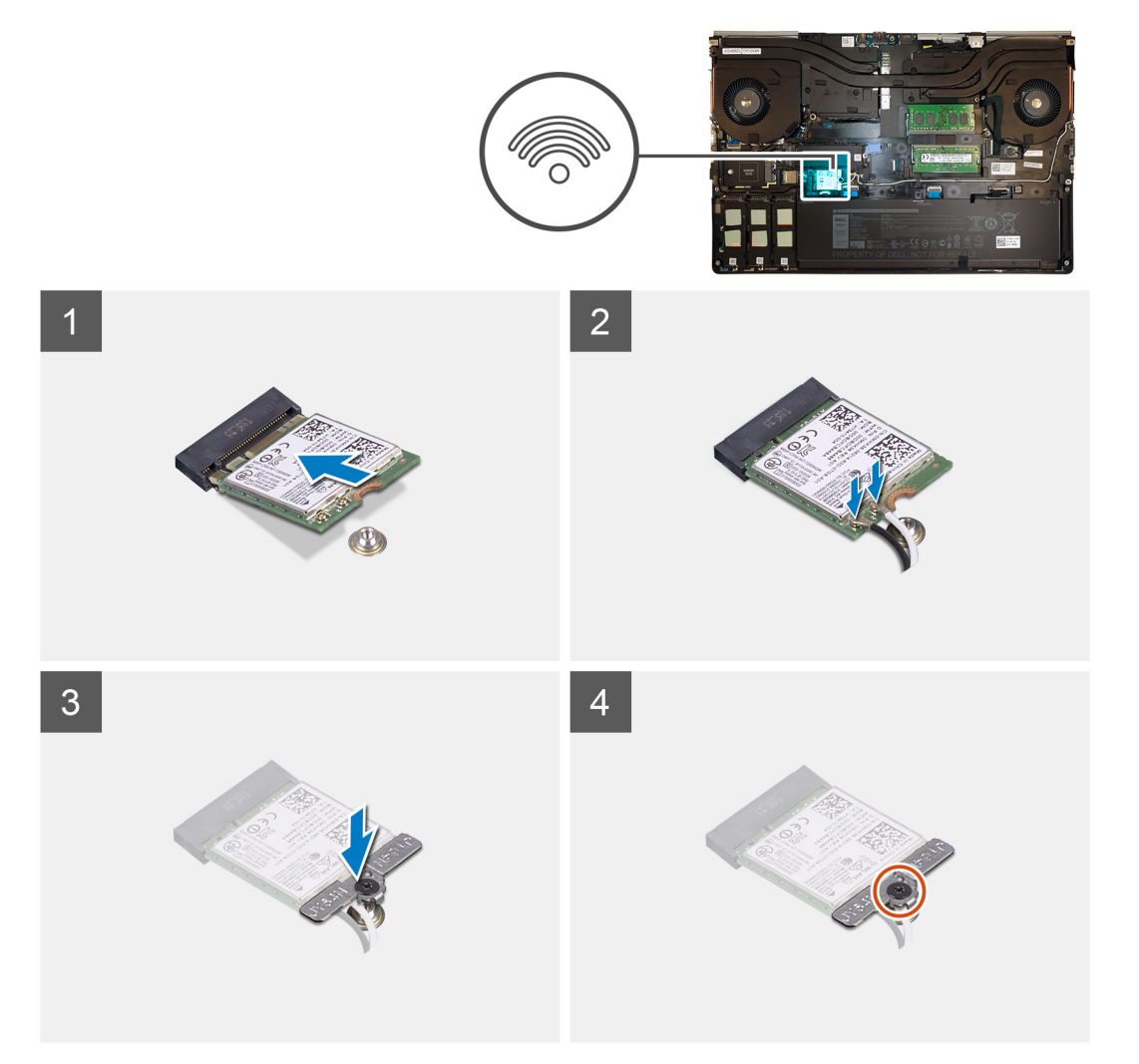

### Steps

- 1. Insert the WLAN card to the connector on the system board.
- 2. Connect the antenna cables to the WLAN card.
- 3. Align and place the WLAN card bracket above the WLAN card to secure the antenna cables.
- **4.** Tighten the captive screw to secure the WLAN card bracket to the system board.

### Next steps

1. Install the base cover.

- 2. Install the SD card.
- **3.** Follow the procedure in after working inside your computer.

# WWAN-kortet

### **Removing the WWAN card**

#### Prerequisites

- 1. Follow the procedure in before working inside your computer.
- 2. Remove the SD card.
- 3. Remove the base cover.

### About this task

The figure indicates the location of the WWAN card and provides a visual representation of the removal procedure.

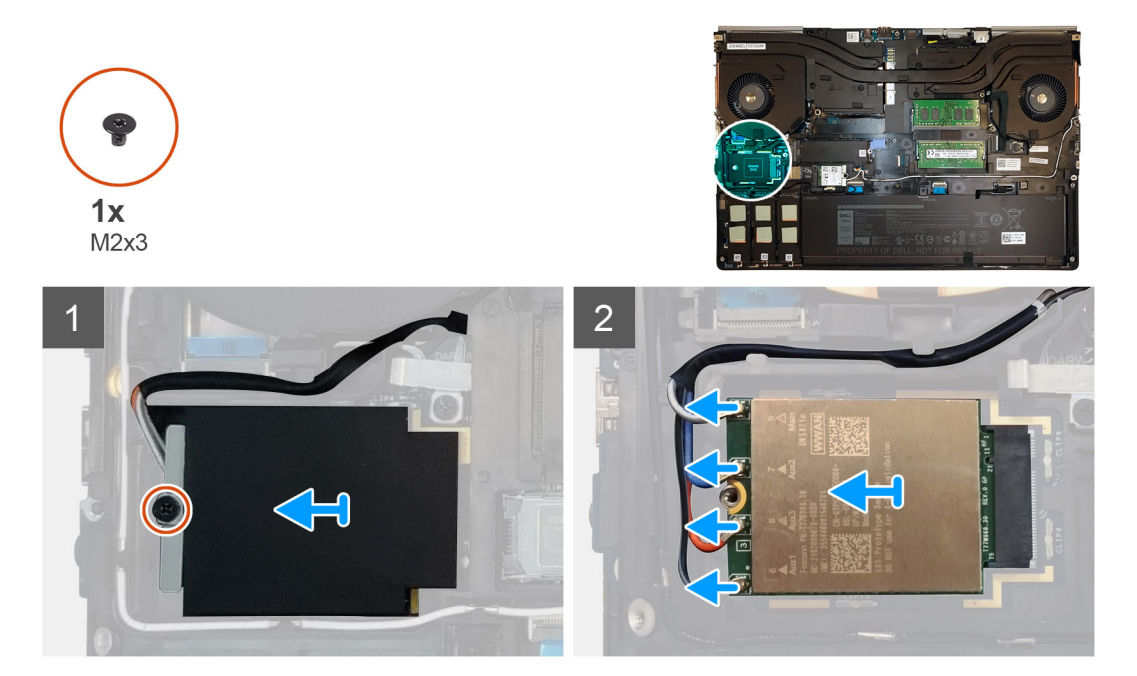

#### Steps

- 1. Loosen the (M2x3) screw that secures the WWAN card bracket to the system board.
- 2. Lift the WWAN card bracket from the WWAN card.
- 3. Disconnect the antenna cables from the connector on the WWAN card.
- 4. Slide and remove the WWAN card from its slot on the system board.

### Installing the WWAN card

#### Prerequisites

If you are replacing a component, remove the existing component before performing the installation procedure.

### About this task

The figure indicates the location of the WWAN card and provides a visual representation of the installation procedure.

### Steps

1. Align and slide the WWAN card to its slot on the system board.

- 2. Connect the antenna cables to the connectors on the WWAN card.
- 3. Place the WWAN card bracket above the WWAN card to secure the antenna cables.
- 4. Tighten the (M2x3) screw to secure the WWAN card bracket to the system board.

#### Next steps

- 1. Install the base cover.
- 2. Install the SD card.
- 3. Follow the procedure in after working inside your computer.

# Tangentbordsfack

### Removing the keyboard lattice

#### Prerequisites

- 1. Follow the procedure in before working inside your computer.
- 2. Remove the SD card.
- 3. Remove the base cover.

### About this task

The figure indicates the location of the keyboard lattice and provides a visual representation of the removal procedure.

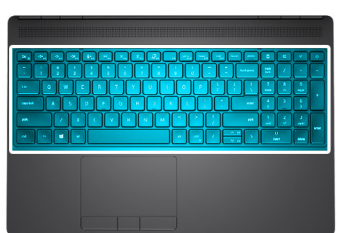

| 1                               |                   |           |                          |        |                      |       |
|---------------------------------|-------------------|-----------|--------------------------|--------|----------------------|-------|
|                                 |                   | rt delete |                          | CE     | +/                   | 6     |
| ~ ! • #                         |                   | backspace | num<br>lock<br>7<br>home | /      | *                    | -     |
| capslock A S                    |                   | enter     |                          | 5      | 6                    | +     |
| shift Z X<br>ctrl fn <b>a</b> t | C V B N M · · · / | shift     | 1<br>end<br>C            | 2<br>~ | 3<br>pg dn<br>delete | enter |

- 1. Using a plastic scribe, pry the top edge of the keyboard lattice starting from the recess points and working your way around the sides and bottom edge.
- 2. Remove the keyboard lattice from the keyboard.
# Installing the keyboard lattice

#### Prerequisites

If you are replacing a component, remove the existing component before performing the installation procedure.

#### About this task

The figure indicates the location of the M.2 SSD and provides a visual representation of the installation procedure.

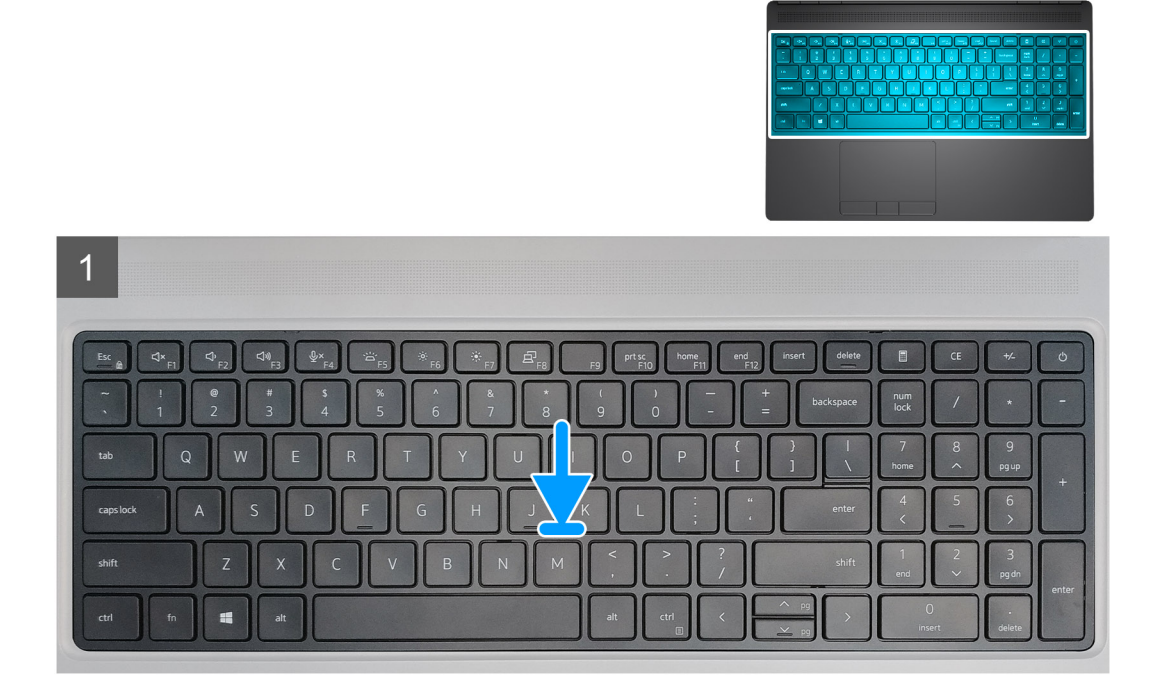

#### Steps

- 1. Align the keyboard lattice to its position on the keyboard.
- 2. Press the edges on the keyboard lattice until it clicks into place.

#### Next steps

- 1. Install the base cover.
- 2. Install the SD card.
- 3. Follow the procedure in after working inside your computer.

# Tangentbord

### Removing the keyboard

- 1. Follow the procedure in before working inside your computer.
- 2. Remove the SD card.
- **3.** Remove the base cover.
- 4. Remove the battery.
- 5. Remove the keyboard lattice.

The figure indicates the location of the keyboard and provides a visual representation of the removal procedure.

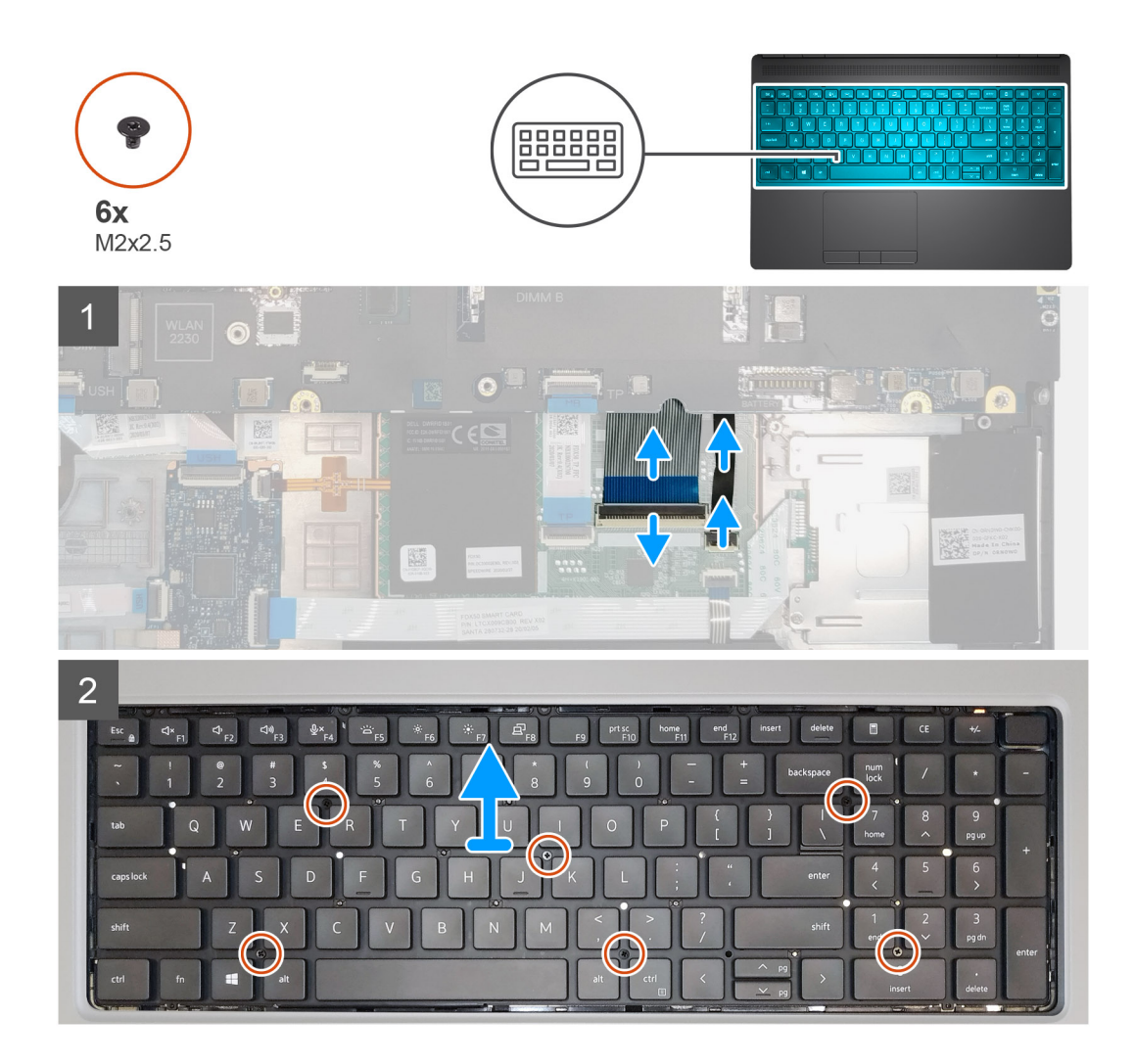

#### Steps

- 1. Lift the latch and disconnect the keyboard cable and the keyboard backlight cable from the connectors on the touchpad module.
- 2. Turn-over and open the system at 90° angle.
- **3.** Remove the six (M2x2.5) screws that secure the keyboard to the palmrest.
- 4. Pry the bottom edge of the keyboard and then work along the left and the right sides of the keyboard.
- 5. Carefully unroute the keyboard backlight cable and the keyboard cable through the palmrest.
- 6. Remove the keyboard from the system.

# Installing the keyboard

#### Prerequisites

If you are replacing a component, remove the existing component before performing the installation procedure.

#### About this task

The figure indicates the location of the keyboard and provides a visual representation of the installation procedure.

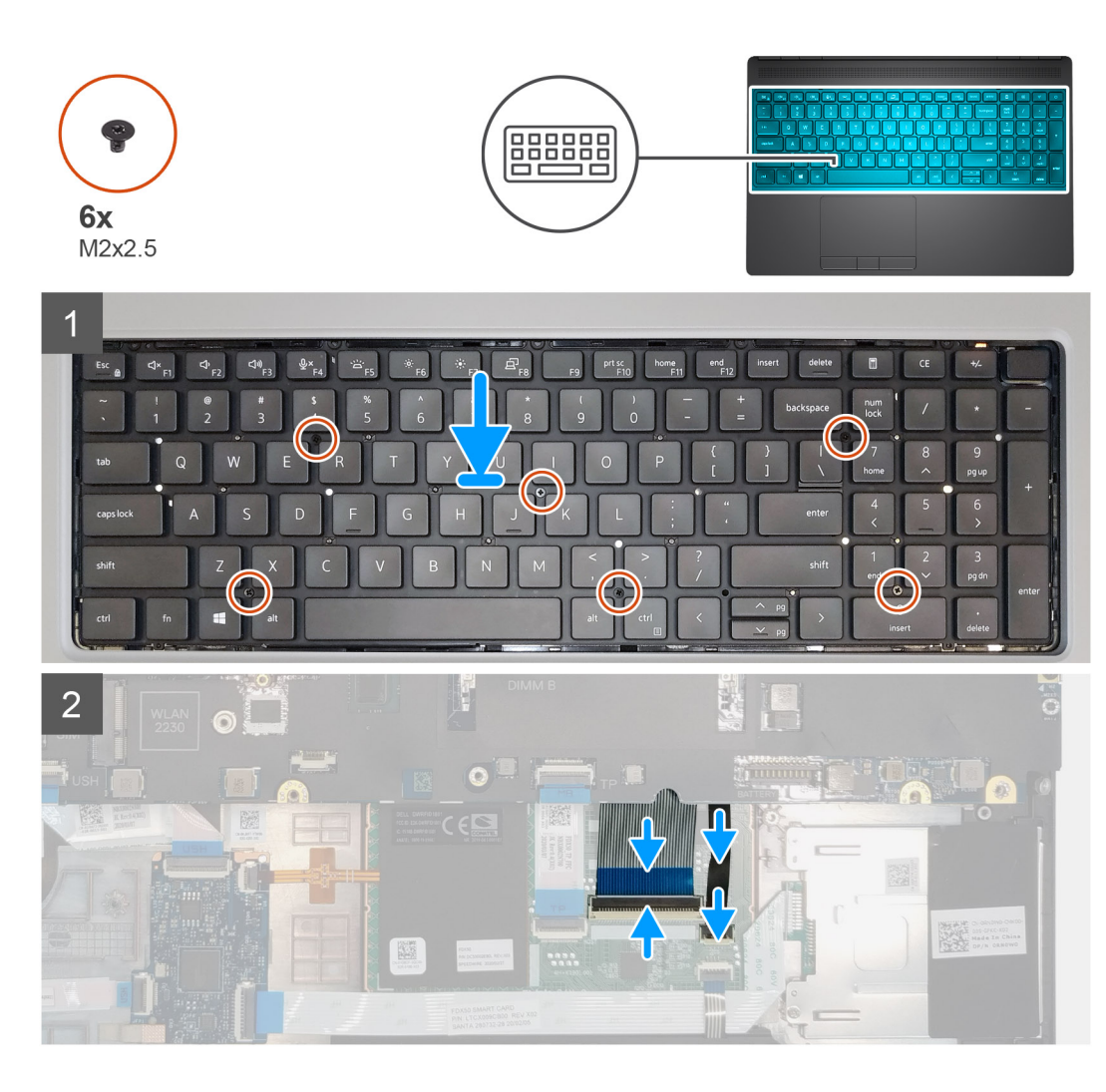

- 1. Align the keyboard to its slot on the palmrest
- 2. Route the keyboard cable and the keyboard backlight cable through the bottom of the palmrest.
- 3. Replace the six (M2x2.5) screws to secure the keyboard to the palmrest.
- **4.** Turn-over the system at 90° angle to access the keyboard and the keyboard backlight cables.
- 5. Connect the keyboard backlight cable and the keyboard cable to the connectors on the system board.

#### i NOTE: Ensure that you fold the keyboard data cable in perfect alignment.

#### Next steps

- 1. Install the keyboard lattice.
- 2. Install the battery.
- **3.** Install the base cover.
- 4. Install the SD card.
- 5. Follow the procedure in after working inside your computer.

# Primär minnesmodul

# Removing the primary memory module

#### Prerequisites

- 1. Follow the procedure in before working inside your computer.
- 2. Remove the SD card.
- **3.** Remove the base cover.
- **4.** Remove the battery.
- 5. Remove the keyboard lattice.
- 6. Remove the keyboard.

#### About this task

The figure indicates the location of the primary memory module and provides a visual representation of the removal procedure.

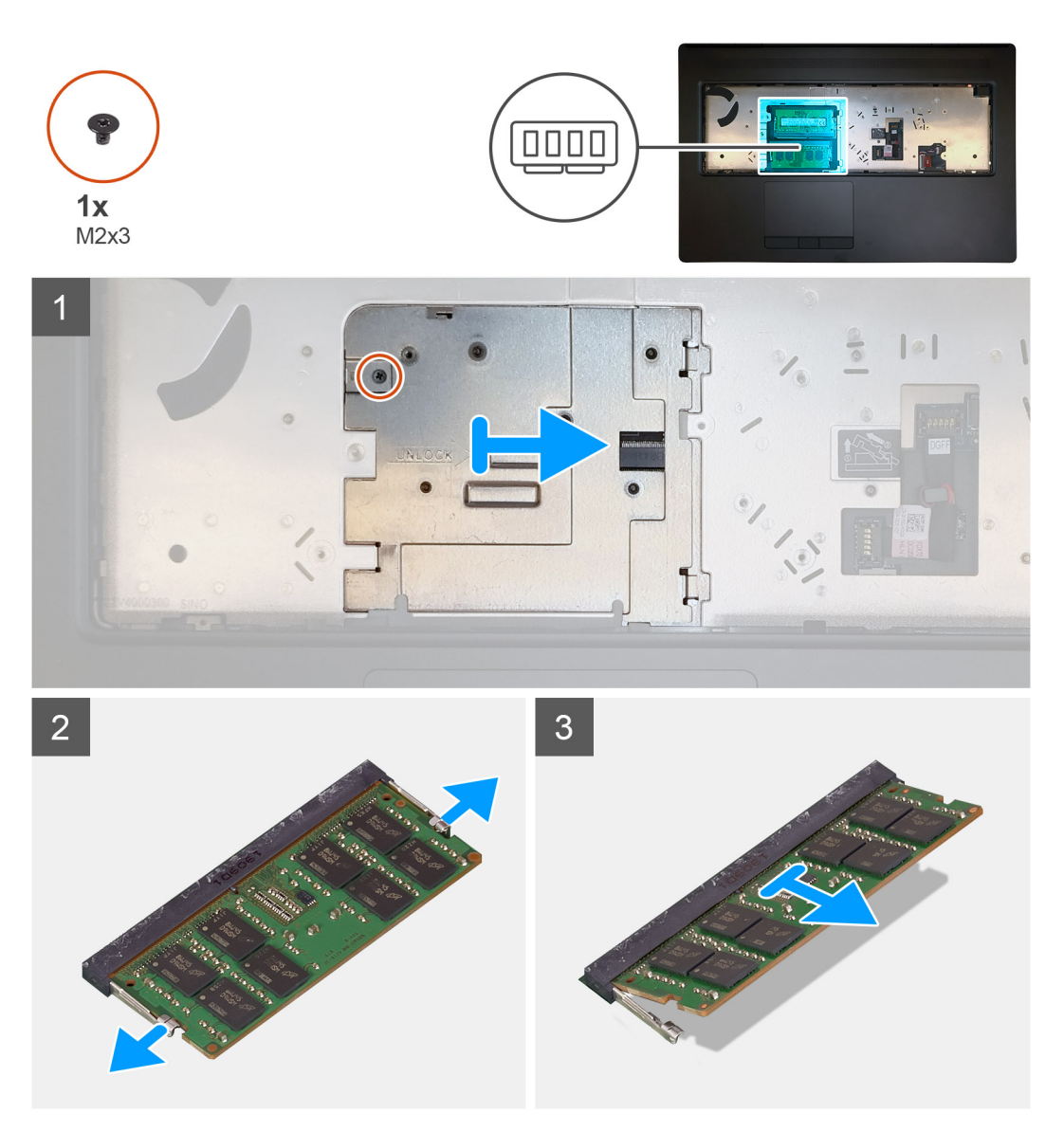

#### Steps

1. Remove the (M2x3) screw that secures the memory shield in place.

- 2. Slide the memory shield towards the right side of the computer and lift the shield from the memory module.
- **3.** Pry the securing clips from both side of the memory module until the memory module pops up.
- **4.** Remove the memory module from the memory-module slot.

i NOTE: Repeat the above steps if there are other memory installed.

### Installing the primary memory module

#### Prerequisites

If you are replacing a component, remove the existing component before performing the installation procedure.

#### About this task

The figure indicates the location of the primary memory module and provides a visual representation of the installation procedure.

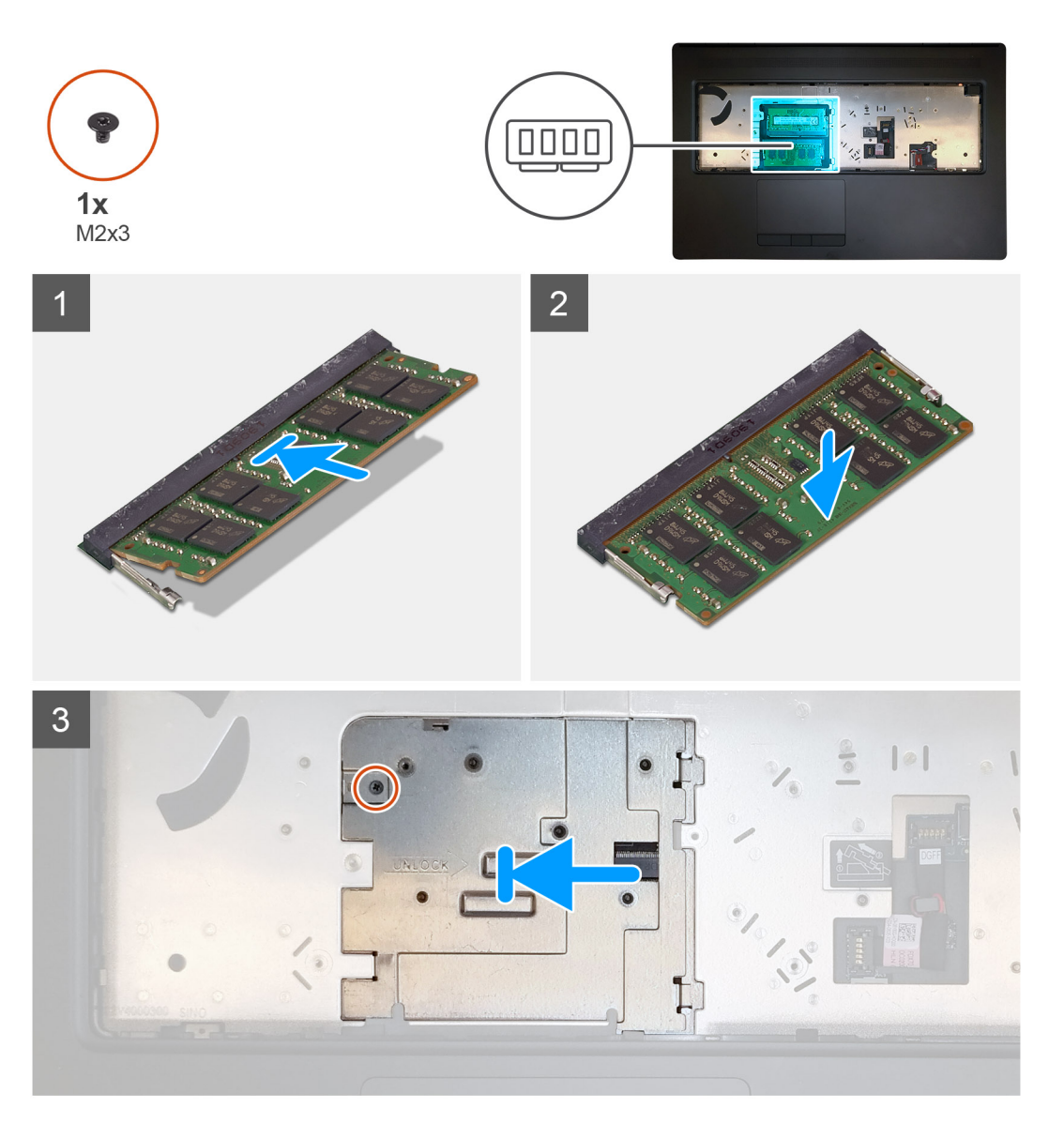

#### Steps

- 1. Align the notch on the memory module with the tab on the memory-module slot.
- 2. Slide the memory module firmly into the slot at an angle and press the memory module down until it clicks into place.
- 3. Carefully align the two clips on the memory shield with the slots on the computer chassis and insert the clips under the chassis.

- 4. Place the memory shield and slide it towards the left side of the computer to cover the memory module.
- 5. Replace the (M2x3) screw to secure the memory shield to the memory module.

#### Next steps

- 1. Install the keyboard.
- 2. Install the keyboard lattice.
- **3.** Install the battery.
- 4. Install the base cover.
- 5. Install the SD card.
- 6. Follow the procedure in after working inside your computer.

# **Kylfläns**

### Removing the heat-sink assembly

#### Prerequisites

- 1. Follow the procedure in before working inside your computer.
- 2. Remove the SD card.
- 3. Remove the base cover.
- **4.** Remove the battery.

#### About this task

The figure indicates the location of the heat-sink assembly and provides a visual representation of the removal procedure.

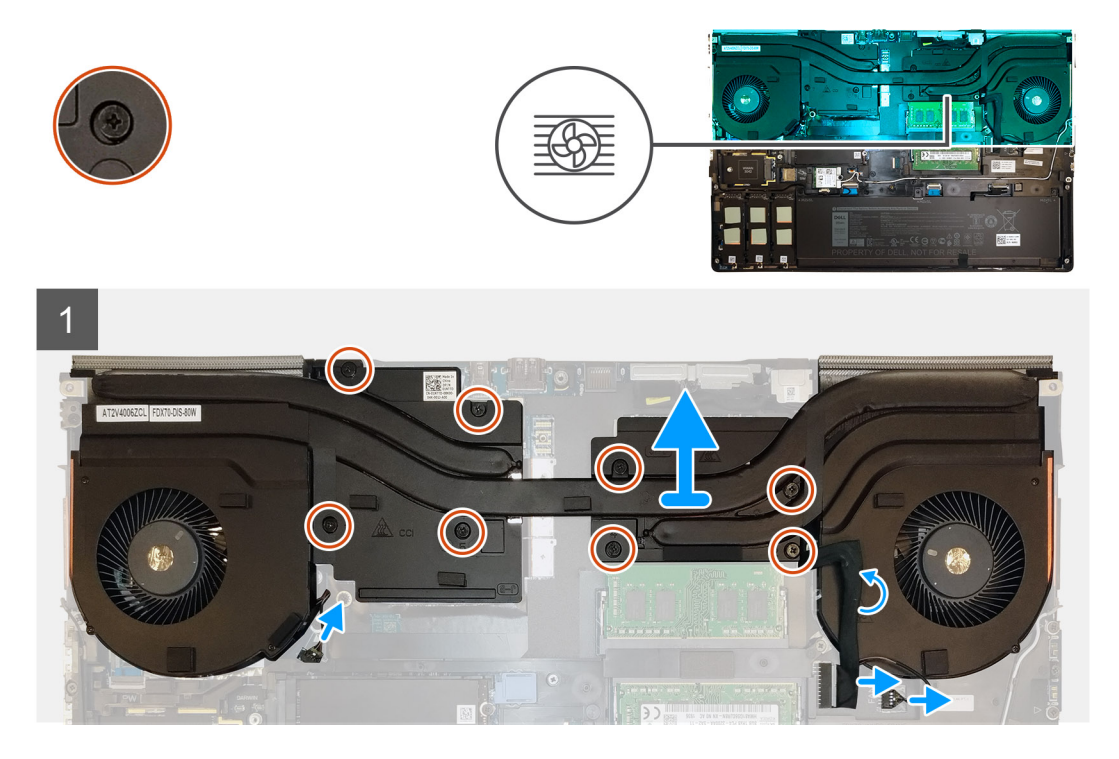

#### Steps

- 1. Peel the power-adapter cable from the heat-sink assembly.
- 2. Disconnect the two fan cables from the connectors on the system board.
- 3. Loosen the eight captive screws that secure the heat-sink assembly to the system board.
  - (i) NOTE: Loosen the captive screws in the order stamped onto the heat-sink assembly next to the screws [1 > 2 > 3 > 4 > 5 > 6 > 7 > 8].

4. Lift the heat-sink assembly to remove it from the computer.

# Installing the heat sink assembly

#### Prerequisites

If you are replacing a component, remove the existing component before performing the installation procedure.

#### About this task

The figure indicates the location of the keyboard and provides a visual representation of the installation procedure.

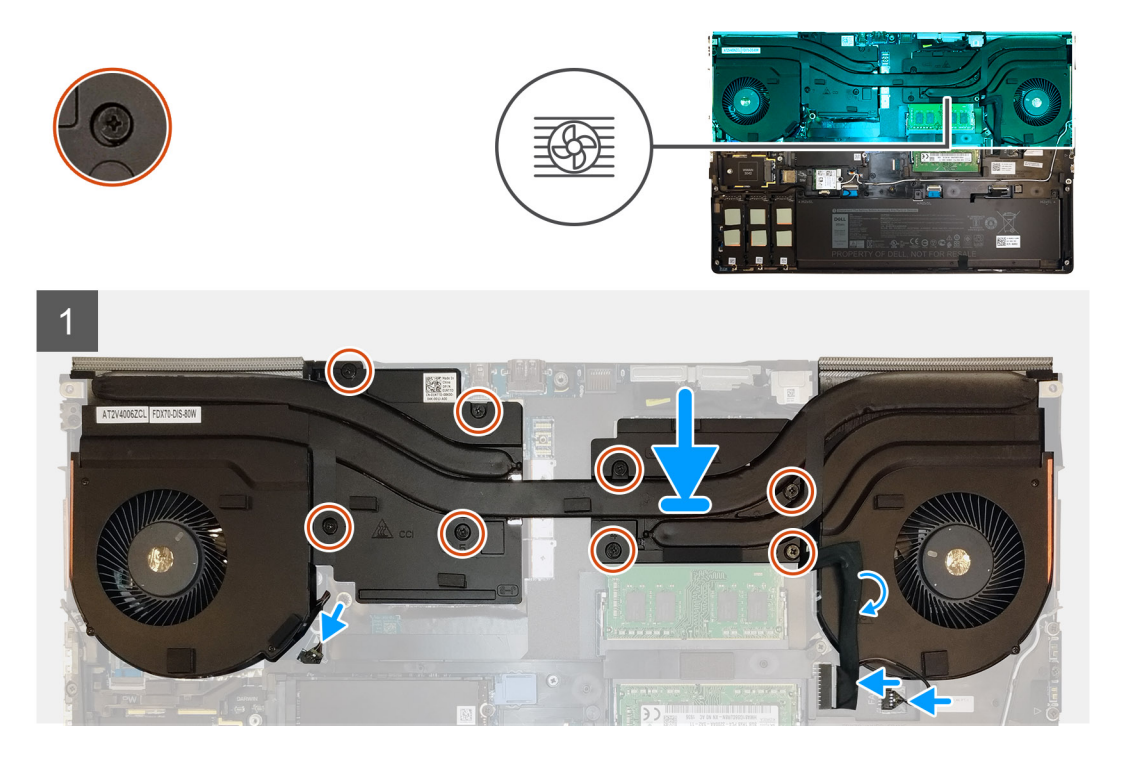

#### Steps

- 1. Align and insert the heat-sink assembly into its slot on the computer.
- 2. Tighten the eight captive screws to secure the heat-sink assembly to the system board.
  - i NOTE: Tighten the captive screws in the order stamped onto the heat sink next to the screws [1 > 2 > 3 > 4 > 5 > 6 > 7 > 8].
- 3. Connect the two fan cables to the connector on the system board.
- 4. Adhere the power-adapter cable on the heat-sink assembly.

#### Next steps

- **1.** Install the battery.
- 2. Install the base cover.
- 3. Install the SD card.
- 4. Follow the procedure in after working inside your computer.

# Nätaggregatsport

### Removing the power-adapter port

#### Prerequisites

- 1. Follow the procedure in before working inside your computer.
- 2. Remove the SD card.
- 3. Remove the base cover.
- **4.** Remove the battery.
- 5. Remove the heat-sink assembly.

#### About this task

The figure indicates the location of the power-adapter port and provides a visual representation of the removal procedure.

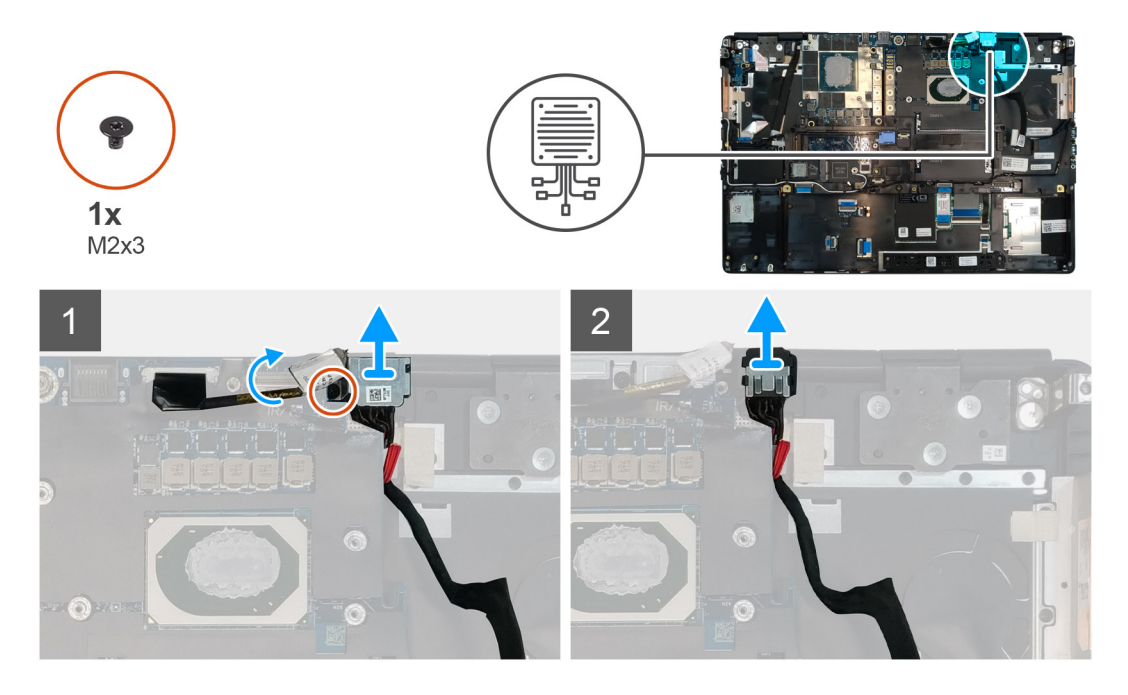

#### Steps

- 1. Remove the (M2x3) screw that secures power-adapter cable bracket.
- 2. Remove the power-adapter cable bracket from the computer.
- 3. Lift the power-adapter port from its slot on the palmrest.
- 4. Unroute and remove the power-adapter cable from the computer.

# Installing the power-adapter port

#### Prerequisites

If you are replacing a component, remove the existing component before performing the installation procedure.

#### About this task

The figure indicates the location of the power-adapter port and provides a visual representation of the installation procedure.

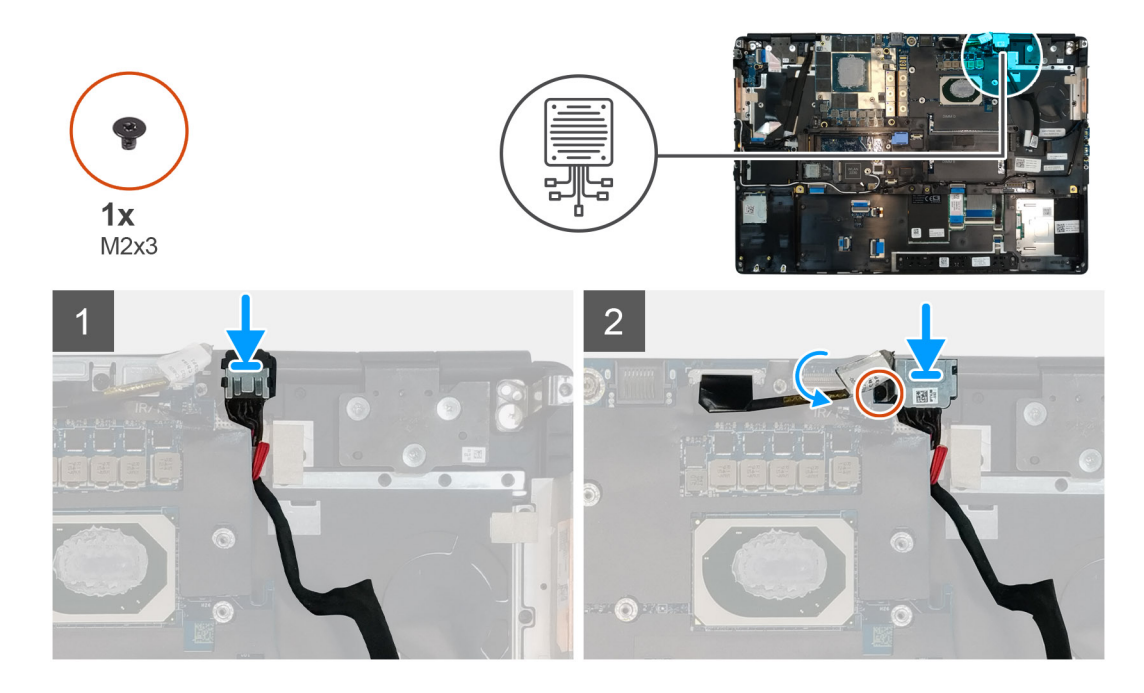

- 1. Align and place the power-adapter cable on the computer.
- 2. Place the power-adapter port into its slot on the plamrest.
- 3. Replace the power-adapter cable bracket on the power-adapter port.
- 4. Replace the (M2x3) screw to secure the power-adapter cable bracket to the computer.
- 5. Connect the power-adapter cable to the connector on the system board.

#### Next steps

- 1. Install the heat-sink assembly.
- 2. Install the battery.
- 3. Install the base cover.
- 4. Install the SD card.
- 5. Follow the procedure in after working inside your computer.

# Strömbrytarkort

# Removing the power button board

#### Prerequisites

- 1. Follow the procedure in before working inside your computer.
- 2. Remove the SD card.
- 3. Remove the base cover.
- **4.** Remove the battery.
- 5. Remove the heat-sink assembly.

#### About this task

The figure indicates the location of the power button board and provides a visual representation of the removal procedure.

#### Steps

- 1. Disconnect the power button board cable from the connector on the system board.
- 2. Peel the power button board cable from the palmrest.

- **3.** Remove the two (M2x3) screws that secure the power button board to the computer.
- **4.** Remove the power button board with the power button board cable from the computer.
- ${\bf 5.}~$  Disconnect the power button board cable from the power button board.

# Installing the power button board

#### Prerequisites

If you are replacing a component, remove the existing component before performing the installation procedure.

#### About this task

The figure indicates the location of the power button board and provides a visual representation of the installation procedure.

#### Steps

- 1. Connect the power button board cable to the power button board.
- 2. Align and place the power button board with power button cable into its slot on the computer.
- 3. Replace the two (M2x3) screws to secure the power button board.
- 4. Adhere the power button board cable to the palmrest.
- 5. Connect the power button board cable to the connector on the system board.

#### Next steps

- 1. Install the heat-sink assembly.
- 2. Install the battery.
- 3. Install the base cover.
- 4. Install the SD card.
- 5. Follow the procedure in after working inside your computer.

# Strömbrytarkort med fingeravtrycksläsare

# Removing the power button assembly with fingerprint reader

#### Prerequisites

- 1. Follow the procedure in before working inside your computer.
- 2. Remove the SD card.
- **3.** Remove the base cover.
- 4. Remove the battery.
- 5. Remove the heat-sink assembly.

#### About this task

The figure indicates the location of the power button assembly with fingerprint reader and provides a visual representation of the removal procedure.

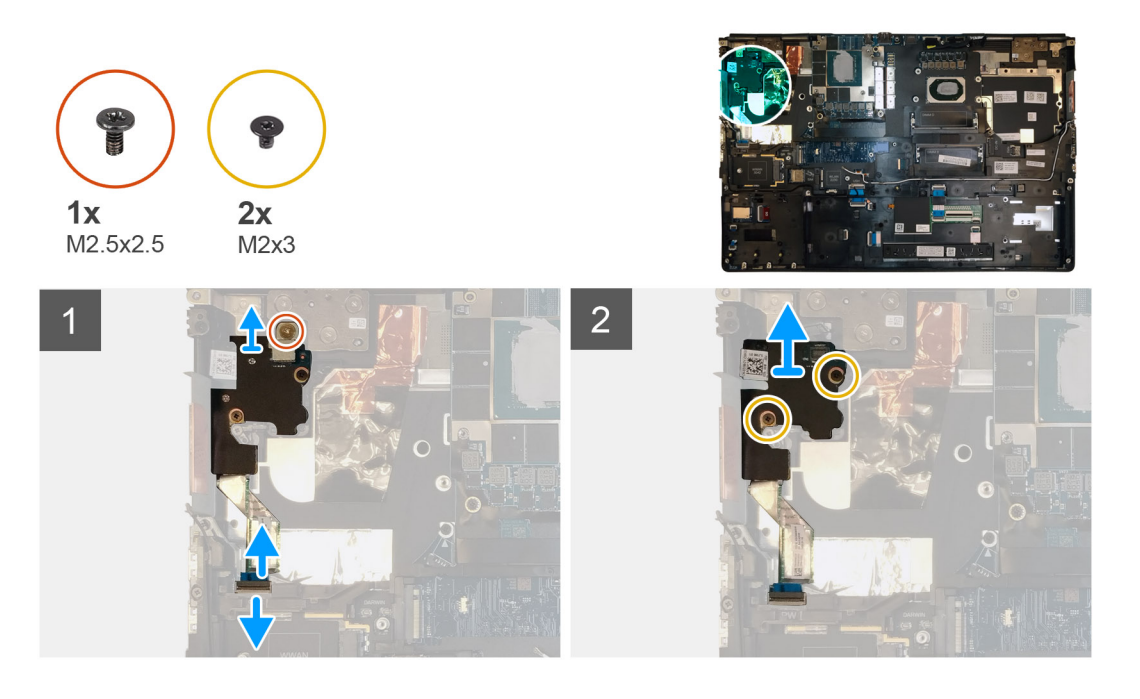

- 1. Remove the (M2.5x2.5) screw that secures the power button assembly with fingerprint reader cable bracket to the power button board.
- 2. Remove the power button assembly with fingerprint reader cable bracket from the power button board.
- **3.** Disconnect the power button assembly with fingerprint reader cable from the power button board.
- 4. Disconnect the power button board cable from the connector on the system board.
- 5. Peel the power button board cable from the palmrest.
- 6. Remove the two (M2x3) screws that secure the power button board to the computer.
- 7. Remove the power button board with the power button board cable from the computer.
- 8. Disconnect the power button board cable from the power button board.

# Installing the power button assembly with fingerprint reader

#### Prerequisites

If you are replacing a component, remove the existing component before performing the installation procedure.

#### About this task

The figure indicates the location of the power button assembly with fingerprint reader and provides a visual representation of the installation procedure.

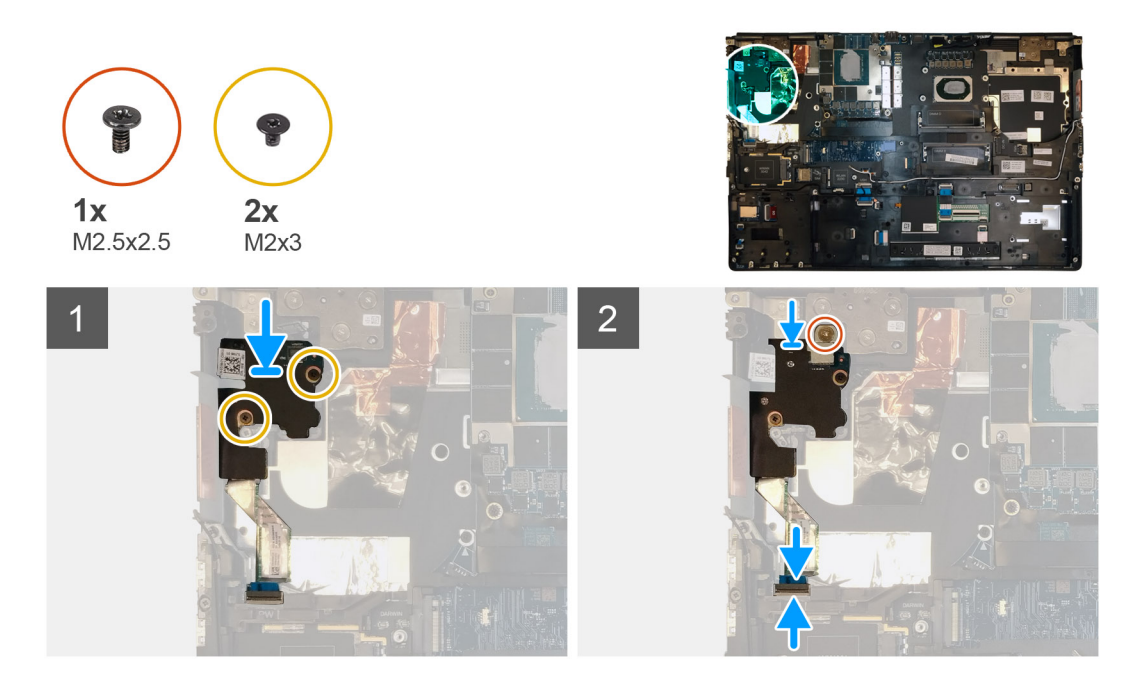

- 1. Connect the power button board cable to the power button board.
- 2. Align and place the power button board with power button cable into its slot on the computer.
- 3. Replace the two (M2x3) screws to secure the power button board.
- 4. Adhere the power button board cable to the palmrest.
- 5. Connect the power button board cable to the connector on the system board.
- 6. Connect the power button assembly with fingerprint reader cable to the power button board,
- 7. Replace the power button assembly with fingerprint reader cable bracket above the power button daughter board.
- 8. Replace the (M2.5x2.5) screw to secure the power button assembly with fingerprint reader cable bracket in place.

#### Next steps

- 1. Install the heat-sink assembly.
- 2. Install the battery.
- 3. Install the base cover.
- 4. Install the SD card.
- 5. Follow the procedure in after working inside your computer.

# Inre ramen

### Removing the inner frame

#### Prerequisites

- 1. Follow the procedure in before working inside your computer.
- 2. Remove the SD card.
- 3. Remove the base cover.
- **4.** Remove the battery.
- 5. Remove the WLAN card.
- 6. Remove the WWAN card.
- 7. Remove the primary M.2 SSD.

#### About this task

The figure indicates the location of the inner frame and provides a visual representation of the removal procedure.

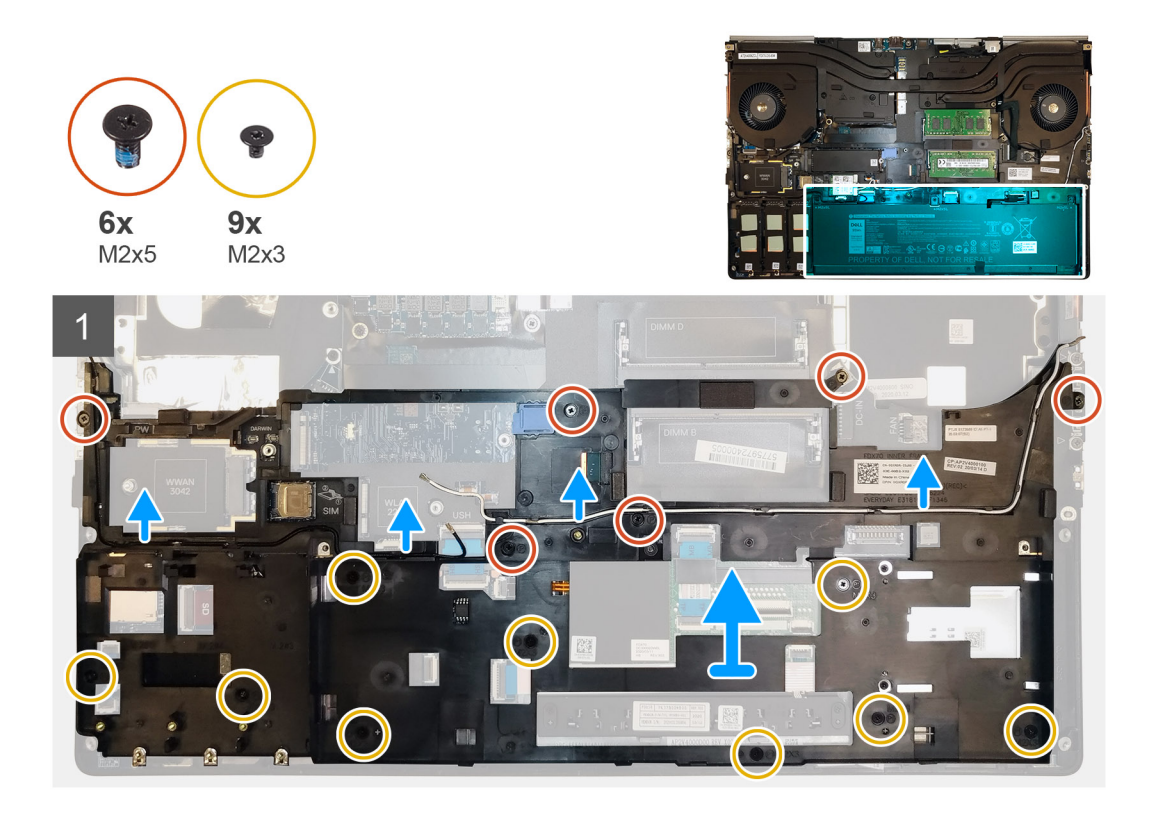

- 1. Unroute the WLAN and WWAN antenna cables from the routing guide.
- 2. Disconnect the keyboard cable and the keyboard backlight cable from the connector on the touchpad module.
- 3. Remove the six (M2x5) and the nine (M2x3) screws that secure the inner frame to the computer chassis.
- 4. Remove the inner frame from the computer while carefully unthreading the keyboard cable and keyboard backlight cable through the opening on the inner frame.

### Installing the inner frame

#### Prerequisites

If you are replacing a component, remove the existing component before performing the installation procedure.

#### About this task

The figure indicates the location of the inner frame and provides a visual representation of the installation procedure.

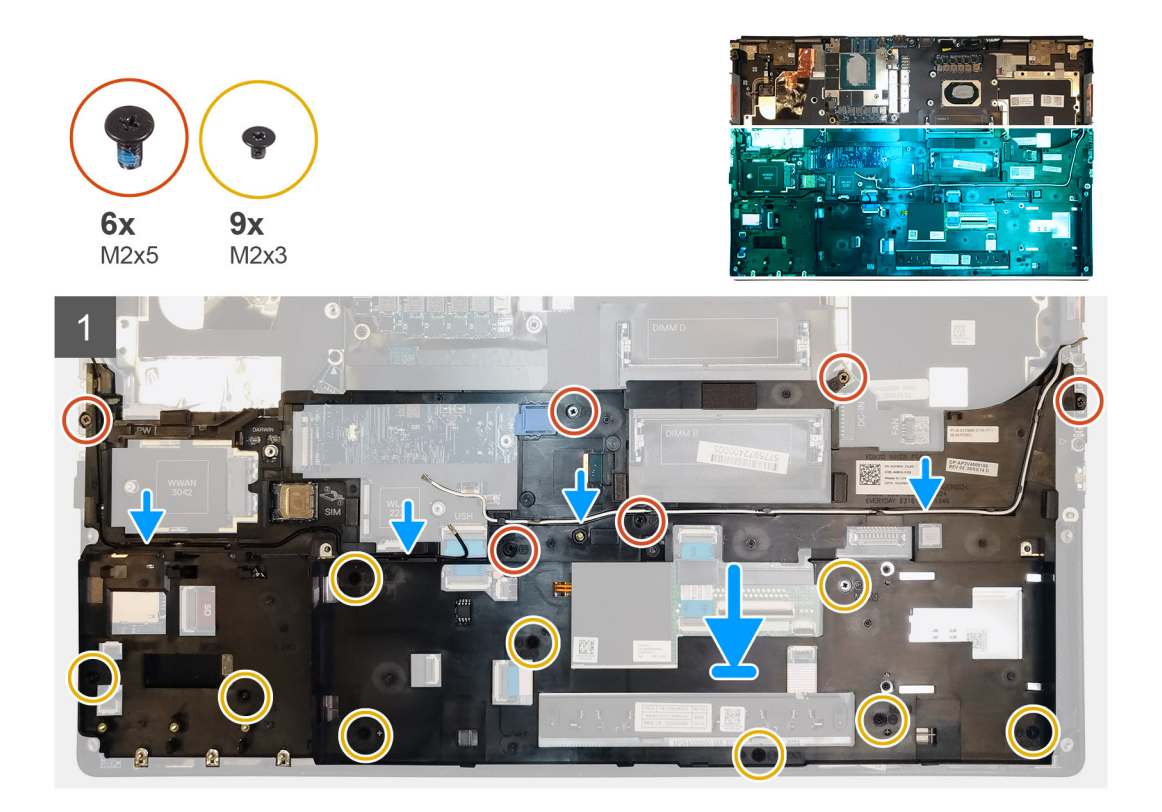

- 1. Carefully route the keyboard and keyboard backlight cable through the inner frame and place the inner frame on the computer chassis.
- 2. Replace the six (M2x5) and the nine (M2x3) screws to secure the inner frame in place.
- 3. Route the WLAN and WWAN antenna cables through the routing guide.

#### Next steps

- 1. Install the WLAN card.
- 2. Install the WWAN card.
- 3. Install the primary M.2 SSD.
- 4. Install the battery.
- 5. Install the base cover.
- 6. Install the SD card.
- 7. Follow the procedure in after working inside your computer.

# Smart card-hållare

### Removing the smart-card reader

- 1. Follow the procedure in before working inside your computer.
- 2. Remove the SD card.
- **3.** Remove the base cover.
- **4.** Remove the battery.
- 5. Remove the primary M.2 SSD.
- 6. Remove the WLAN card.
- 7. Remove the WWAN card.
- 8. Remove the inner frame.

The figure indicates the location of the smart-card reader and provides a visual representation of the removal procedure.

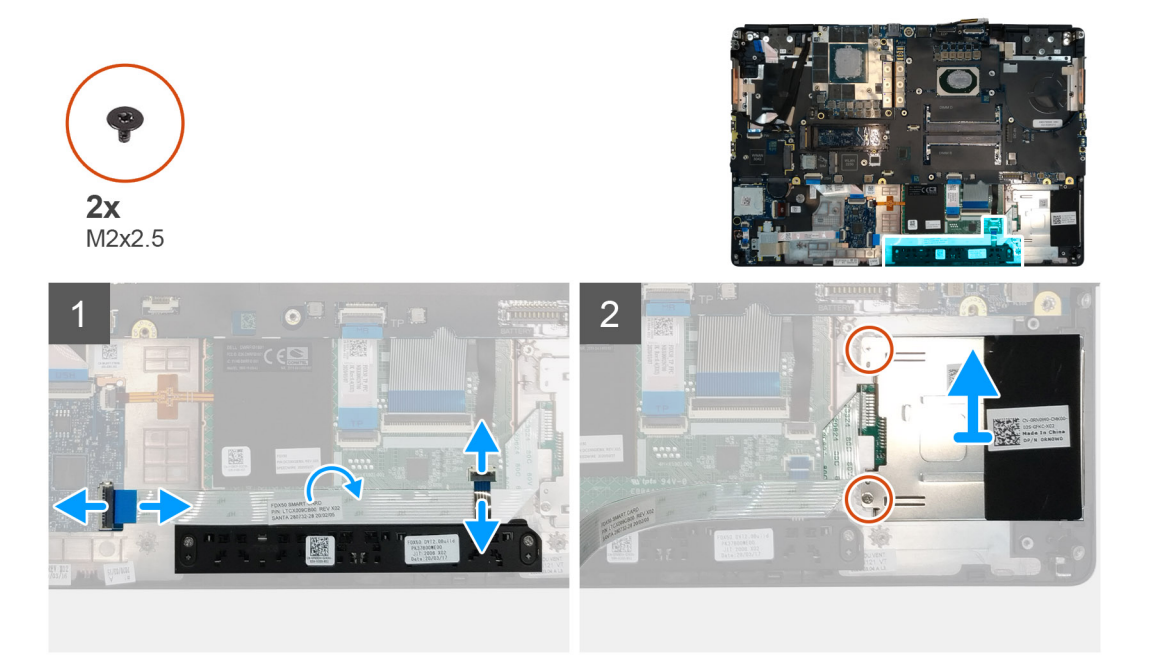

#### Steps

- 1. Disconnect the touchpad buttons cable from the touchpad.
- 2. Disconnect the smart-card reader cable from the connector on the USH daughter board.
- **3.** Peel the smart-card reader cable from the touchpad.
- 4. Remove the two (M2x2.5) screws that secure the smart-card reader to the computer.
- **5.** Remove the smart-card reader from the computer.

### Installing the smart-card reader

#### Prerequisites

If you are replacing a component, remove the existing component before performing the installation procedure.

#### About this task

The figure indicates the location of the smart-card reader and provides a visual representation of the installation procedure.

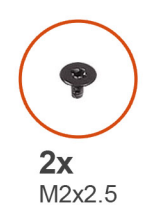

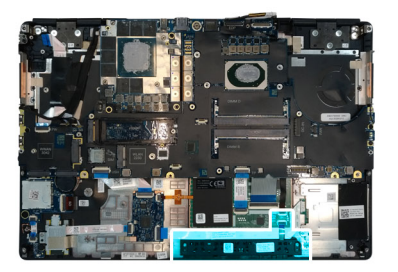

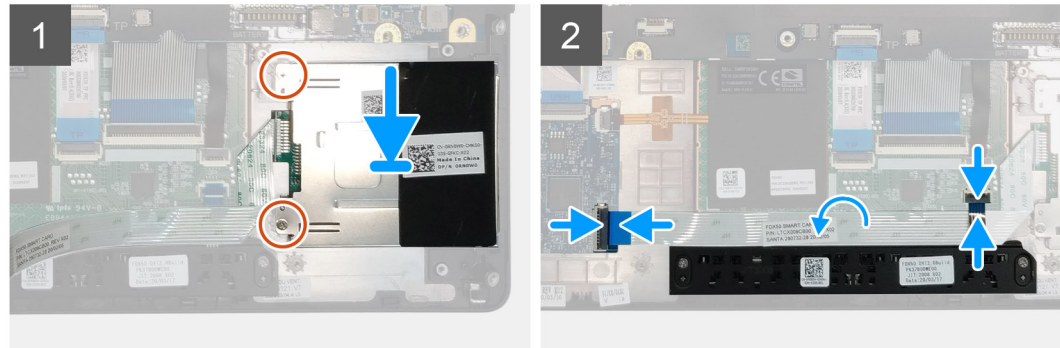

- 1. Align and place the smart-card reader into its slot on the computer.
- 2. Replace the two (M2x2.5) screws to secure the smart-card reader in place.
- 3. Adhere the smart-card reader cable to the touchpad.
- 4. Connect the smart-card reader cable to the connector on the USH daughter board.
- 5. Connect the touchpad button cable to the connector on the touchpad.

#### Next steps

- 1. Install the WLAN card.
- 2. Install the WWAN card.
- **3.** Install the primary M.2 SSD.
- **4.** Install the inner frame.
- 5. Install the battery.
- 6. Install the base cover.
- 7. Install the SD card.
- 8. Follow the procedure in after working inside your computer.

# Styrplattans knapp

### Removing the Touchpad buttons

- 1. Follow the procedure in before working inside your computer.
- 2. Remove the SD card.
- **3.** Remove the base cover.
- **4.** Remove the battery.
- 5. Remove the primary M.2 SSD.
- 6. Remove the WLAN card.
- 7. Remove the WWAN card.
- 8. Remove the inner frame.

The figure indicates the location of the touchpad buttons and provides a visual representation of the removal procedure.

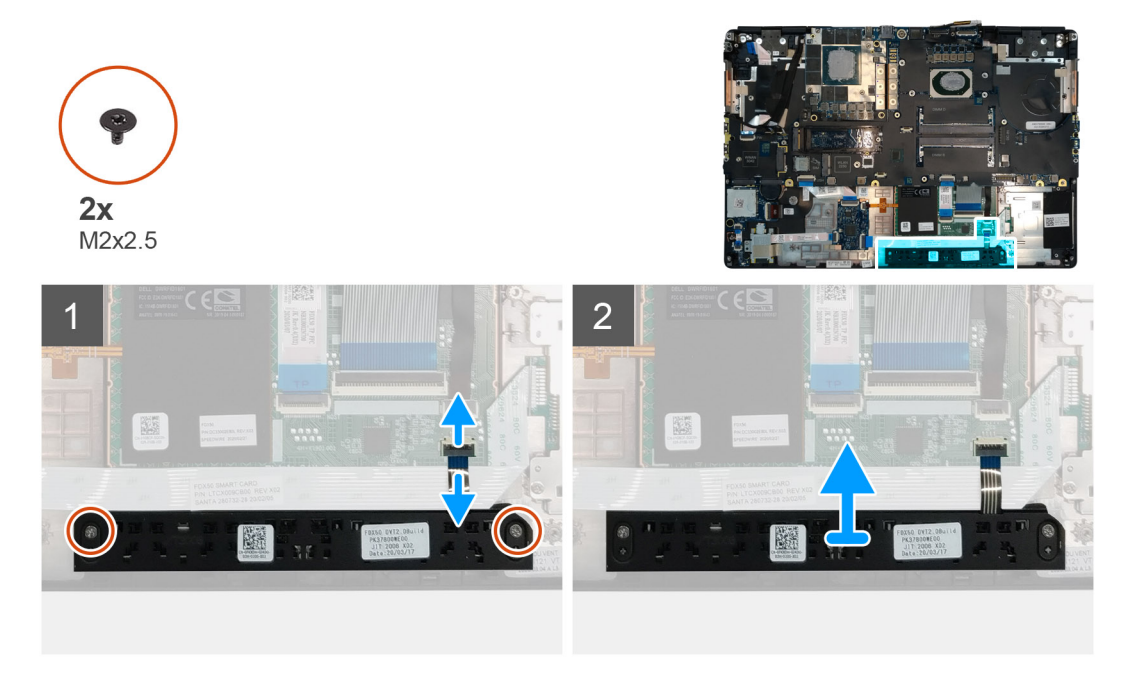

#### Steps

- 1. For models shipped with smart card reader, disconnect the smart card reader cable from the USH daughter board and peel the smart card reader cable from the touchpad.
- 2. Disconnect the touchpad buttons cable from the connector on the touchpad.
- 3. Remove the two (M2x2.5) screws that secure the touchpad buttons to the palmrest.
- 4. Remove the touchpad buttons from the palmrest.

### Installing the Touchpad buttons

#### Prerequisites

If you are replacing a component, remove the existing component before performing the installation procedure.

#### About this task

The figure indicates the location of the touchpad buttons and provides a visual representation of the installation procedure.

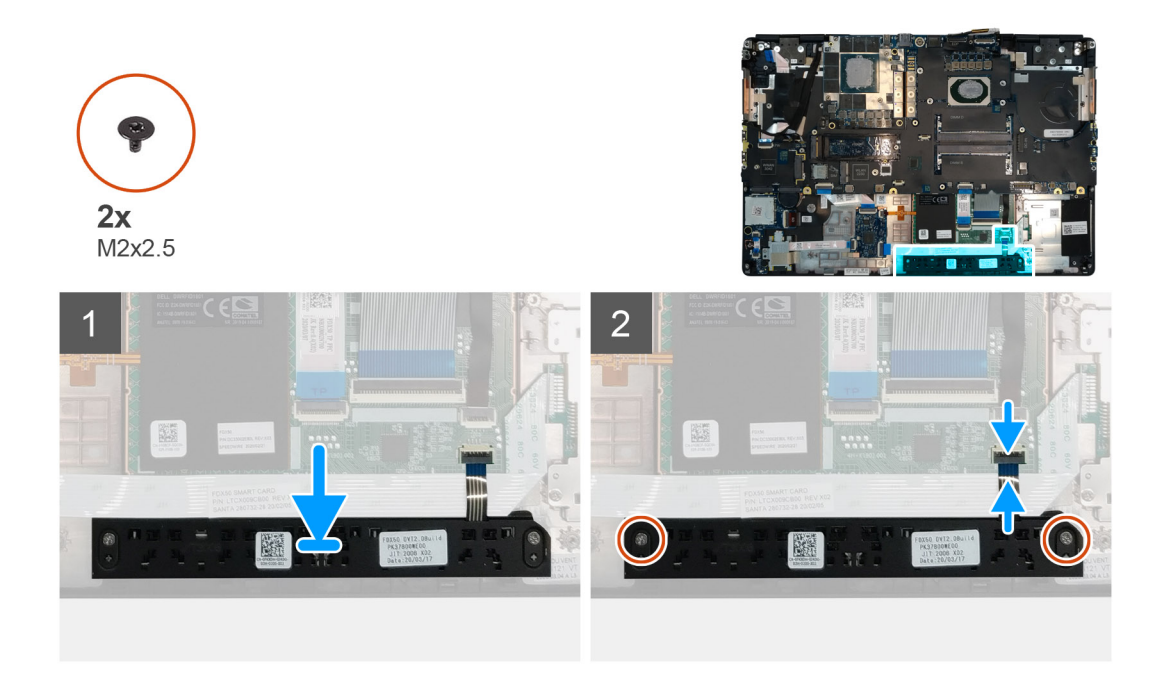

- 1. Place the touchpad buttons into its slot in the palmrest.
- 2. Replace the two (M2x2.5) screws to secure the touchpad buttons to the palmrest
- 3. Connect the touchpad buttons cable to the connector in the touchpad.
- 4. For models shipped with smart card reader, connect the smart card reader cable to the USH daughter board and adhere the smart card reader cable on the touchpad.

#### Next steps

- 1. Install the inner frame.
- 2. Install the WLAN card.
- **3.** Install the WWAN card.
- 4. Install the primary M.2 SSD.
- 5. Install the battery.
- 6. Install the base cover.
- 7. Install the SD card.
- 8. Follow the procedure in after working inside your computer.

# **SD-kortläsare**

# **Removing SD card reader**

- 1. Follow the procedure in before working inside your computer.
- 2. Remove the SD card.
- **3.** Remove the base cover.
- **4.** Remove the battery.
- 5. Remove the primary M.2 SSD.
- 6. Remove the WWAN card.
- 7. Remove the WLAN card.
- 8. Remove the inner frame.

The figure indicates the location of the SD card reader and provides a visual representation of the removal procedure.

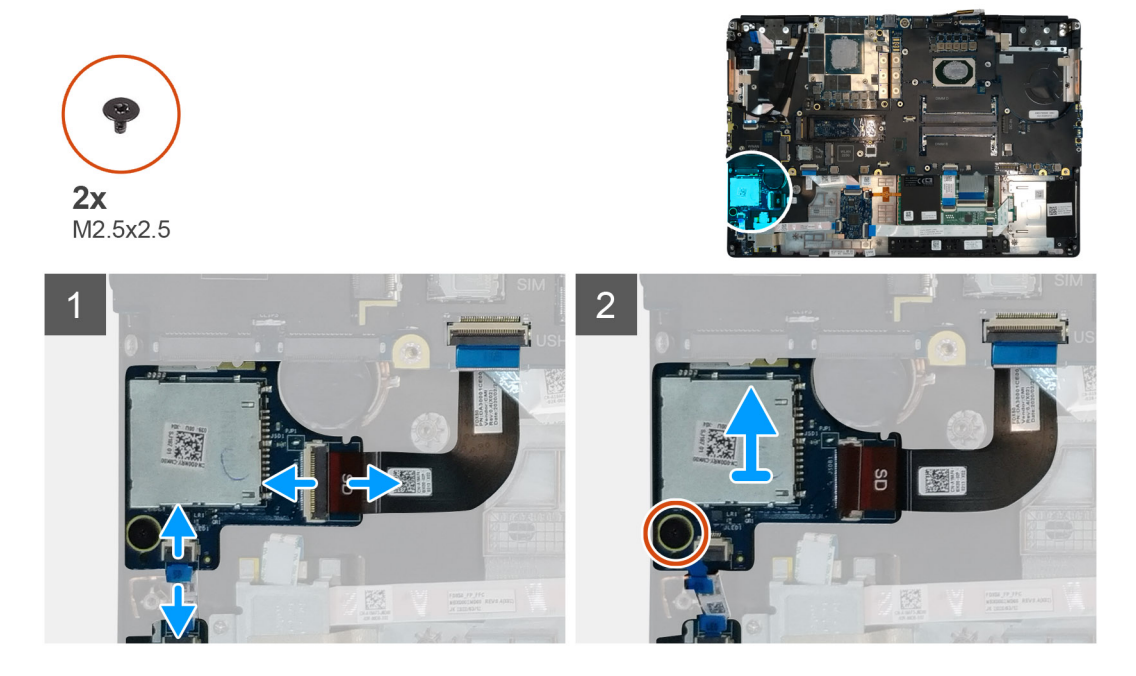

#### Steps

- 1. Disconnect the SD card reader cable from the connector on the system board.
- 2. Disconnect the LED board cable from the SD card reader on the bottom side of the computer.
- **3.** Remove the (M2.5x2.5) screw that secures the SD card reader in place.
- 4. Slide and remove the SD card reader with its cable out of the computer.

### Installing SD card reader

#### Prerequisites

If you are replacing a component, remove the existing component before performing the installation procedure.

#### About this task

The figure indicates the location of the SD card reader and provides a visual representation of the installation procedure.

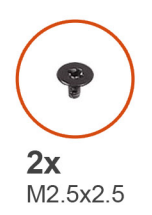

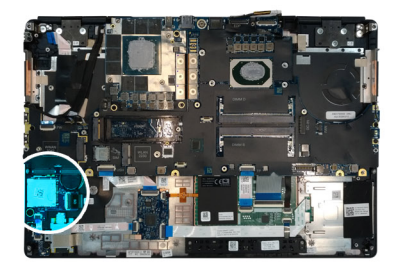

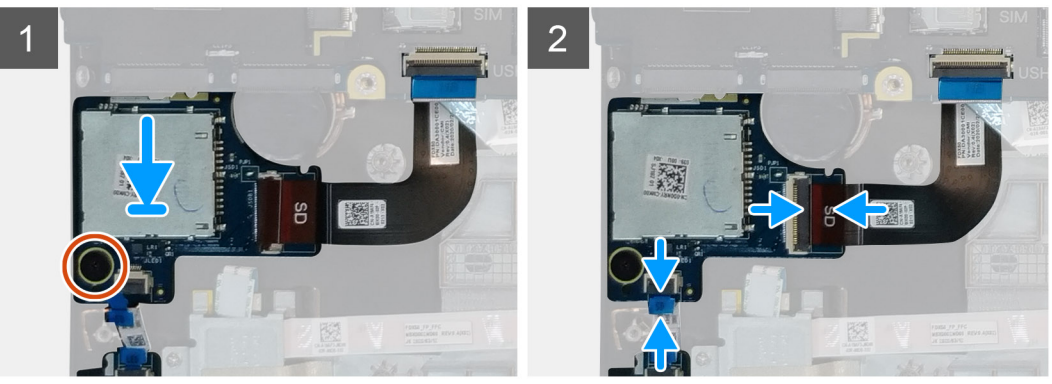

- 1. Align and place the SD care reader with its slot on the palmrest.
- 2. Replace the (M2.5x2.5) screw to secure the SD card reader to the palmrest.
- **3.** Connect the LED board cable to the SD card reader on the bottom side of the computer.
- 4. Connect the SD card reader cable to the connector on the system board.

#### Next steps

- 1. Install the inner frame.
- 2. Install the WLAN card.
- 3. Install the WWAN card.
- 4. Install the primary M.2 SSD.
- 5. Install the inner frame.
- 6. Install the battery.
- 7. Install the base cover.
- 8. Install the SD card.
- 9. Follow the procedure in after working inside your computer.

# Strömbrytare

### Removing the power button

#### Prerequisites

- 1. Follow the procedure in before working inside your computer.
- 2. Remove the SD card.
- **3.** Remove the base cover.
- **4.** Remove the battery.
- 5. Remove the heat-sink assembly.
- 6. Remove the power button board.

#### About this task

The figure indicates the location of the power button and provides a visual representation of the removal procedure.

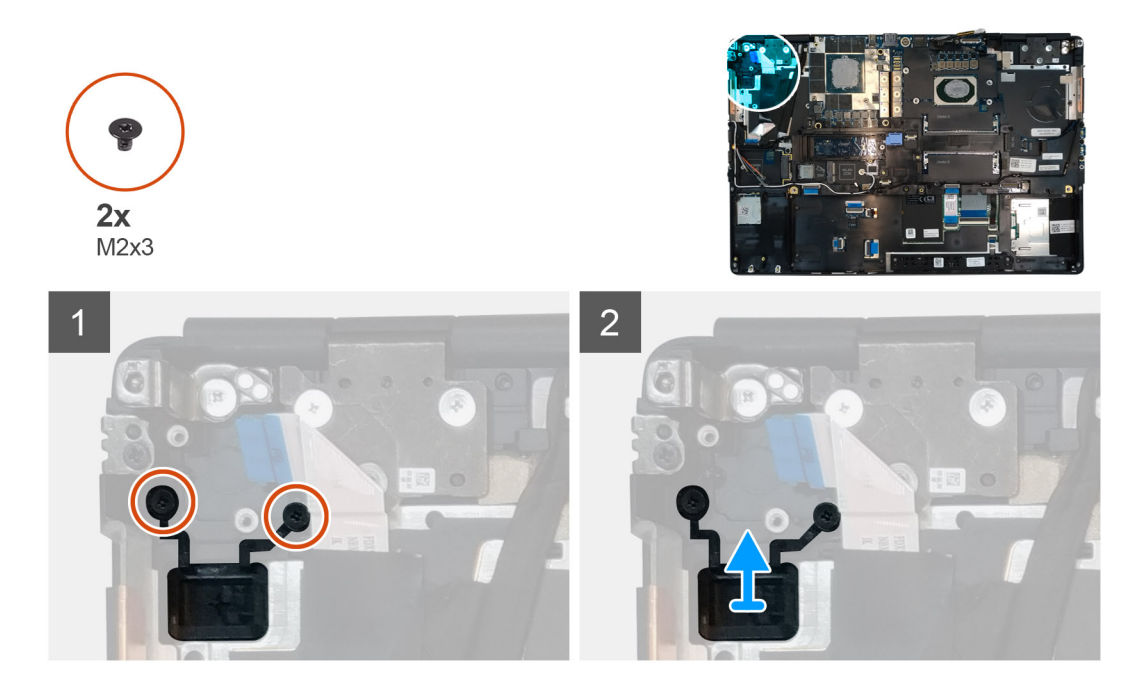

- 1. Remove the two (M2x3) screws that secure the power button in its slot on the computer.
- 2. Remove the power button from the computer.

### Installing the power button

#### Prerequisites

If you are replacing a component, remove the existing component before performing the installation procedure.

#### About this task

The figure indicates the location of the power button and provides a visual representation of the installation procedure.

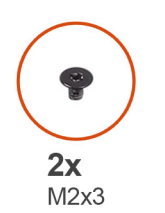

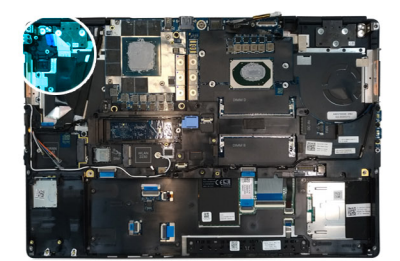

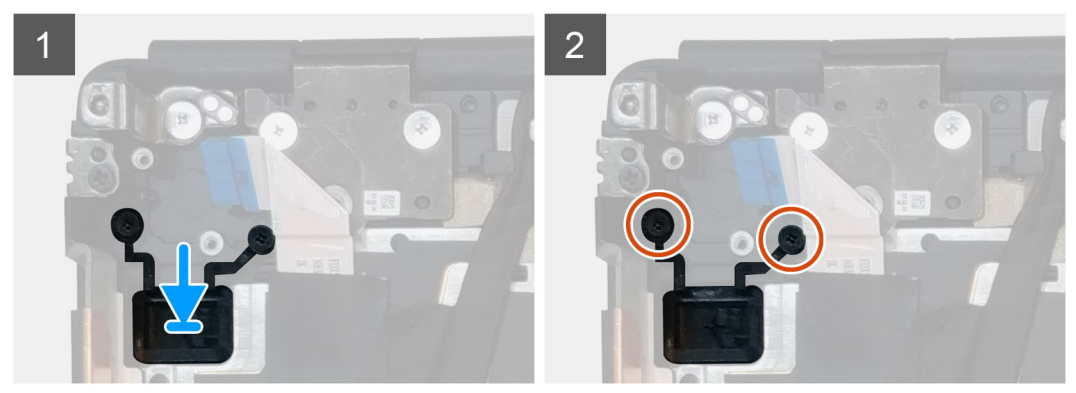

- 1. Place the power button into its slot on the computer.
- 2. Replace the two (M2x3) screws to secure the power button in place.

#### Next steps

- 1. Install the power button board.
- 2. Install the heat-sink assembly.
- **3.** Install the battery.
- 4. Install the base cover.
- 5. Install the SD card.
- 6. Follow the procedure in after working inside your computer.

# Strömbrytarenhet med fingeravtrycksläsare

# Removing the power button assembly with fingerprint reader

#### Prerequisites

- 1. Follow the procedure in before working inside your computer.
- 2. Remove the SD card.
- **3.** Remove the base cover.
- **4.** Remove the battery.
- 5. Remove the heat-sink assembly.
- 6. Remove the power button board assembly with fingerprint reader.

#### About this task

The figure indicates the location of the power button and provides a visual representation of the removal procedure.

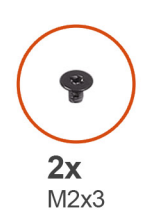

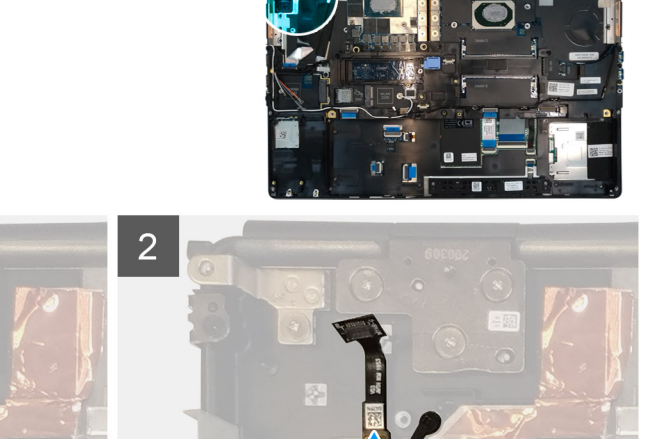

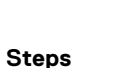

- 1. Remove the two (M2x3) screws that secure the power button assembly with fingerprint reader in its slot on the computer.
- 2. Remove the power button assembly with fingerprint reader from the computer.

# Installing the power button assembly with fingerprint reader

#### Prerequisites

If you are replacing a component, remove the existing component before performing the installation procedure.

#### About this task

The figure indicates the location of the power button and provides a visual representation of the installation procedure.

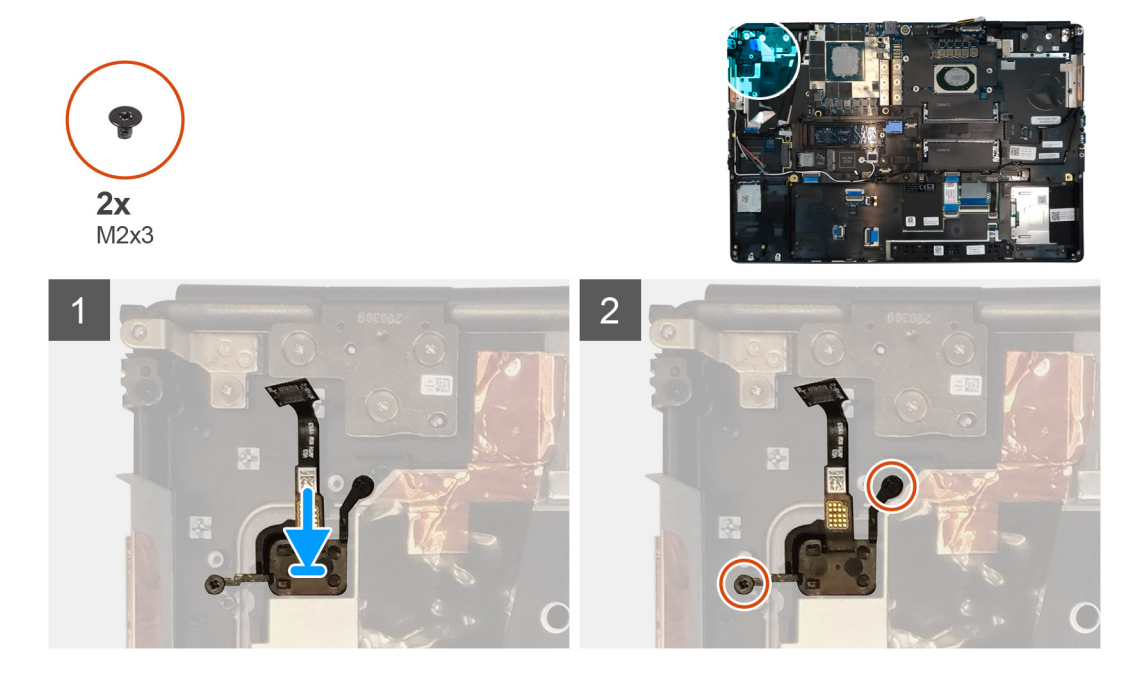

#### Steps

- 1. Place the power button assembly with fingerprint reader into its slot on the computer.
- 2. Replace the two (M2x3) screws to secure the power button assembly with fingerprint reader in place.

#### Next steps

- 1. Install the power button board assembly with fingerprint reader.
- 2. Install the heat-sink assembly.
- 3. Install the battery.
- 4. Install the base cover.
- 5. Install the SD card.
- 6. Follow the procedure in after working inside your computer.

# **GPU-strömkabel**

# Removing the GPU power cable

- 1. Follow the procedure in before working inside your computer.
- 2. Remove the SD card.
- 3. Remove the base cover.
- 4. Remove the battery.

- 5. Remove the keyboard lattice.
- 6. Remove the keyboard.

The figure indicates the location of the GPU power cable and provides a visual representation of the removal procedure.

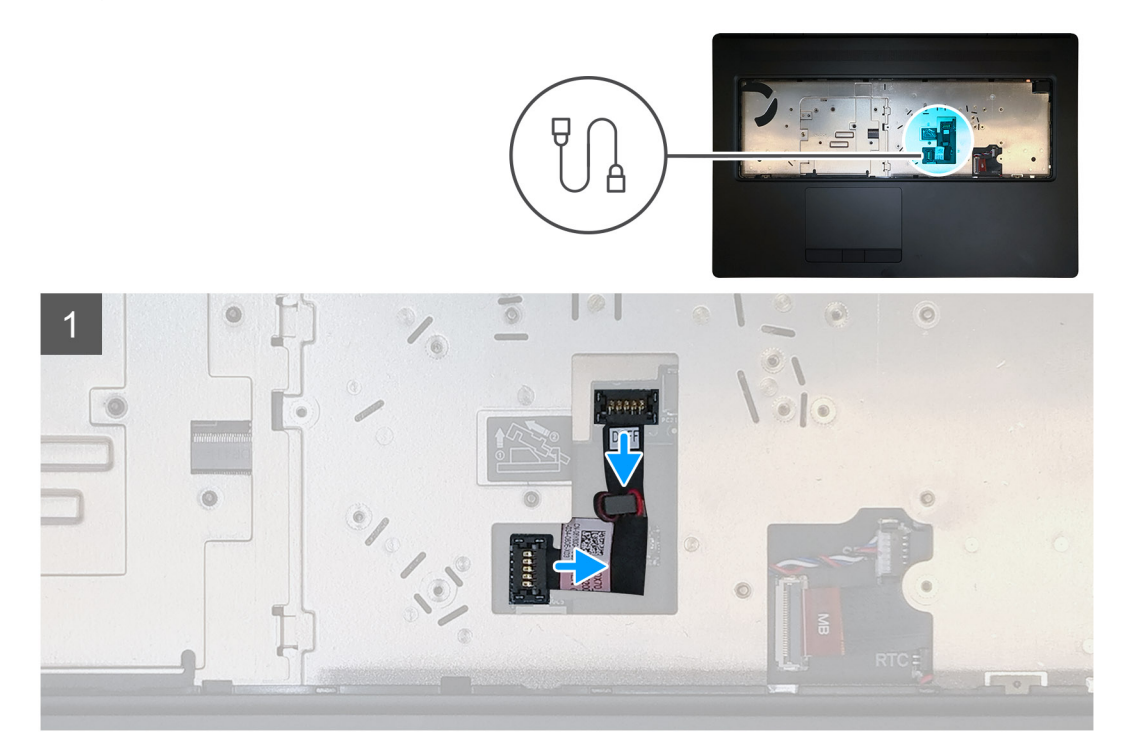

#### Steps

- 1. Carefully pry the GPU power cable connector outside the end of the connector head to unlock the GPU power cable connector from the GPU card.
- 2. Slightly slide the GPU power cable connector outwards to disconnect the GPU power cable from the GPU card.
- 3. Repeat the above steps to disconnect the GPU power cable from the system board.
- **4.** Peel the GPU power cable from the computer.

### Installing the GPU power cable

#### Prerequisites

If you are replacing a component, remove the existing component before performing the installation procedure.

#### About this task

The figure indicates the location of the GPU power cable and provides a visual representation of the installation procedure.

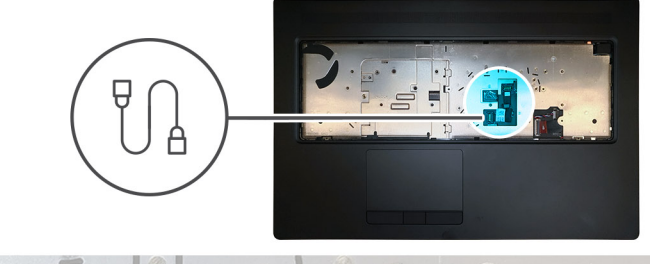

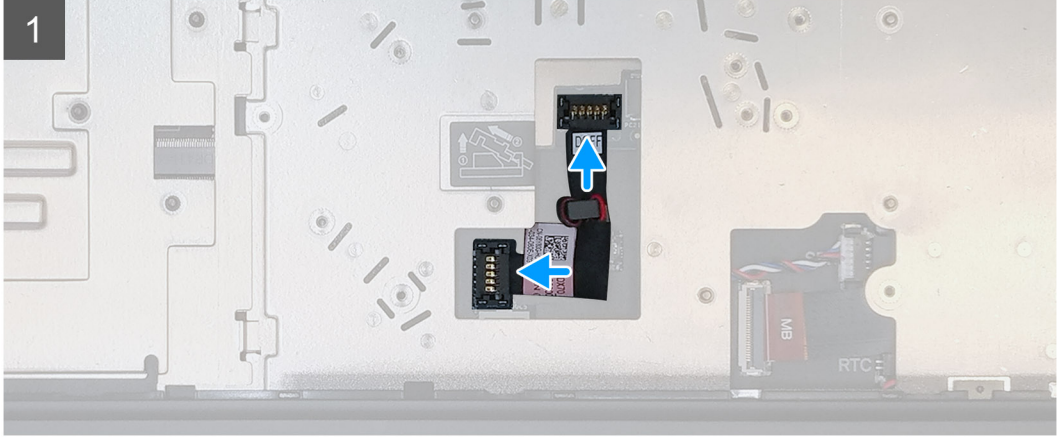

- 1. Adhere the GPU power cable into its slot on the computer.
- 2. Disconnect the GPU power cable from the connector on the system board.
- 3. Slide the GPU power cable connector into its slot to connect the GPU power cable to the GPU card.
- 4. Lock the GPU power cable connector to secure the GPU card.

#### Next steps

- 1. Install the keyboard.
- 2. Install the keyboard lattice.
- 3. Install the battery.
- **4.** Install the base cover.
- 5. Install the SD card.
- 6. Follow the procedure in after working inside your computer.

# Moderkort

# Removing the system board

- 1. Follow the procedure in before working inside your computer.
- 2. Remove the SD card.
- **3.** Remove the SSD door.
- 4. Remove the secondary M.2 SSD.
- **5.** Remove the base cover.
- 6. Remove the battery.
- 7. Remove the primary M.2 SSD.
- 8. Remove the SIM card.
- 9. Remove the secondary memory.
- **10.** Remove the WWAN card.
- 11. Remove the WLAN card.

- **12.** Remove the keyboard lattice.
- **13.** Remove the keyboard.
- **14.** Remove the primary memory.
- **15.** Remove the heat-sink assembly.
- **16.** Remove the inner frame.

The figure indicates the location of the system board and provides a visual representation of the removal procedure. Images to be uploaded in the next review cycle.

#### **i** NOTE: For discrete models shipped with GPU card:

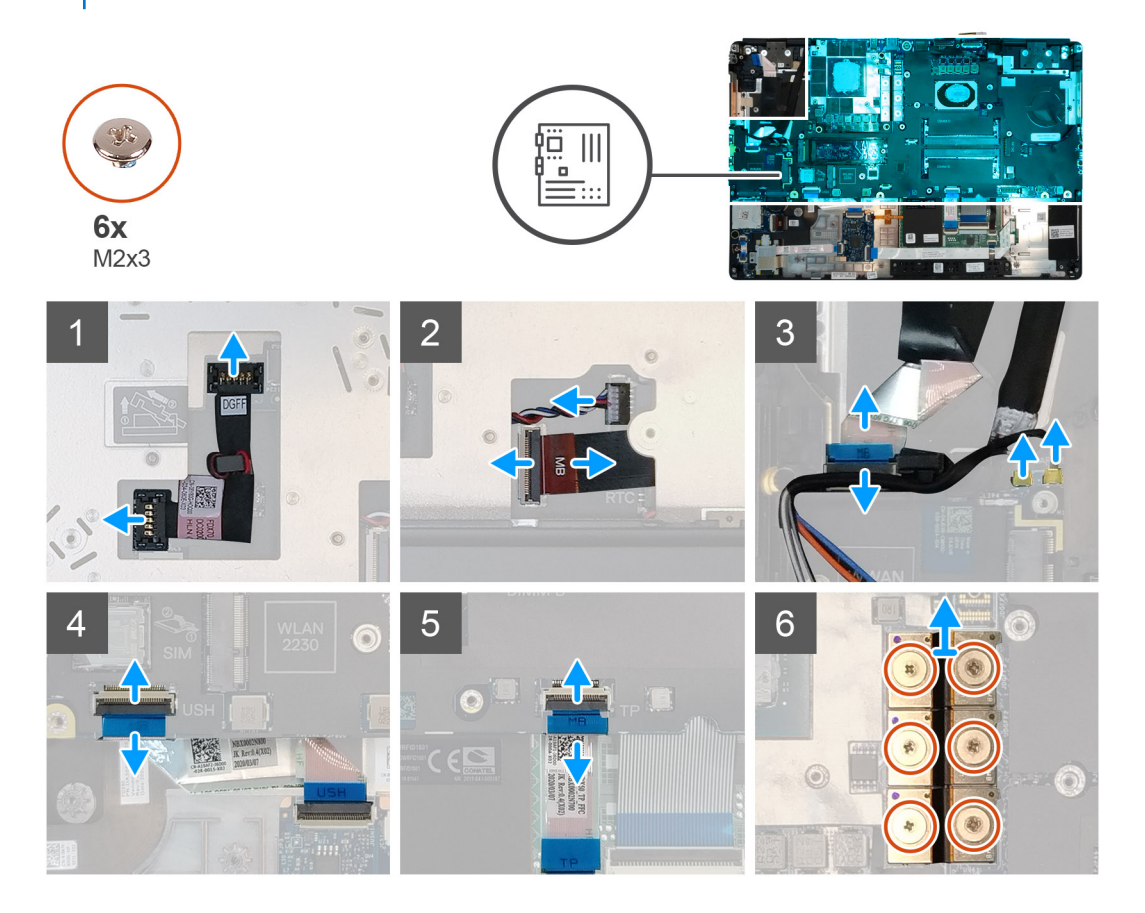

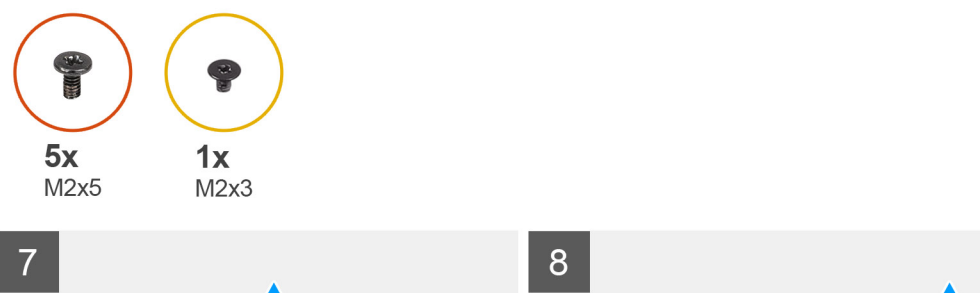

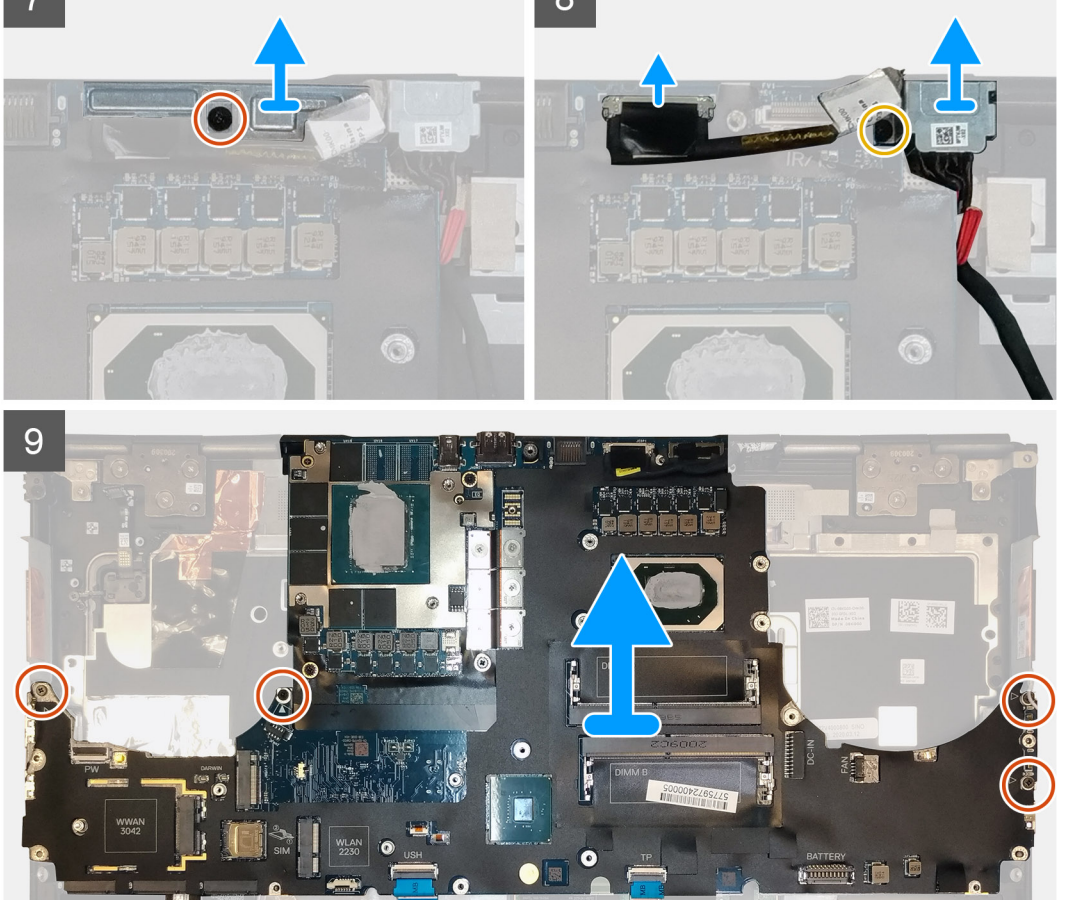

- 1. Carefully pry the GPU power cable connector outside the end of the connector head to unlock the GPU power cable connector from the system board on top side of the system.
- 2. Slightly slide the GPU power cable connector outwards to disconnect the GPU power cable from the connector on the system board.
- 3. Disconnect the speaker cable and the SD card reader cable from the connectors on the system board.
- 4. Disconnect the touch screen cable (for models shipped with a touch screen) or IR camera cable (for models shipped with an IR camera), power adapter cable, touchpad cable, USH daughter board cable (for models shipped with a USH daughter board), and power button board cable from the system board.
- 5. Remove the (M2x3) screw that secures the Darwin cable bracket in place.
- 6. Remove the Darwin cable bracket.
- 7. Disconnect the Darwin cables from the connectors on the system board.
- 8. Remove the six (M2x3) screws that secure the three beam connectors in place on the bottom of the system.

#### (i) NOTE: This step is applicable for discrete models shipped with 256 MB VRAM GPU card.

9. Remove the four (M2x3) screws that secure the two beam connectors in place on the bottom of the system.

i NOTE: This step is applicable for discrete models shipped with 128 MB VRAM GPU card.

# i NOTE: For UMA models, remove the two (M2x3) screws that secure the single beam connector in place on the bottom of the system.

- **10.** Remove the beam connectors from the computer.
- 11. Remove the (M2x5) screw that secures the display cable bracket in place.
- 12. Remove the display cable bracket from the computer.
- **13.** Disconnect the display cable from the connector on the system board.
- 14. Remove the four (M2x5) screws that secure the system board to the computer.
- 15. Pry the coin-cell battery, located under the system board, from the palmrest while lifting the system board.
- **16.** Remove the system board from the computer.

### Installing the system board

#### Prerequisites

If you are replacing a component, remove the existing component before performing the installation procedure.

#### About this task

The figure indicates the location of the system board and provides a visual representation of the installation procedure.

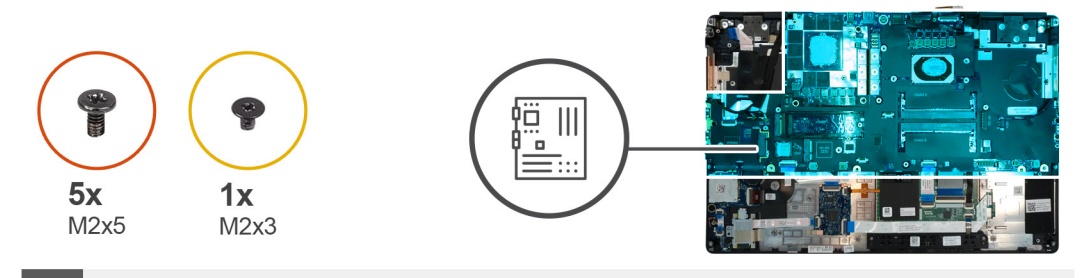

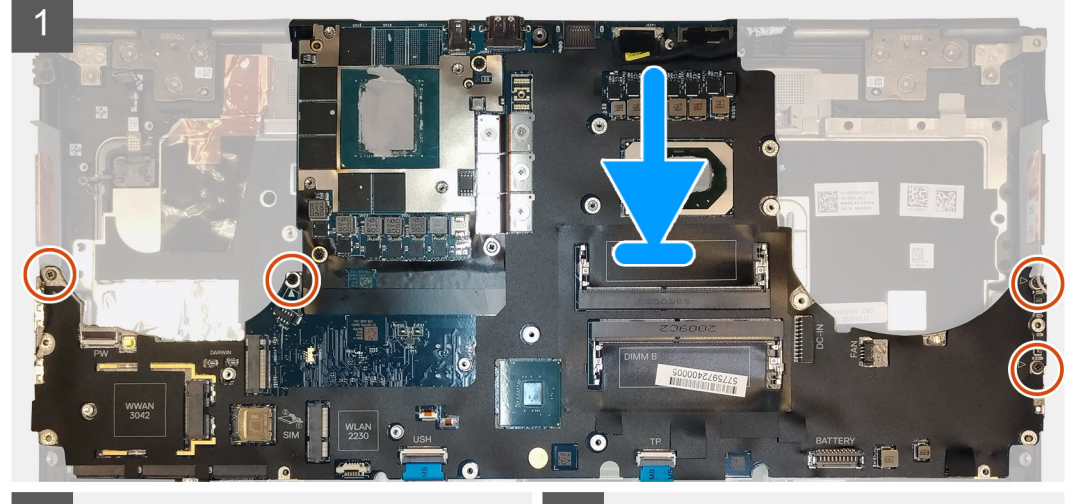

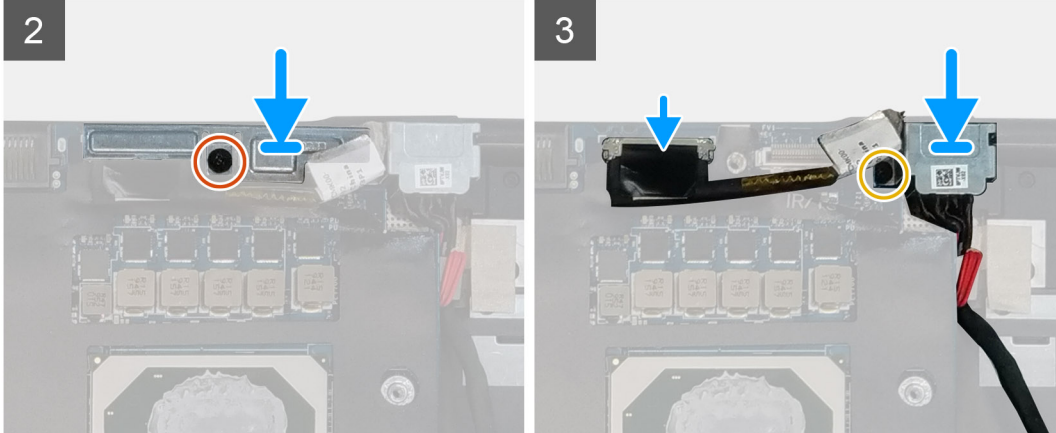

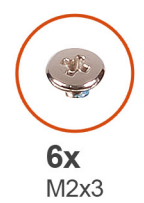

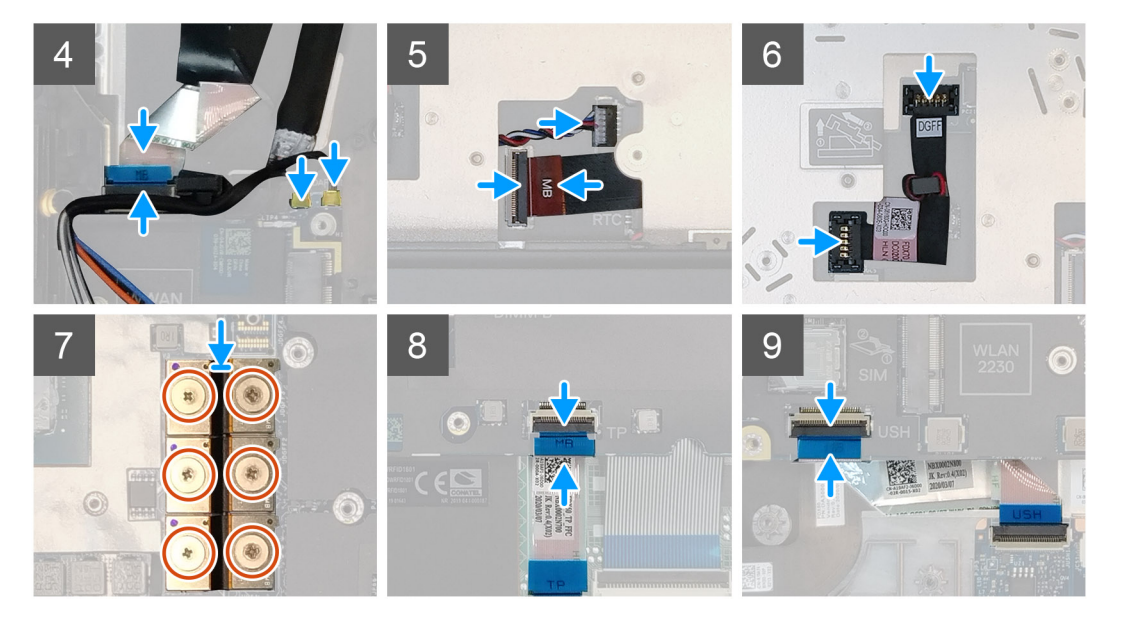

- 1. Adhere the coin-cell battery to the palmrest and then place the system board on its slot on the palmrest.
- 2. Replace the four (M2x5) screws to secure the system board to the palmrest.
- **3.** Connect the display cable, touch screen cable (for models shipped with a touch screen) or IR camera cable (for models shipped with an IR camera), power adapter cable, touchpad cable, USH daughter board FFC (for models shipped with a USH daughter board), and power button board cable to the connectors on the system board.
- 4. Replace the display cable bracket on the display cable.
- 5. Replace the (M2x5) screw to secure the display cable bracket to the system board.
- 6. Connect the Darwin cables to the connectors on the system board.
- 7. Replace the Darwin cable bracket on the Darwin cable connector.
- 8. Replace the (M2x3) screw to secure the Darwin cable bracket to the system board.
- 9. Connect the beam connectors on the system board.

#### (i) NOTE:

- For UMA models, replace the two (M2x3) screws to secure the single beam connector in place on the bottom side of the system.
- For discrete models shipped with a 128 MB vram GPU card, replace the four (M2x3) screws to secure the two beam connector in place on the bottom side of the system.
- For discrete models shipped with a 256 MB vram GPU card, replace the six (M2x3) screws to secure the three beam connector in place on the bottom side of the system.
- **10.** Connect the speaker cable and SD card reader cable to the connectors on the system board.
- 11. Connect the GPU power cable to the connector on the system board on the top side of the
- **12.** Lock the GPU power cable connector on the system board.

#### Next steps

- 1. Install the inner frame.
- 2. Install the heat-sink assembly.
- **3.** Install the primary memory.

- 4. Install the keyboard.
- 5. Install the keyboard lattice.
- 6. Install the WLAN card.
- 7. Install the WWAN card.
- 8. Install the secondary memory.
- 9. Install the SIM card.
- **10.** Install the primary M.2 SSD.
- **11.** Install the inner frame.
- **12.** Install the battery.
- **13.** Install the base cover.
- 14. Install the secondary M.2 SSD.
- **15.** Install the SSD door.
- 16. Install the SD card.
- 17. Follow the procedure in after working inside your computer.

# **GPU-kort**

### Ta bort GPU-kortet

#### Förutsättningar

- 1. Följ anvisningarna i innan du arbetar inuti datorn.
- 2. Ta bort SD-kortet.
- **3.** Ta bort SSD-luckan.
- 4. Ta bort den sekundära M.2 SSD-disken.
- 5. Ta bort baskåpan.
- 6. Ta bort batteriet.
- 7. Ta bort den primära M.2 SSD-disken.
- 8. Ta bort SIM-kortet.
- 9. Ta bort sekundärminnet.
- **10.** Ta bort WWAN-kortet.
- **11.** Ta bort WLAN-kortet.
- 12. Ta bort tangentbordsfacket.
- **13.** Ta bort tangentbordet.
- 14. Ta bort GPU-strömkabeln.
- **15.** Ta bort primärminnet.
- 16. Ta bort kylflänsmonteringen.
- **17.** Ta bort den inre ramen.
- **18.** Ta bort moderkortet.

#### Om denna uppgift

Bilden visar placeringen av moderkortet och ger en visuell representation av borttagningsproceduren. Bilder som ska överföras vid nästa granskningscykel.

#### (i) OBS: För diskreta modeller som levereras med GPU-kortet:

#### Steg

- 1. Ta bort de tre skruvarna (M2x5) som håller fast GPU-kortet i handledsstödet.
- 2. Ta bort GPU-kortet från datorn.

# Installera GPU-kortet

#### Förutsättningar

Om du byter ut en komponent, ta bort den befintliga komponenten innan du utför installationsproceduren.

#### Om denna uppgift

Bilden visar placeringen av GPU-kortet och ger en visuell representation av installationsproceduren.

Bilder som ska överföras vid nästa granskningscykel

#### Steg

- 1. Rikta in och placera GPU-kortet i platsen på handledsstödet.
- 2. Sätt tillbaka de tre skruvarna (M2x5) för att fästa GPU-kortet på handledsstödet.

#### Nästa Steg

- 1. Installera moderkortet.
- 2. Installera den inre ramen.
- 3. Installera kylflänsenheten.
- 4. Installera primärminnet.
- 5. Installera strömkabeln för GPU.
- 6. Installera tangentbordet.
- 7. Installera tangentbordsfacket.
- 8. Installera WLAN-kortet.
- 9. Installera WWAN-kortet.
- 10. Installera sekundärminnet.
- **11.** Installera SIM-kortet.
- 12. Installera den primära M.2 SSD-disken.
- **13.** Installera batteriet.
- 14. Installera baskåpan.
- 15. Installera den sekundära M.2 SSD-disken.
- **16.** Installera SSD-luckan.
- 17. Installera SD-kortet.
- 18. Följ anvisningarna i när du har arbetat inuti datorn.

# Högtalare

### Removing the speaker

- 1. Follow the procedure in before working inside your computer.
- 2. Remove the SD card.
- **3.** Remove the SSD door.
- 4. Remove the secondary M.2 SSD.
- 5. Remove the base cover.
- 6. Remove the battery.
- 7. Remove the primary M.2 SSD.
- 8. Remove the SIM card.
- 9. Remove the secondary memory.
- 10. Remove the WWAN card.
- **11.** Remove the WLAN card.
- 12. Remove the keyboard lattice.
- **13.** Remove the keyboard.

- **14.** Remove the primary memory.
- **15.** Remove the heat-sink assembly.
- **16.** Remove the inner frame.
- **17.** Remove the GPU power cable.
- **18.** Remove the GPU card.
- **19.** Remove the system board.

The figure indicates the location of the speaker and provides a visual representation of the removal procedure. Images to be uploaded in the next review cycle.

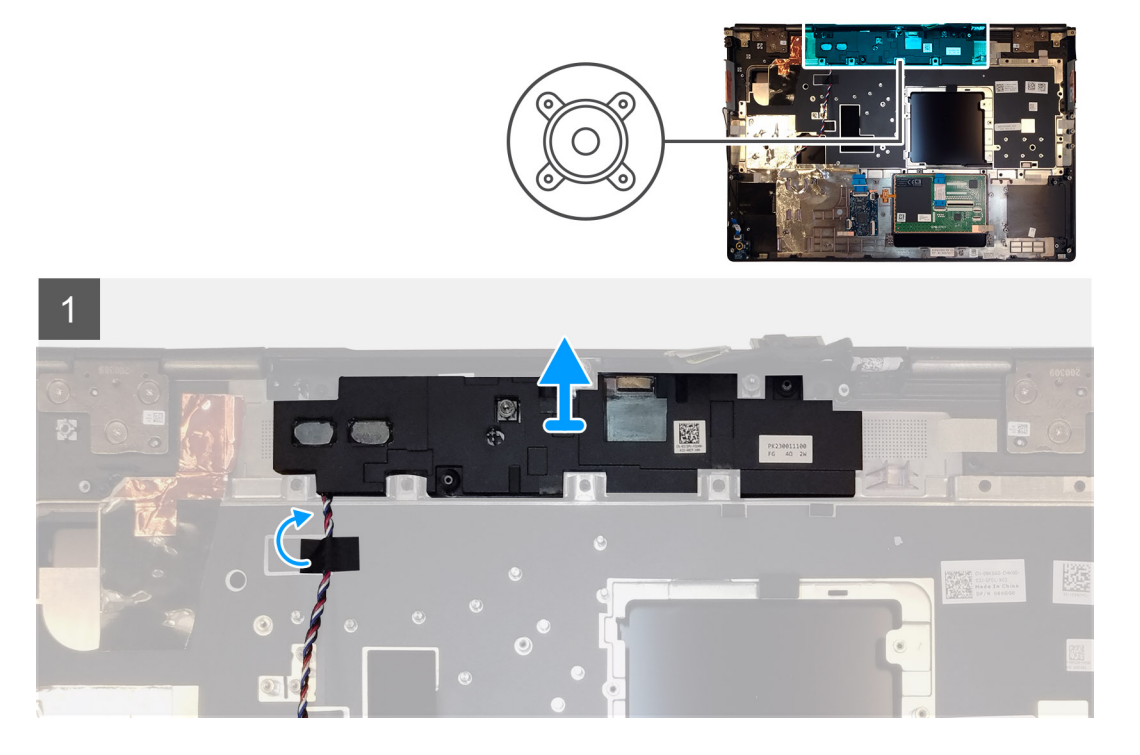

#### Steps

- 1. Peel the pieces of adhesive tape that secures the speaker cable to the palmrest.
- 2. Pry the speaker module from its slot on the top edge of the palmrest.
- 3. Remove the speaker module from the computer.

### Installing the speaker

#### Prerequisites

If you are replacing a component, remove the existing component before performing the installation procedure.

#### About this task

The figure indicates the location of the speaker and provides a visual representation of the installation procedure.

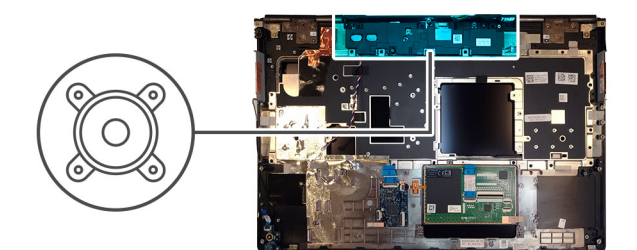

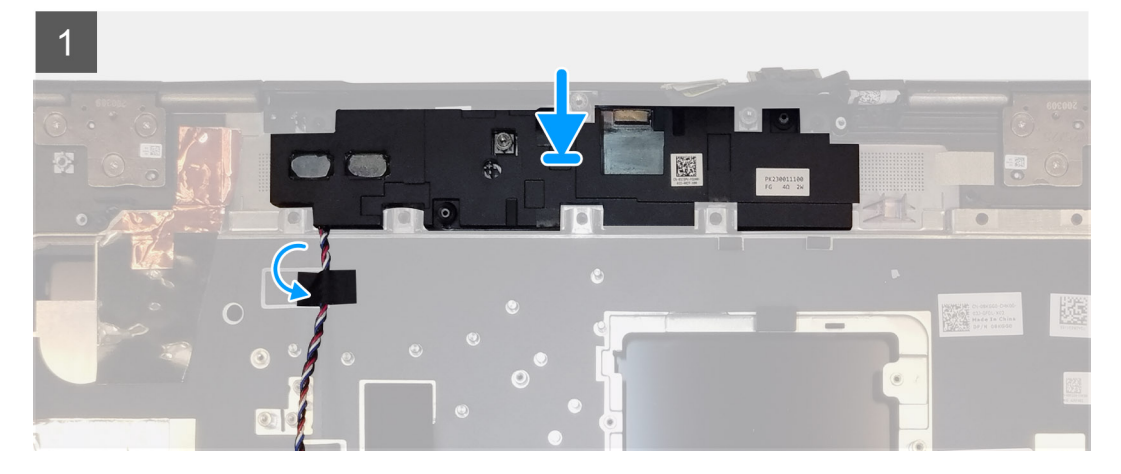

- 1. Align and place the speaker module into its slot on the top edge of the palmrest.
- 2. Adhere the three piece adhesive tape to secure the speaker cable in place on the palmrest.

#### Next steps

- 1. Install the system board.
- 2. Install the GPU card.
- **3.** Install the GPU power cable.
- **4.** Install the inner frame.
- 5. Install the heat-sink assembly.
- 6. Install the primary memory.
- 7. Install the keyboard.
- 8. Install the keyboard lattice.
- 9. Install the WLAN card.
- 10. Install the WWAN card.
- **11.** Install the secondary memory.
- 12. Install the SIM card.
- **13.** Install the primary M.2 SSD.
- 14. Install the battery.
- **15.** Install the base cover.
- 16. Install the secondary M.2 SSD.
- 17. Install the SSD door.
- 18. Install the SD card.
- **19.** Follow the procedure in after working inside your computer.

# Mittenlock

# Removing the middle cap

#### Prerequisites

- 1. Follow the procedure in before working inside your computer.
- **2.** Remove the SD card.
- **3.** Remove the SSD door.
- 4. Remove the secondary M.2 SSD.
- **5.** Remove the base cover.
- 6. Remove the battery.
- 7. Remove the primary M.2 SSD.
- 8. Remove the SIM card.
- **9.** Remove the secondary memory.
- **10.** Remove the WWAN card.
- **11.** Remove the WLAN card.
- **12.** Remove the keyboard lattice.
- **13.** Remove the keyboard.
- **14.** Remove the primary memory.
- **15.** Remove the heat-sink assembly.
- **16.** Remove the inner frame.
- **17.** Remove the GPU power cable.
- **18.** Remove the GPU card.
- **19.** Remove the system board.

#### About this task

The figure indicates the location of the speaker and provides a visual representation of the removal procedure. Images to be uploaded in the next review cycle.

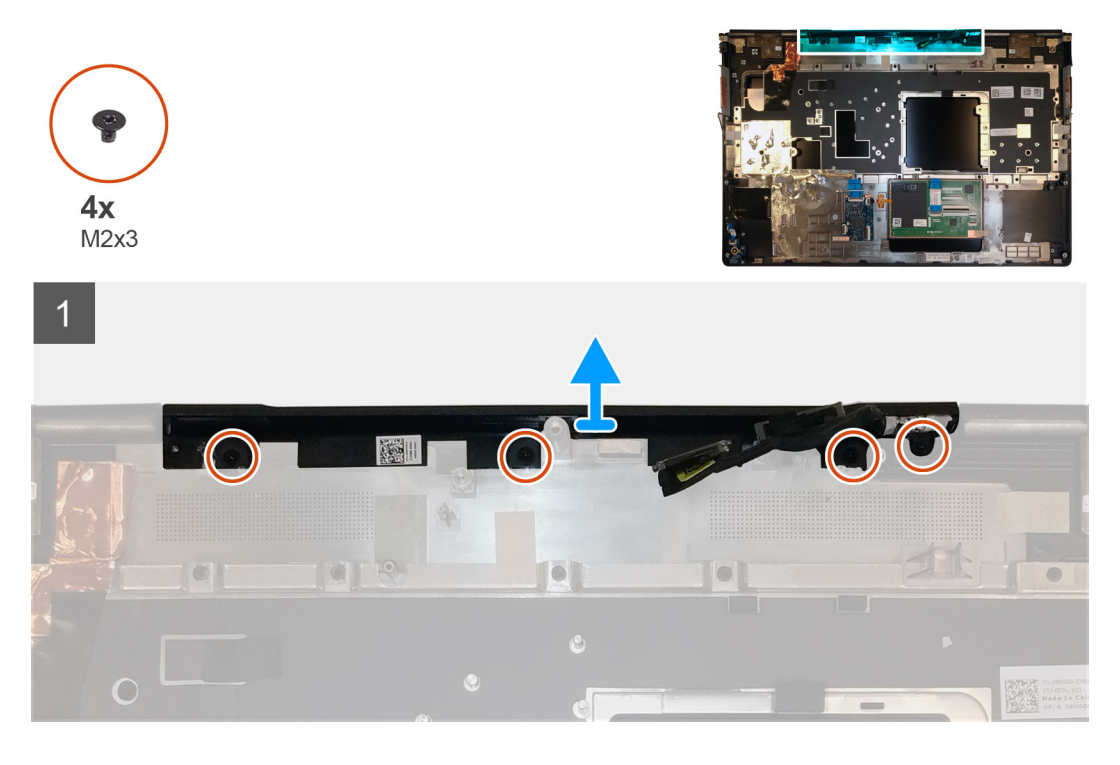

#### Steps

1. Remove the four (M2x3) screws that secures the middle cap in place.

2. Remove the middle cap from the computer.

### Installing the middle cap

#### Prerequisites

If you are replacing a component, remove the existing component before performing the installation procedure.

#### About this task

The figure indicates the location of the middle cap and provides a visual representation of the installation procedure.

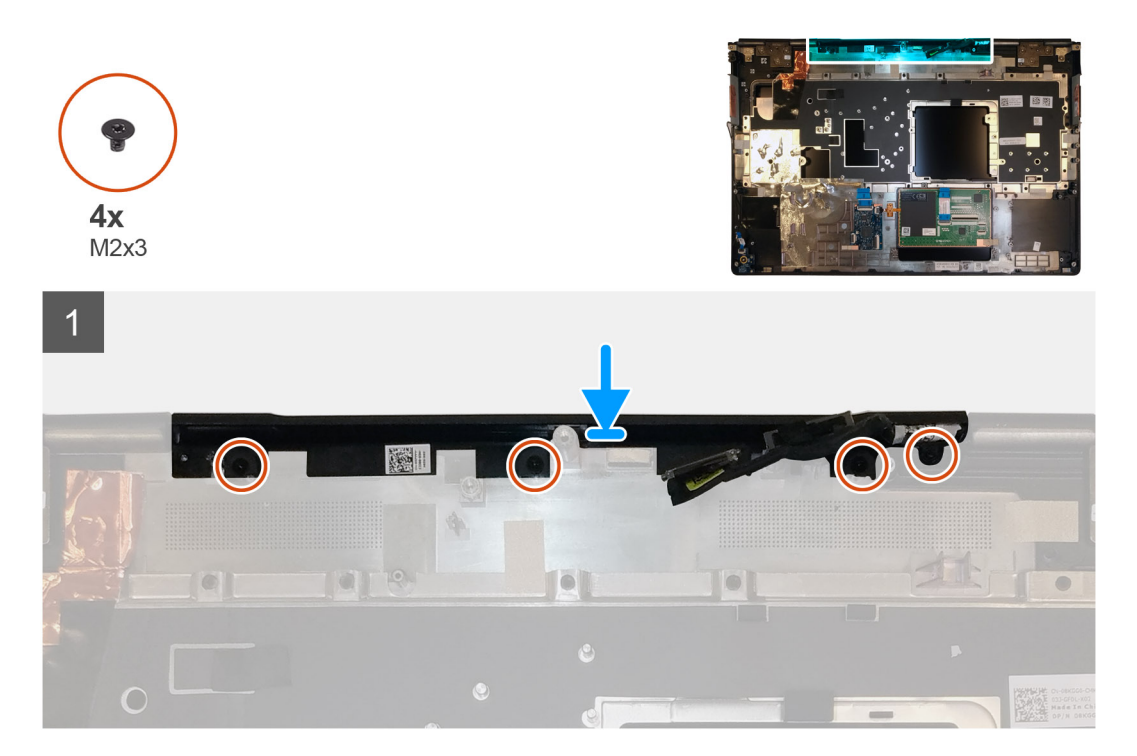

#### Steps

1. Align and insert the middle cap onto the palmrest.

i NOTE: Ensure that the middle cap is secured in place by the two pegs on the palmrest.

2. Replace the four (M2x3) screws to secure the middle cap in place.

#### Next steps

- 1. Install the system board.
- **2.** Install the GPU card.
- 3. Install the GPU power cable.
- **4.** Install the inner frame.
- 5. Install the heat-sink assembly.
- 6. Install the primary memory.
- 7. Install the keyboard.
- 8. Install the keyboard lattice.
- 9. Install the WLAN card.
- 10. Install the WWAN card.
- **11.** Install the secondary memory.
- 12. Install the SIM card.
- 13. Install the primary M.2 SSD.
- 14. Install the battery.
- **15.** Install the base cover.
- 16. Install the secondary M.2 SSD.
- 17. Install the SSD door.
- 18. Install the SD card.
- **19.** Follow the procedure in after working inside your computer.

# Bildskärmsenhet

### Removing the display assembly

#### Prerequisites

- 1. Follow the procedure in before working inside your computer.
- **2.** Remove the SD card.
- **3.** Remove the SSD door.
- 4. Remove the secondary M.2 SSD.
- **5.** Remove the base cover.
- 6. Remove the battery.
- 7. Remove the primary M.2 SSD.
- $\textbf{8.} \quad \text{Remove the SIM card.}$
- 9. Remove the secondary memory.
- $\textbf{10.} \ \text{Remove the WWAN card.}$
- **11.** Remove the WLAN card.
- **12.** Remove the keyboard lattice.
- **13.** Remove the keyboard.
- **14.** Remove the primary memory.
- **15.** Remove the heat-sink assembly.

### About this task

The figure indicates the location of the display assembly and provides a visual representation of the removal procedure.

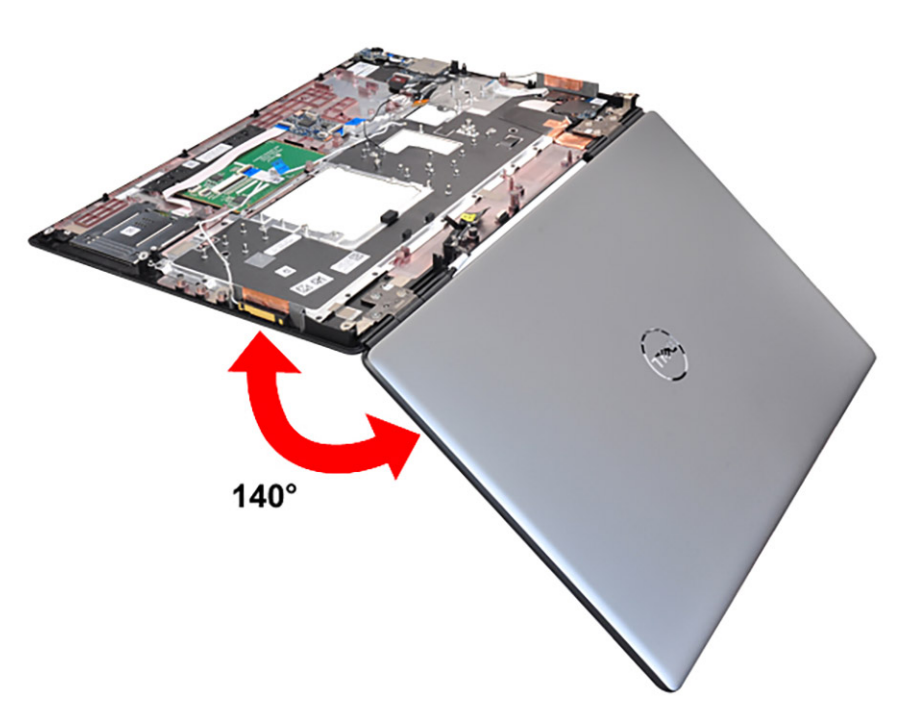

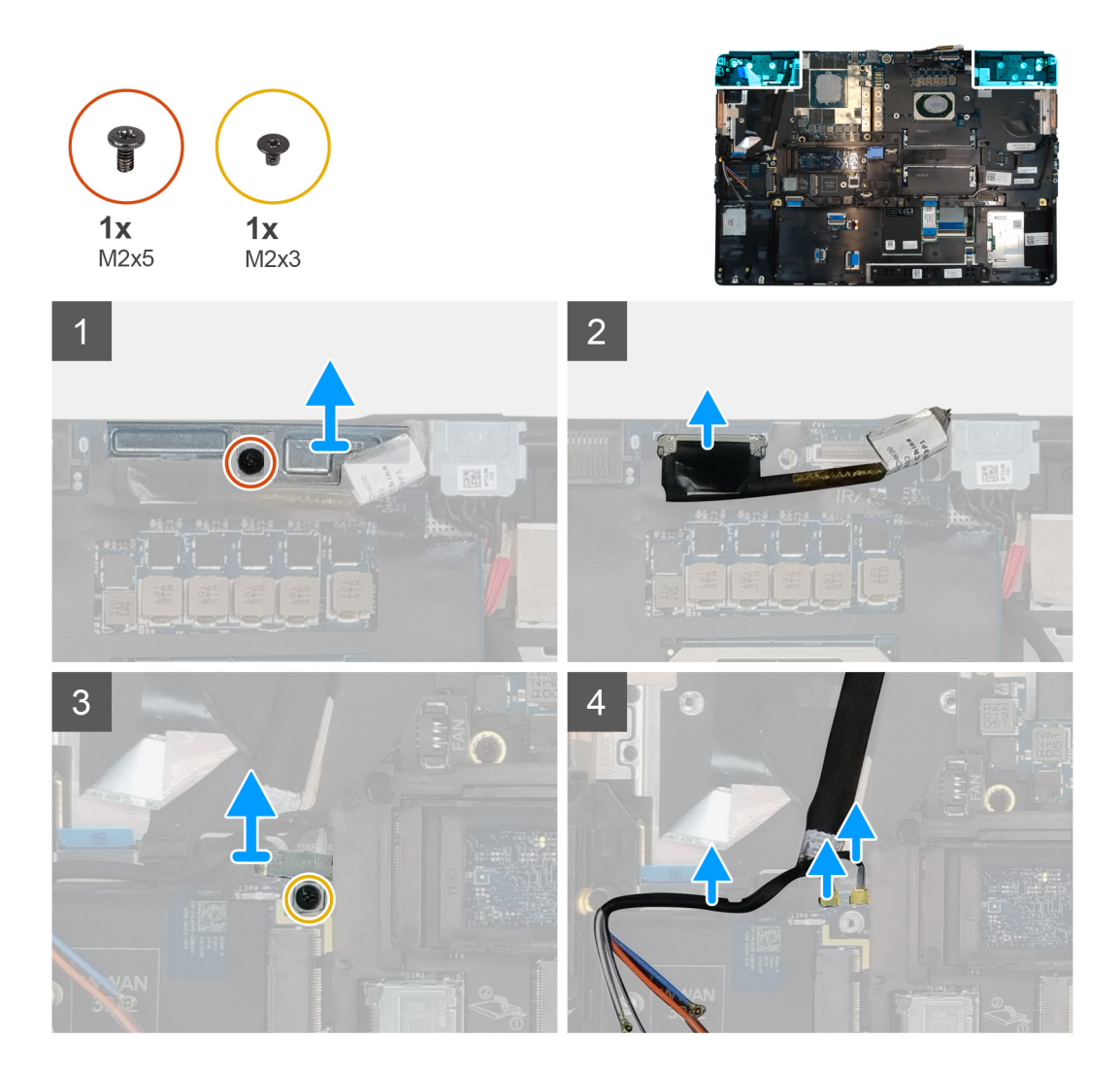

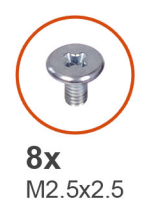

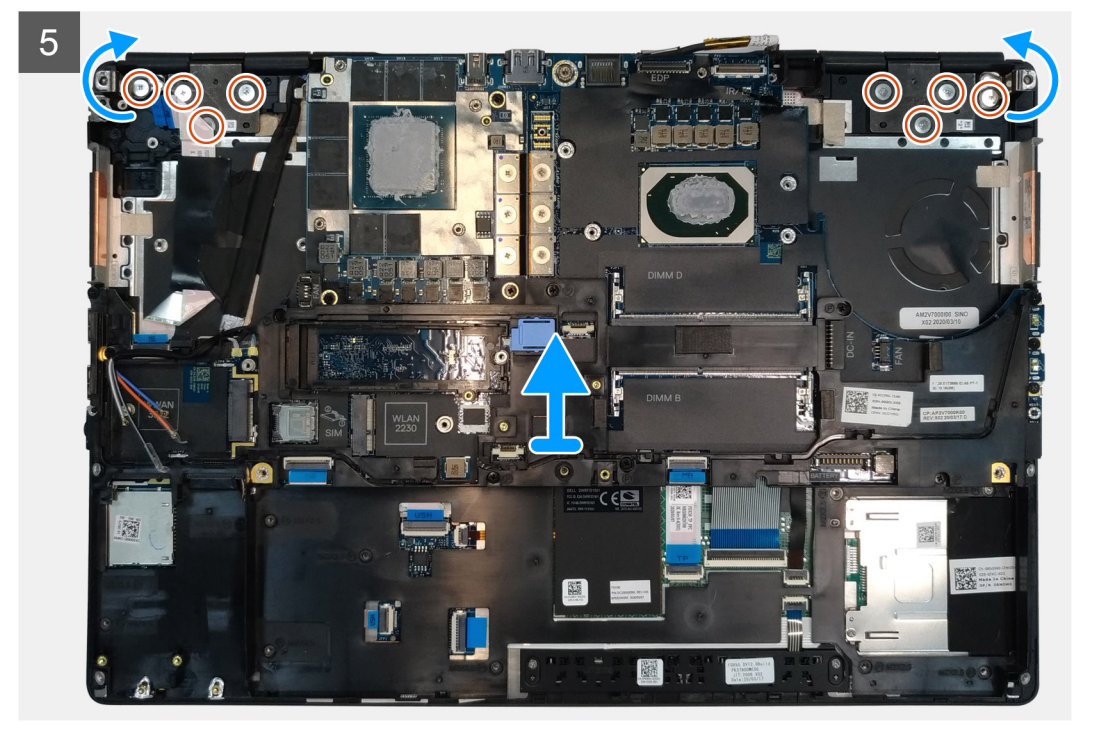

- 1. Open the display assembly to a 140-degree angle and place the computer at the edge of a flat table so that the display assembly can extend below the table.
- 2. Remove the (M2x5) screw that secures the display bracket to the palmrest.
- **3.** Disconnect the display cable from the connector on the system board.
- 4. Remove the (M2x5) screw that secures the Darwin bracket.
- 5. Peel and remove the WWAN cables and Darwin cables from the palmrest.
- 6. Remove the eight (M2.5x2.5) screws that secures the hinges to the palmrest.
- 7. Remove the display assembly from the palmrest.

### Installing the display assembly

#### Prerequisites

If you are replacing a component, remove the existing component before performing the installation procedure.

#### About this task

The figure indicates the location of the display assembly and provides a visual representation of the installation procedure.

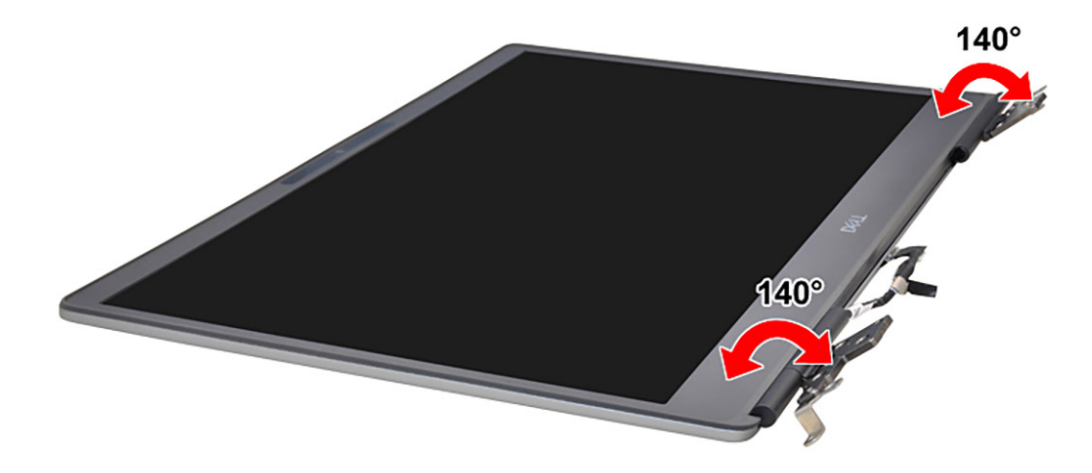

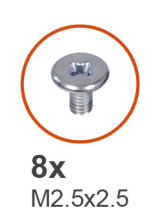

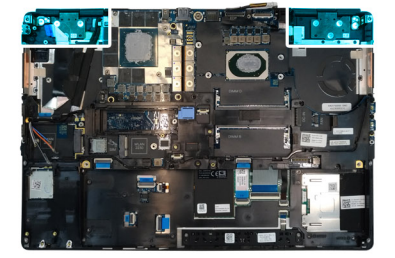

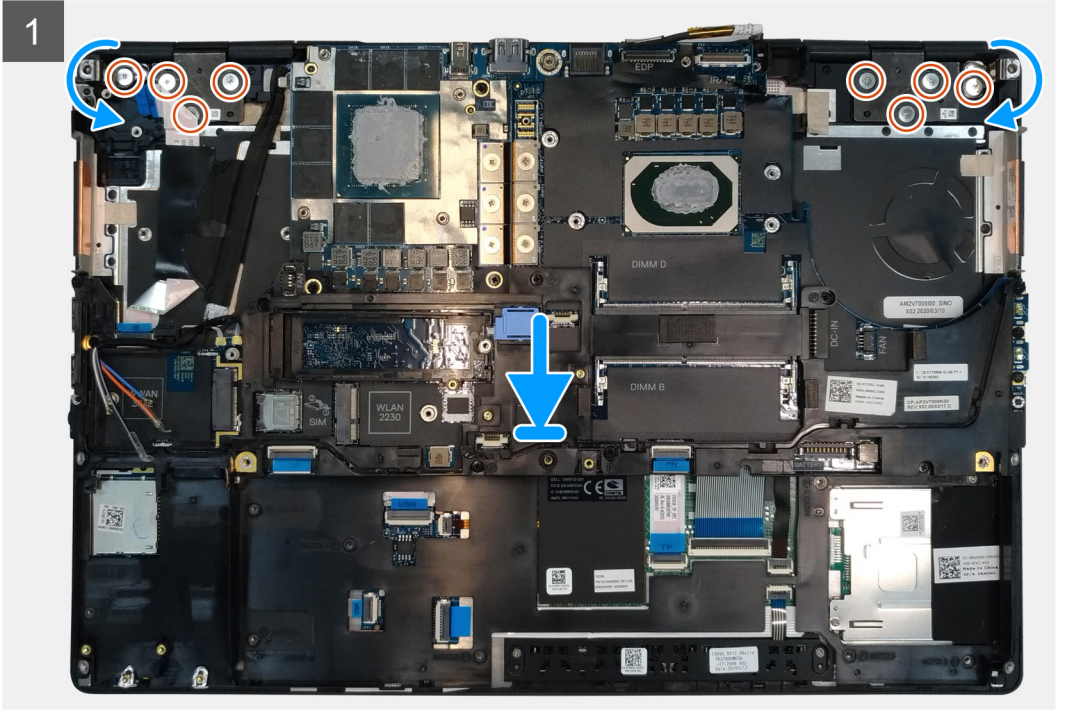

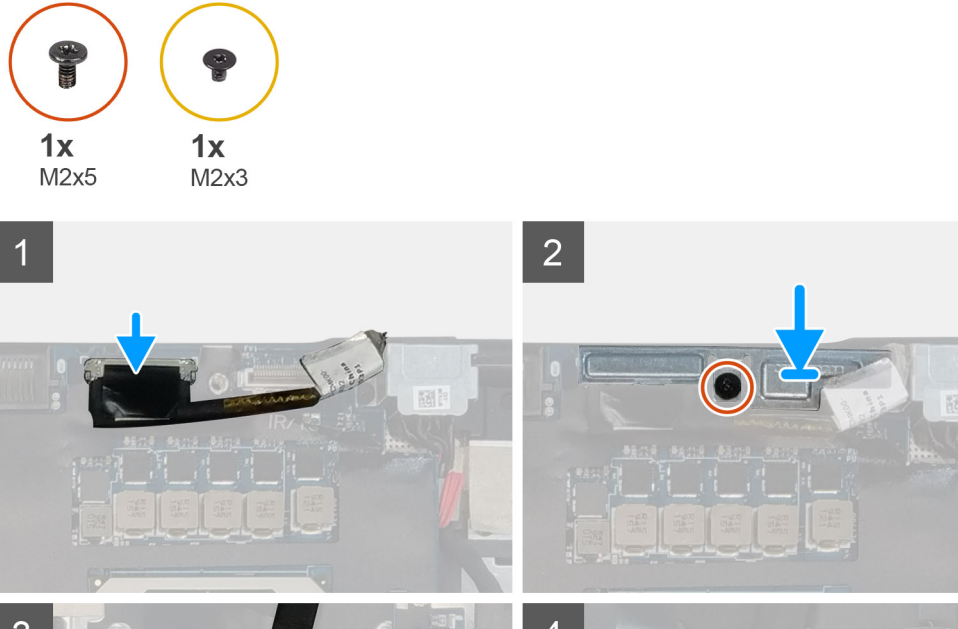

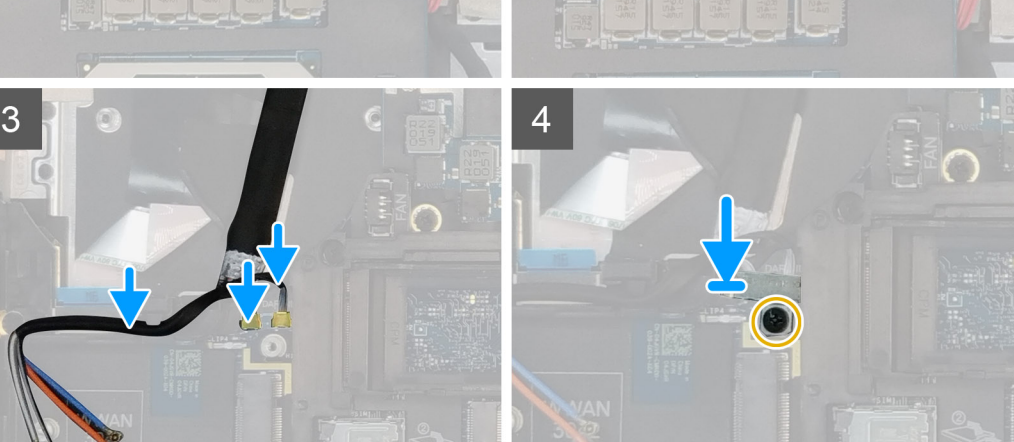

# 1. (i) NOTE: Before installing the display assembly, ensure that the display hinges are opened to a 140-degree angle against the display assembly, to fit the display assembly to the palmrest.

- Align the screw holes on the hinges on the display assembly to the screw holes on the palmrest.
- 2. Replace the eight (M2.5x2.5) screws to secure the hinges to the palmrest.
- 3. Replace the (M2x5) screw to secure the display bracket to the palmrest.
- **4.** Connect the display cable to the connector on the system board.
- 5. Replace the (M2x5) screw to secure the Darwin bracket.
- 6. Adhere the WWAN cables and Darwin cables to the palmrest.

### Next steps

- **1.** Install the heat-sink assembly.
- **2.** Install the primary memory.
- **3.** Install the keyboard.
- 4. Install the keyboard lattice.
- 5. Install the WLAN card.
- 6. Install the WWAN card.
- 7. Install the secondary memory.
- 8. Install the SIM card.
- **9.** Install the primary M.2 SSD.
- **10.** Install the battery.
- **11.** Install the base cover.
- **12.** Install the secondary M.2 SSD.

- 13. Install the SSD door.
- 14. Install the SD card.
- **15.** Follow the procedure in after working inside your computer.

# Handledsstöd

### **Removing the palmrest**

#### Prerequisites

- 1. Follow the procedure in before working inside your computer.
- **2.** Remove the SD card.
- 3. Remove the SSD door.
- 4. Remove the secondary M.2 SSD.
- 5. Remove the base cover.
- 6. Remove the battery.
- 7. Remove the primary M.2 SSD.
- 8. Remove the SIM card.
- **9.** Remove the secondary memory.
- **10.** Remove the WWAN card.
- **11.** Remove the WLAN card.
- **12.** Remove the keyboard lattice.
- **13.** Remove the keyboard.
- **14.** Remove the primary memory.
- **15.** Remove the power adapter port.
- **16.** Remove the power button board.
- **17.** Remove the smart card reader.
- **18.** Remove the touchpad buttons.
- **19.** Remove the SD card reader.
- 20. Remove the power button. or power button assembly with fingerprint reader
- **21.** Remove the heat-sink assembly.
- **22.** Remove the inner frame.
- **23.** Remove the GPU power cable.
- **24.** Remove the GPU card.
- 25. Remove the system board.
- **26.** Remove the speaker.
- 27. Remove the middle cap.
- **28.** Remove the display assembly.

#### About this task

The picture below shows the palmrest after performing the pre-removal parts procedures for any palm rest replacement

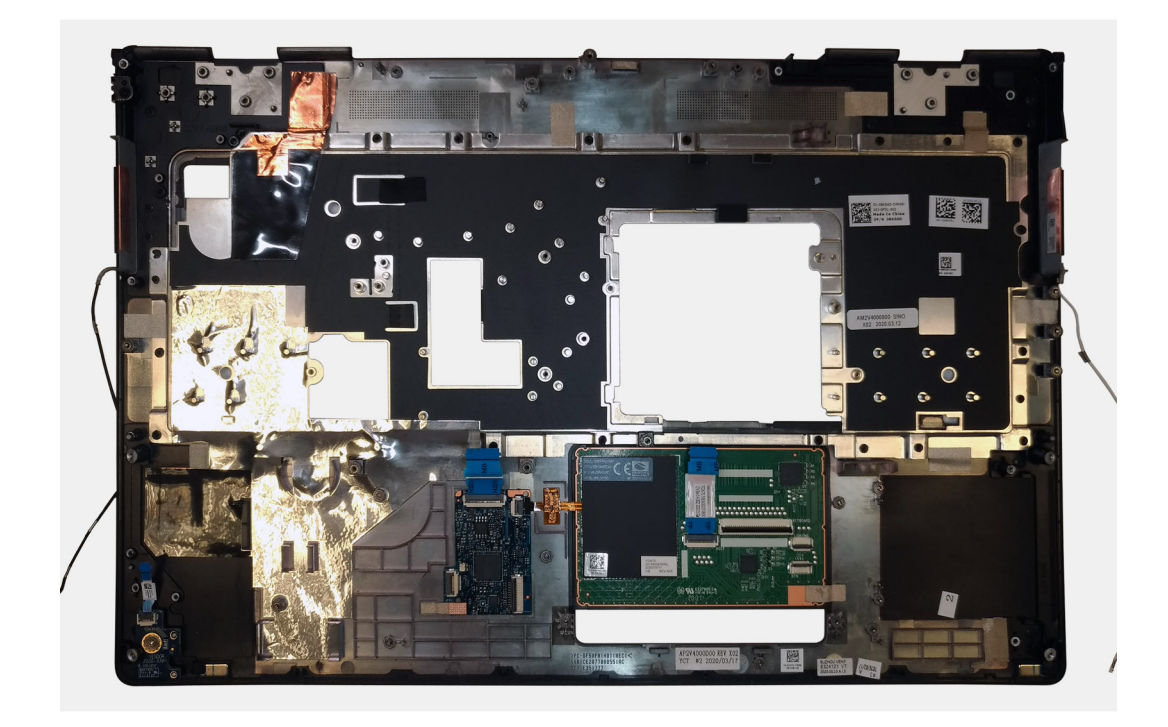

### Installing the palmrest

### Prerequisites

If you are replacing a component, remove the existing component before performing the installation procedure.

### About this task

The figure indicates the palmrest and before performing the pre-installation parts procedures for any palmrest installation procedure.

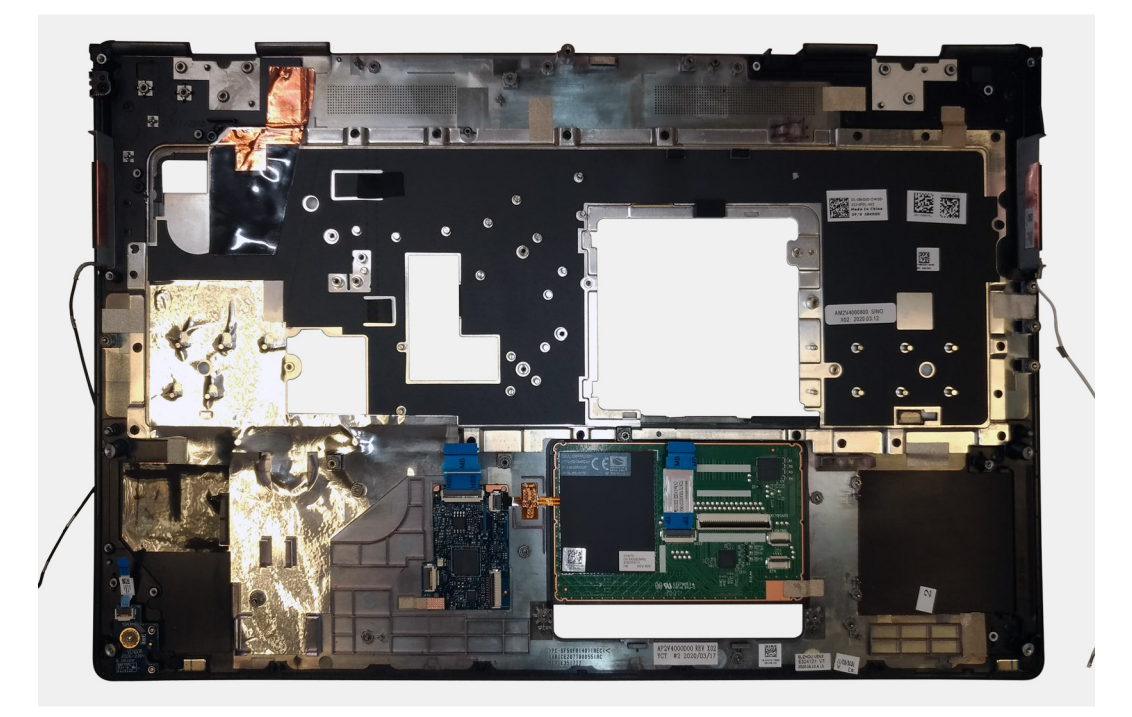

### Next steps

**1.** Install the display assembly.

- 2. Install the middle cap.
- 3. Install the speaker.
- 4. Install the system board.
- 5. Install the GPU card.
- 6. Install the GPU power cable.
- 7. Install the inner frame.
- 8. Install the heat-sink assembly.
- 9. Install the power button or power button assembly with fingerprint reader.
- **10.** Install the SD card reader.
- **11.** Install the smart card reader.
- 12. Install the touchpad buttons.
- 13. Install the power button board.
- 14. Install the power adapter port.
- **15.** Install the primary memory.
- **16.** Install the keyboard.
- 17. Install the keyboard lattice.
- **18.** Install the WLAN card.
- **19.** Install the WWAN card.
- 20. Install the secondary memory.
- **21.** Install the SIM card.
- 22. Install the primary M.2 SSD.
- 23. Install the battery.
- 24. Install the base cover.
- 25. Install the secondary M.2 SSD.
- 26. Install the SSD door.
- 27. Install the SD card.
- 28. Follow the procedure in after working inside your computer.

# Bildskärmsram

### Removing the display bezel (non-touch)

#### Prerequisites

- 1. Follow the procedure in before working inside your computer.
- **2.** Remove the SD card.
- **3.** Remove the SSD door.
- 4. Remove the secondary M.2 SSD.
- 5. Remove the base cover.
- 6. Remove the battery.
- 7. Remove the primary M.2 SSD.
- 8. Remove the SIM card.
- 9. Remove the secondary memory.
- 10. Remove the WWAN card.
- **11.** Remove the WLAN card.
- **12.** Remove the keyboard lattice.
- **13.** Remove the keyboard.
- 14. Remove the primary memory.
- 15. Remove the heat-sink assembly.
- **16.** Remove the inner frame.
- 17. Remove the GPU power cable.
- **18.** Remove the GPU card.
- **19.** Remove the system board.
- **20.** Remove the speaker.
- **21.** Remove the middle cap.

#### 22. Remove the display assembly.

#### About this task

The figure indicates the location of the display bezel and provides a visual representation of the removal procedure. Images to be uploaded in the next review cycle.

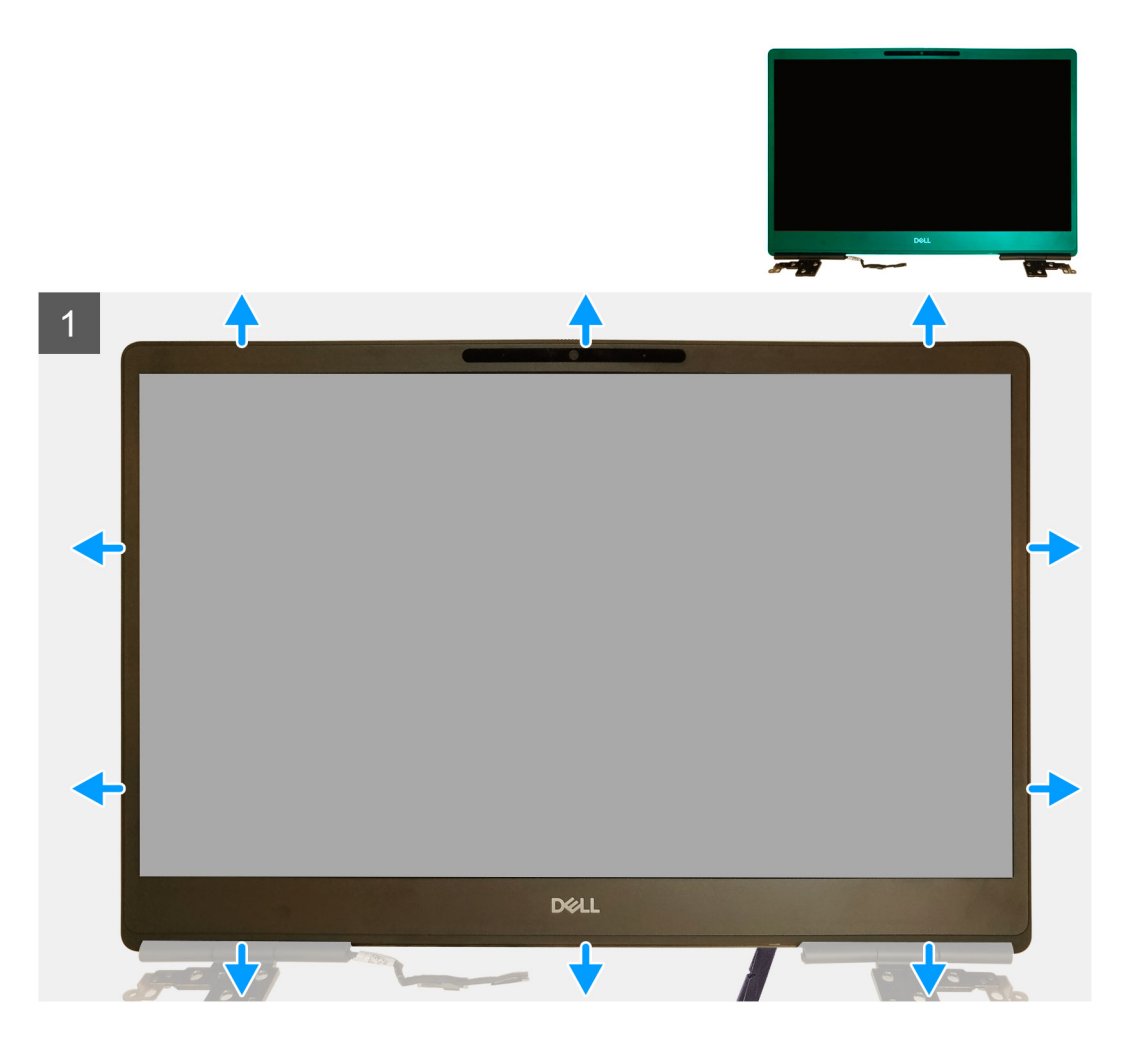

#### Steps

- 1. Using a flat head tool or a plastic scribe, pry open the display bezel from the two recess points on the bottom edge of the display bezel.
- 2. Working your way from the bottom edge, pry around the sides and top edge of the display bezel.
  - i NOTE: While prying the display bezel, make sure to pry along the outside edge of the display bezel using your handsusing a screw driver or other sharp objects may damage the display cover.
- **3.** Remove the display bezel from the display assembly.

### Installing the display bezel (non-touch)

#### Prerequisites

If you are replacing a component, remove the existing component before performing the installation procedure.

#### About this task

The figure indicates the display bezel and provides a visual representation of the installation procedure.

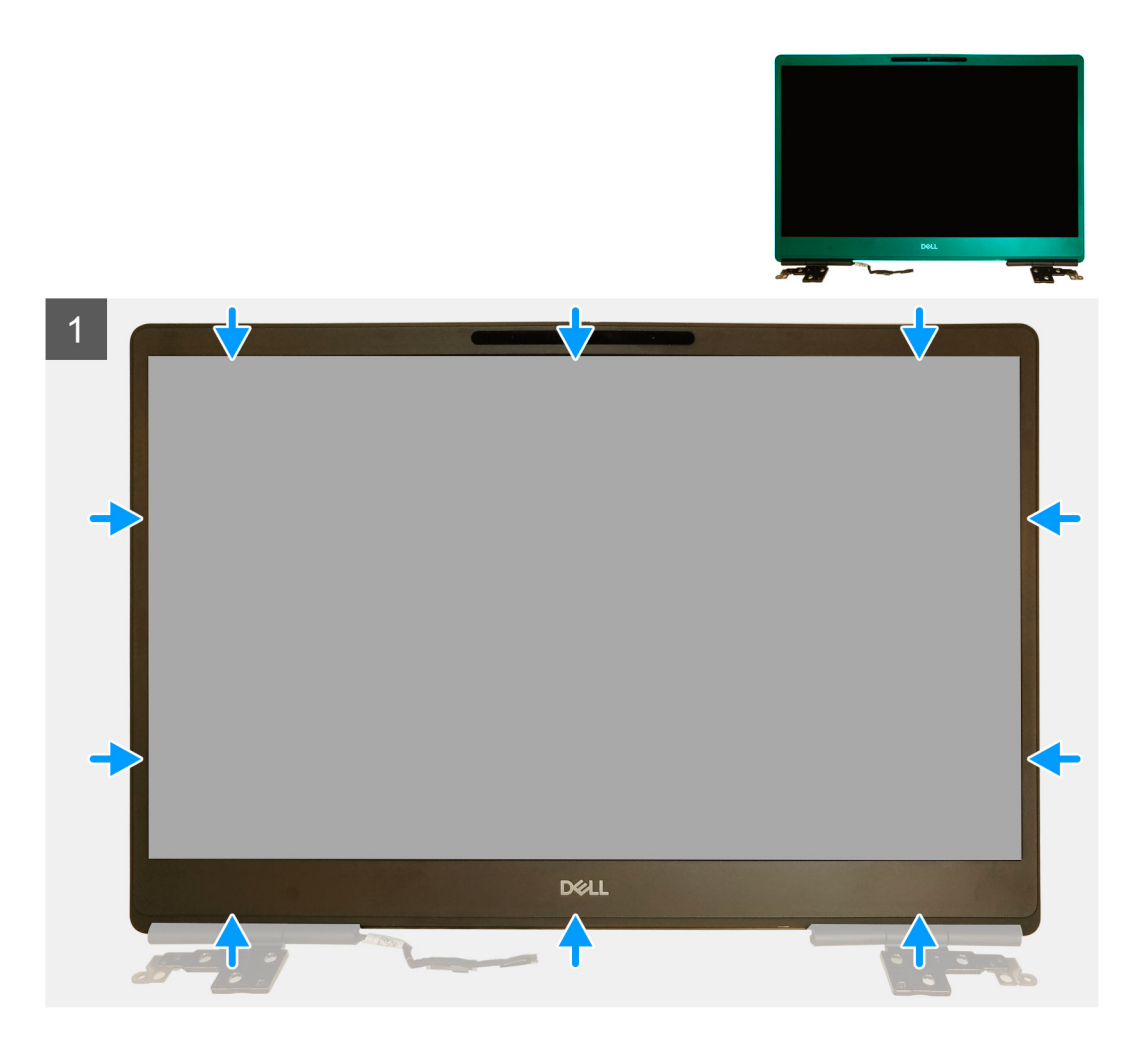

- 1. Place the display bezel on the display assembly.
- 2. Press the edges of the display bezel until it clicks onto the display assembly.

#### Next steps

- **1.** Install the display assembly.
- **2.** Install the middle cap.
- 3. Install the speaker.
- **4.** Install the system board.
- 5. Install the GPU card.
- 6. Install the GPU power cable.
- 7. Install the inner frame.
- 8. Install the heat-sink assembly.
- **9.** Install the primary memory.
- 10. Install the keyboard.
- **11.** Install the keyboard lattice.
- 12. Install the WLAN card.
- 13. Install the WWAN card.
- 14. Install the secondary memory.
- 15. Install the SIM card.
- 16. Install the primary M.2 SSD.
- 17. Install the battery.
- 18. Install the base cover.
- **19.** Install the secondary M.2 SSD.
- 20. Install the SSD door.

21. Install the SD card.22. Follow the procedure in after working inside your computer.

# Bildskärmspanelen

# Removing the display panel (non-touch)

### Prerequisites

- 1. Follow the procedure in before working inside your computer.
- 2. Remove the SD card.
- **3.** Remove the SSD door.
- 4. Remove the secondary M.2 SSD.
- 5. Remove the base cover.
- 6. Remove the battery.
- 7. Remove the primary M.2 SSD.
- $\textbf{8.} \quad \text{Remove the SIM card.}$
- 9. Remove the secondary memory.
- $\ensuremath{\text{10.}}\xspace$  Remove the WWAN card.
- **11.** Remove the WLAN card.
- **12.** Remove the keyboard lattice.
- **13.** Remove the keyboard.
- **14.** Remove the primary memory.
- **15.** Remove the heat-sink assembly.
- **16.** Remove the inner frame.
- **17.** Remove the GPU power cable.
- **18.** Remove the GPU card.
- **19.** Remove the system board.
- 20. Remove the display assembly.
- **21.** Remove the speaker.
- 22. Remove the middle cap.
- **23.** Remove the display assembly.
- **24.** Remove the display bezel.

### About this task

The figure indicates the location of the display panel and provides a visual representation of the removal procedure. Images to be uploaded in the next review cycle.

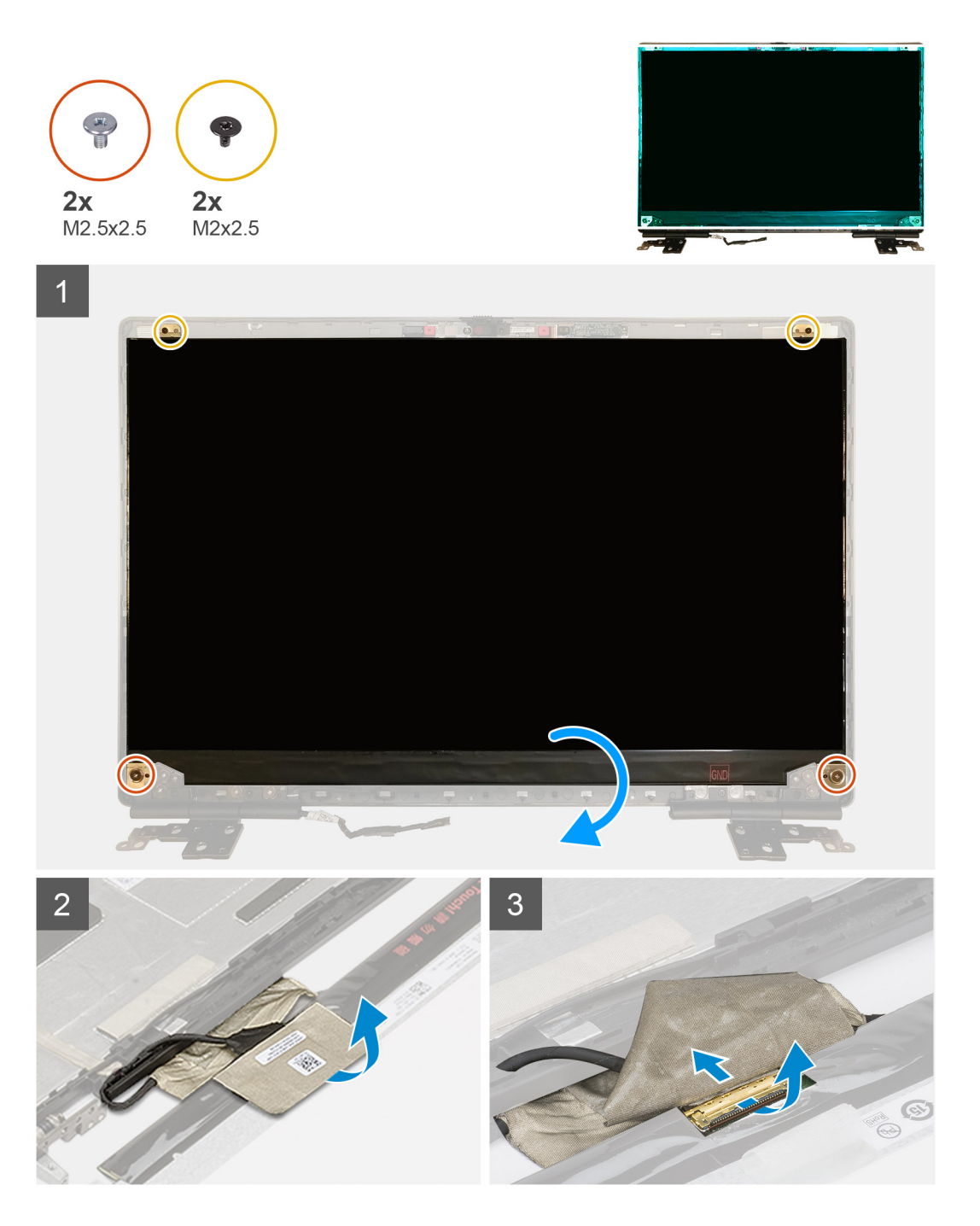

- 1. Remove the two (M2.5x2.5) screws and the two (M2x2.5) screws that secures the display panel to the display assembly.
- 2. Lift the display panel and turn the display panel over to access the display cable
- **3.** Peel the conductive tape covering the display cable.
- **4.** Peel the adhesive tapes that secures the display cable.
- 5. Peel the adhesive rubber strip covering the display cable.
- 6. Unlock the display cable connector and then disconnect the display cable from the back of the display panel.
- 7. Remove the display panel form the display assembly.
- 8. Remove the display panel.
  - i NOTE: The support brackets attached to the display panel are defined as a single service assembly part and cannot be further disassembled.

## Installing the display panel (non-touch)

#### Prerequisites

If you are replacing a component, remove the existing component before performing the installation procedure.

#### About this task

The figure indicates the display panel and provides a visual representation of the installation procedure.

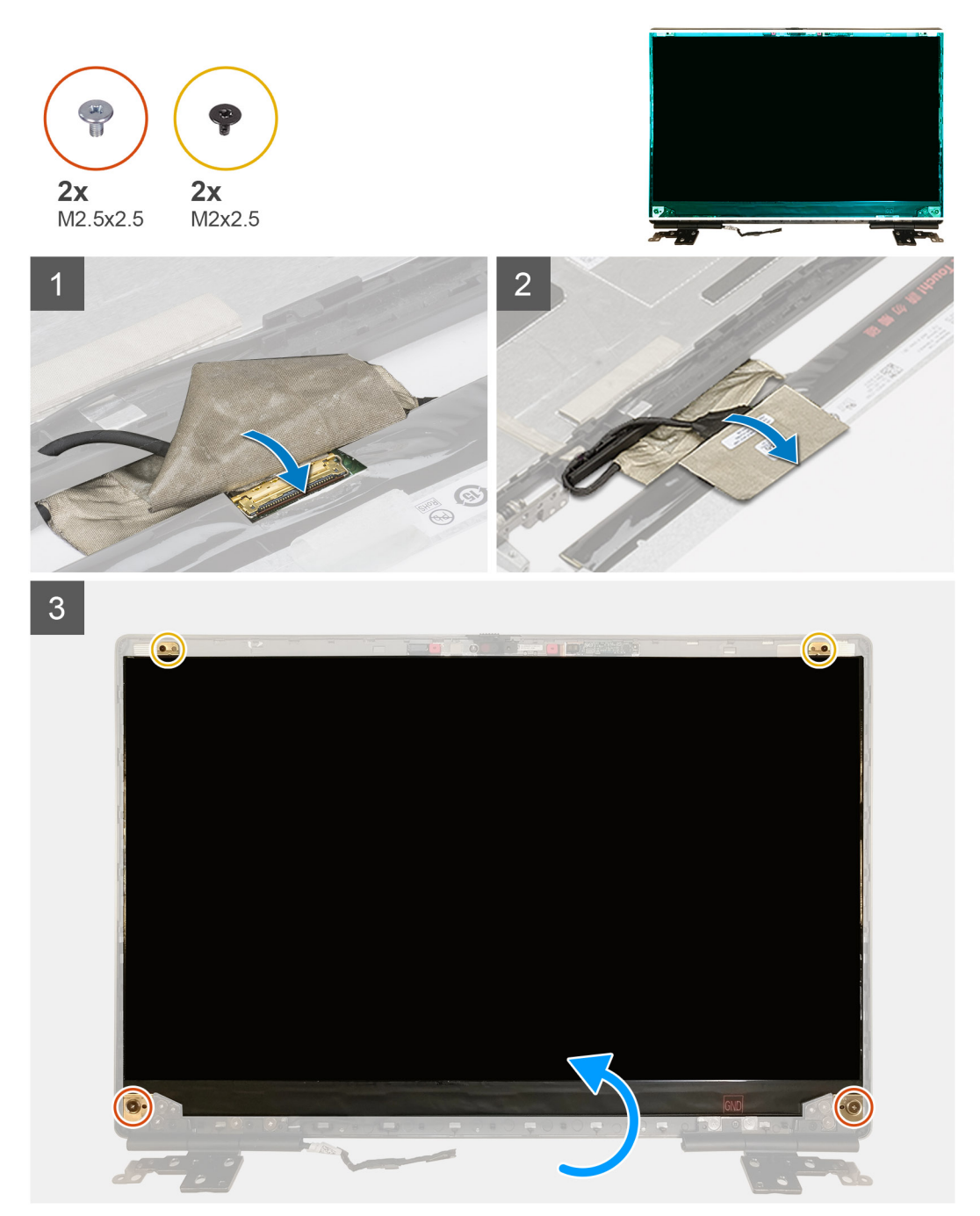

#### Steps

- 1. Connect the display cable to the connector on the back of the display panel and lock the display cable connector.
- 2. Adhere the adhesive rubber strip to cover the display cable.
- 3. Adhere the transparent tape and conductive tape above the rubber strip to cover the display cable.
- 4. Align the display panel with the tabs on the display assembly.

5. Replace the two (M2.5X2.5) and two (M2x2.5) screws to secure the display panel to the display assembly.

#### Next steps

- 1. Install the display bezel.
- 2. Install the display assembly.
- 3. Install the middle cap.
- 4. Install the speaker.
- 5. Install the display assembly.
- 6. Install the system board.
- 7. Install the GPU card.
- 8. Install the GPU power cable.
- 9. Install the inner frame.
- 10. Install the heat-sink assembly.
- **11.** Install the primary memory.
- 12. Install the keyboard.
- 13. Install the keyboard lattice.
- 14. Install the WLAN card.
- 15. Install the WWAN card.
- **16.** Install the secondary memory.
- 17. Install the SIM card.
- 18. Install the primary M.2 SSD.
- 19. Install the battery.
- 20. Install the base cover.
- **21.** Install the secondary M.2 SSD.
- 22. Install the SSD door.
- 23. Install the SD card.
- 24. Follow the procedure in after working inside your computer.

# Bildskärmsgångjärnen

### Removing the display hinge

#### Prerequisites

- 1. Follow the procedure in before working inside your computer.
- 2. Remove the SD card.
- 3. Remove the SSD door.
- 4. Remove the secondary M.2 SSD.
- 5. Remove the base cover.
- 6. Remove the battery.
- 7. Remove the primary M.2 SSD.
- 8. Remove the SIM card.
- 9. Remove the secondary memory.
- **10.** Remove the WWAN card.
- **11.** Remove the WLAN card.
- **12.** Remove the keyboard lattice.
- **13.** Remove the keyboard.
- 14. Remove the primary memory.
- 15. Remove the heat-sink assembly.
- **16.** Remove the inner frame.
- 17. Remove the GPU power cable.
- 18. Remove the GPU card.
- 19. Remove the system board.
- 20. Remove the display assembly.
- 21. Remove the speaker.

**22.** Remove the display bezel.

**23.** Remove the display panel.

#### About this task

The figure indicates the location of the display hinge and provides a visual representation of the removal procedure. Images to be uploaded in the next review cycle.

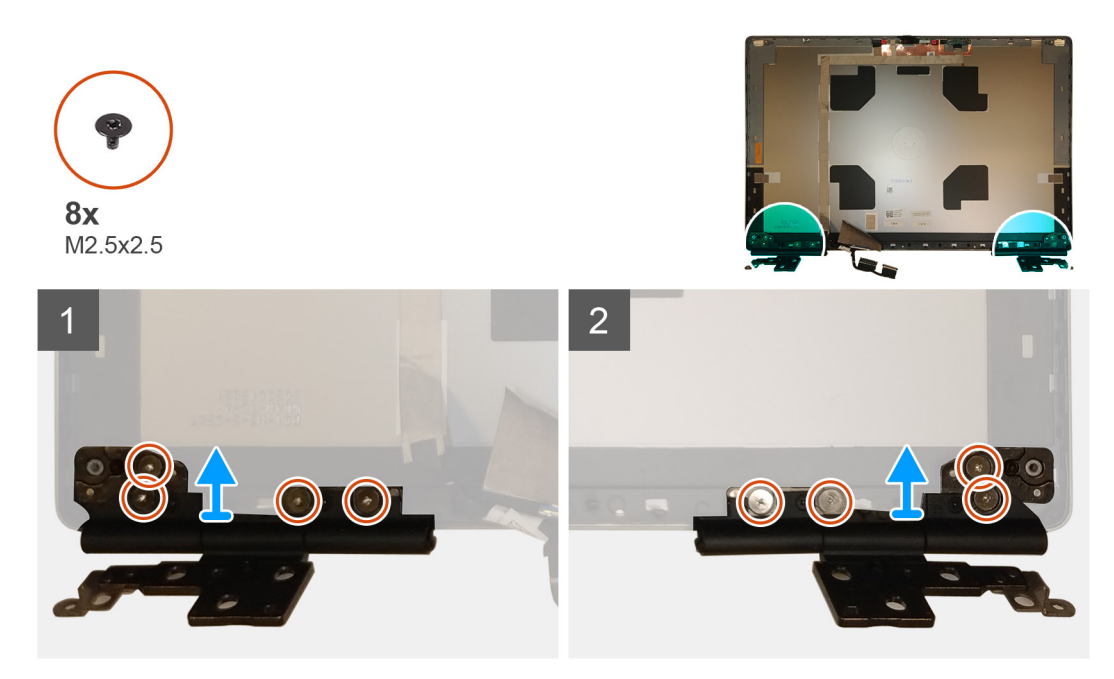

#### Steps

1. Remove the eight (M2.5x2.5) screws that secures the display hinges to the display assembly.

2. Remove the display hinges.

### Installing the display hinge (non-touch)

#### Prerequisites

If you are replacing a component, remove the existing component before performing the installation procedure.

#### About this task

The figure indicates the display hinge and provides a visual representation of the installation procedure.

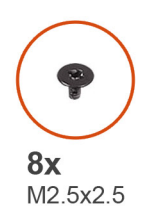

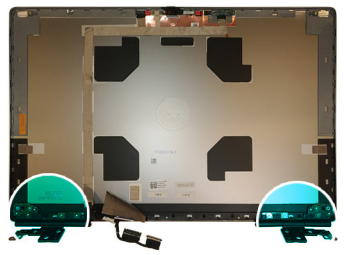

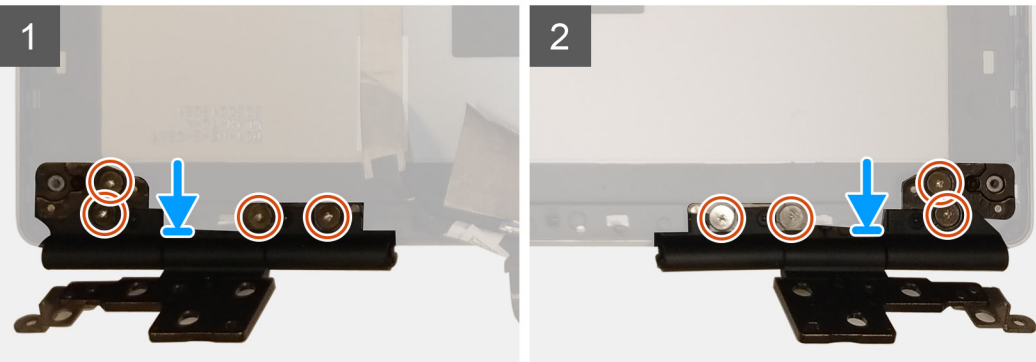

- 1. Place the display hinge in its slot on the display assembly.
- 2. Replace the eight (M2.5x2.5) screws to secure the display hinge to the display assembly.

#### Next steps

- 1. Install the display panel.
- 2. Install the display bezel.
- 3. Install the speaker.
- **4.** Install the display assembly.
- **5.** Install the system board.
- 6. Install the GPU card.
- 7. Install the GPU power cable.
- 8. Install the inner frame.
- 9. Install the heat-sink assembly.
- **10.** Install the primary memory.
- 11. Install the keyboard.
- 12. Install the keyboard lattice.
- 13. Install the WLAN card.
- **14.** Install the WWAN card.
- **15.** Install the secondary memory.
- 16. Install the SIM card.
- 17. Install the primary M.2 SSD.
- 18. Install the battery.
- **19.** Install the base cover.
- 20. Install the secondary M.2 SSD.
- **21.** Install the SSD door.
- 22. Install the SD card.
- 23. Follow the procedure in after working inside your computer.

# Kamera

### Removing the camera (non-touch)

### Prerequisites

- 1. Follow the procedure in before working inside your computer.
- **2.** Remove the SD card.
- **3.** Remove the SSD door.
- 4. Remove the secondary M.2 SSD.
- **5.** Remove the base cover.
- 6. Remove the battery.
- 7. Remove the primary M.2 SSD.
- 8. Remove the SIM card.
- **9.** Remove the secondary memory.
- **10.** Remove the WWAN card.
- **11.** Remove the WLAN card.
- **12.** Remove the keyboard lattice.
- **13.** Remove the keyboard.
- **14.** Remove the primary memory.
- **15.** Remove the heat-sink assembly.
- **16.** Remove the inner frame.
- **17.** Remove the GPU power cable.
- **18.** Remove the GPU card.
- **19.** Remove the system board.
- **20.** Remove the display assembly.
- **21.** Remove the speaker.
- 22. Remove the display bezel.
- 23. Remove the display panel.

#### About this task

The figure indicates the location of the camera and provides a visual representation of the removal procedure. Images to be uploaded in the next review cycle.

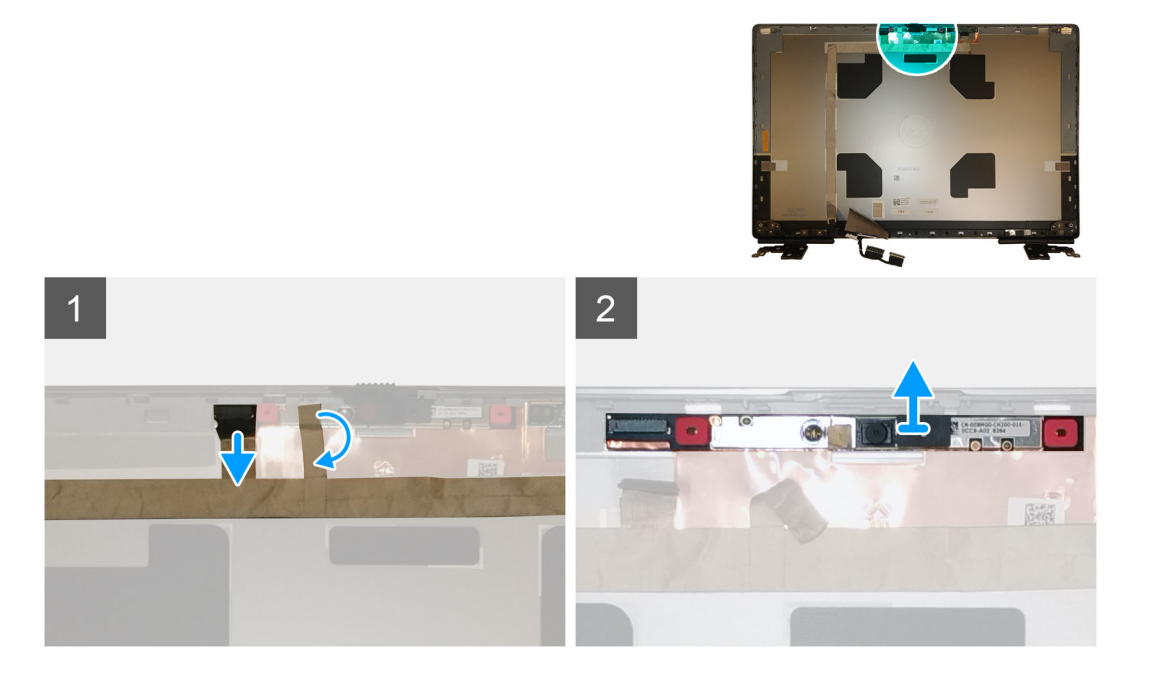

- 1. Peel the adhesive tape that covers the camera module.
- 2. Disconnect the display cable from the camera module.
- 3. Gently pry the camera shutter cap from the top edge of the camera shutter and remove it from the display back cover.
- 4. Gently pry the camera module from the display back cover.

### Installing the camera

#### Prerequisites

If you are replacing a component, remove the existing component before performing the installation procedure.

#### About this task

The figure indicates the camera and provides a visual representation of the installation procedure.

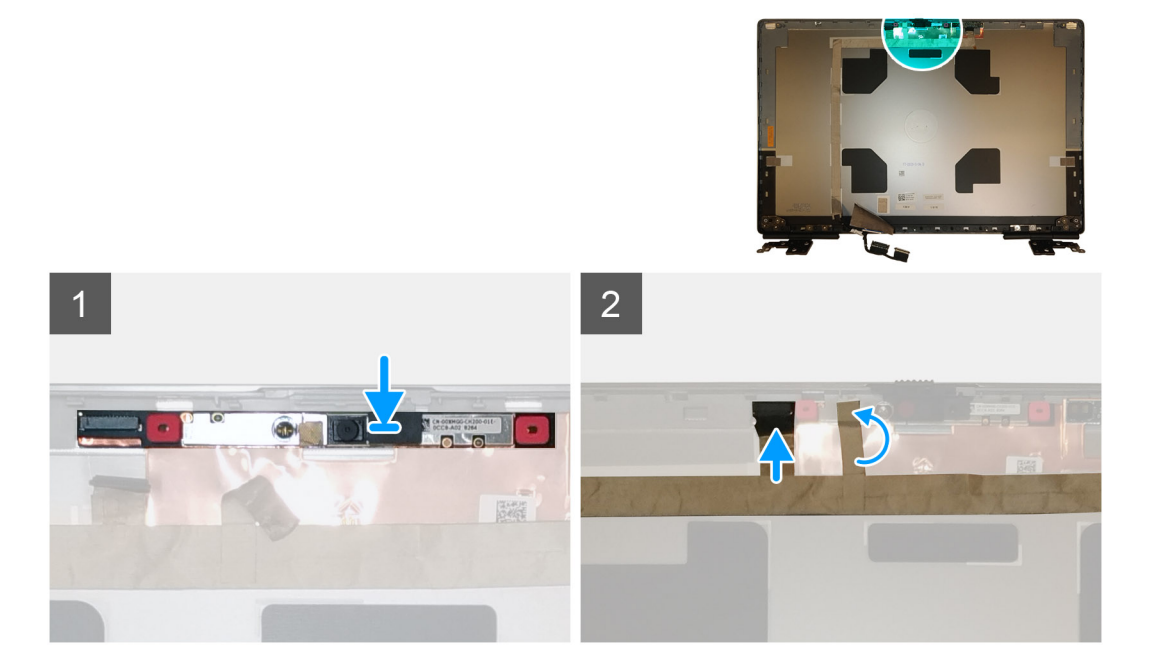

#### Steps

- 1. Place the camera module in its slot on the display back cover.
- 2. Place the camera shutter cap on the top edge of the camera shutter.
- 3. Connect the display cable to the camera module.
- 4. Adhere the adhesive tape to cover the camera module.

#### Next steps

- 1. Install the display panel.
- 2. Install the display bezel.
- 3. Install the speaker.
- 4. Install the display assembly.
- 5. Install the system board.
- 6. Install the GPU card.
- 7. Install the GPU power cable.
- 8. Install the inner frame.
- 9. Install the heat-sink assembly.
- **10.** Install the primary memory.
- 11. Install the keyboard.
- 12. Install the keyboard lattice.

- 13. Install the WLAN card.
- 14. Install the WWAN card.
- **15.** Install the secondary memory.
- 16. Install the SIM card.
- 17. Install the primary M.2 SSD.
- **18.** Install the battery.
- **19.** Install the base cover.
- 20. Install the secondary M.2 SSD.
- $\label{eq:21.1} \textbf{Install the SSD door.}$
- 22. Install the SD card.
- 23. Follow the procedure in after working inside your computer.

# **P-sensorkort**

### Ta bort P-sensorkortet

### Förutsättningar

- 1. Följ anvisningarna i innan du arbetar inuti datorn.
- 2. Ta bort SD-kortet.
- 3. Ta bort SSD-luckan.
- 4. Ta bort den sekundära M.2 SSD-disken.
- 5. Ta bort baskåpan.
- 6. Ta bort batteriet.
- 7. Ta bort den primära M.2 SSD-disken.
- 8. Ta bort SIM-kortet.
- 9. Ta bort sekundärminnet.
- 10. Ta bort WWAN-kortet.
- **11.** Ta bort WLAN-kortet.
- **12.** Ta bort tangentbordsfacket.
- 13. Ta bort tangentbordet.
- 14. Ta bort primärminnet.
- 15. Ta bort kylflänsmonteringen.
- **16.** Ta bort den inre ramen.
- 17. Ta bort GPU-strömkabeln.
- **18.** Ta bort GPU-kortet.
- **19.** Ta bort moderkortet.
- 20. Ta bort bildskärmsenheten.
- 21. Ta bort högtalaren.
- 22. Ta bort bildskärmsramen.
- 23. Ta bort bildskärmspanelen.

### Om denna uppgift

Bilden visar placeringen av P-sensorkortet och ger en visuell representation av borttagningsproceduren. Bilder som ska överföras vid nästa granskningscykel.

Bilder kommer att tillhandahållas under nästa granskningscykel

### Steg

- 1. Bänd bort P-sensorkortet från platsen på bildskärmens bakre kåpa.
- 2. Vänd på P-sensorkortet.
- 3. Koppla bort bildskärmskabeln från P-sensorkortet.
- 4. Ta bort P-sensorkortet.

# Installera P-sensorkortet

#### Förutsättningar

Om du byter ut en komponent, ta bort den befintliga komponenten innan du utför installationsproceduren.

#### Om denna uppgift

Bilden visar placeringen av P-sensorkortet och ger en visuell representation av installationsproceduren.

Bilder som ska överföras vid nästa granskningscykel

#### Steg

- 1. Anslut bildskärmskabeln till P-sensorkortet.
- 2. Vänd P-sensorkortet och placera det försiktigt i platsen på bildskärmens bakre hölje

#### Nästa Steg

- 1. Installera bildskärmspanelen.
- 2. Installera bildskärmsramen.
- 3. Installera högtalaren.
- 4. Installera bildskärmsenheten.
- 5. Installera moderkortet.
- 6. Installera GPU-kortet.
- 7. Installera strömkabeln för GPU.
- 8. Installera den inre ramen.
- 9. Installera kylflänsenheten.
- 10. Installera primärminnet.
- **11.** Installera tangentbordet.
- 12. Installera tangentbordsfacket.
- **13.** Installera WLAN-kortet.
- 14. Installera WWAN-kortet.
- 15. Installera sekundärminnet.
- **16.** Installera SIM-kortet.
- 17. Installera den primära M.2 SSD-disken.
- **18.** Installera batteriet.
- 19. Installera baskåpan.
- 20. Installera den sekundära M.2 SSD-disken.
- **21.** Installera SSD-luckan.
- 22. Installera SD-kortet.
- 23. Följ anvisningarna i när du har arbetat inuti datorn.

# Bildskärmskabel

### Removing the display cable

#### Prerequisites

- 1. Follow the procedure in before working inside your computer.
- **2.** Remove the SD card.
- **3.** Remove the SSD door.
- 4. Remove the secondary M.2 SSD.
- **5.** Remove the base cover.
- 6. Remove the battery.
- 7. Remove the primary M.2 SSD.
- 8. Remove the SIM card.

- 9. Remove the secondary memory.
- **10.** Remove the WWAN card.
- **11.** Remove the WLAN card.
- **12.** Remove the keyboard lattice.
- **13.** Remove the keyboard.
- **14.** Remove the primary memory.
- **15.** Remove the heat-sink assembly.
- **16.** Remove the inner frame.
- **17.** Remove the GPU power cable.
- **18.** Remove the GPU card.
- **19.** Remove the system board.
- **20.** Remove the display assembly.
- **21.** Remove the speaker.
- **22.** Remove the display bezel.
- **23.** Remove the display panel.
- 24. Remove the P-sensor board.

#### About this task

The figure indicates the location of the display cable and provides a visual representation of the removal procedure. Images to be uploaded in the next review cycle.

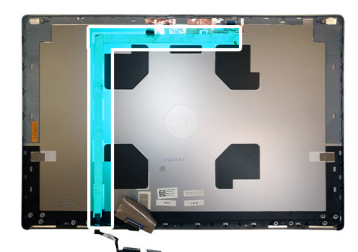

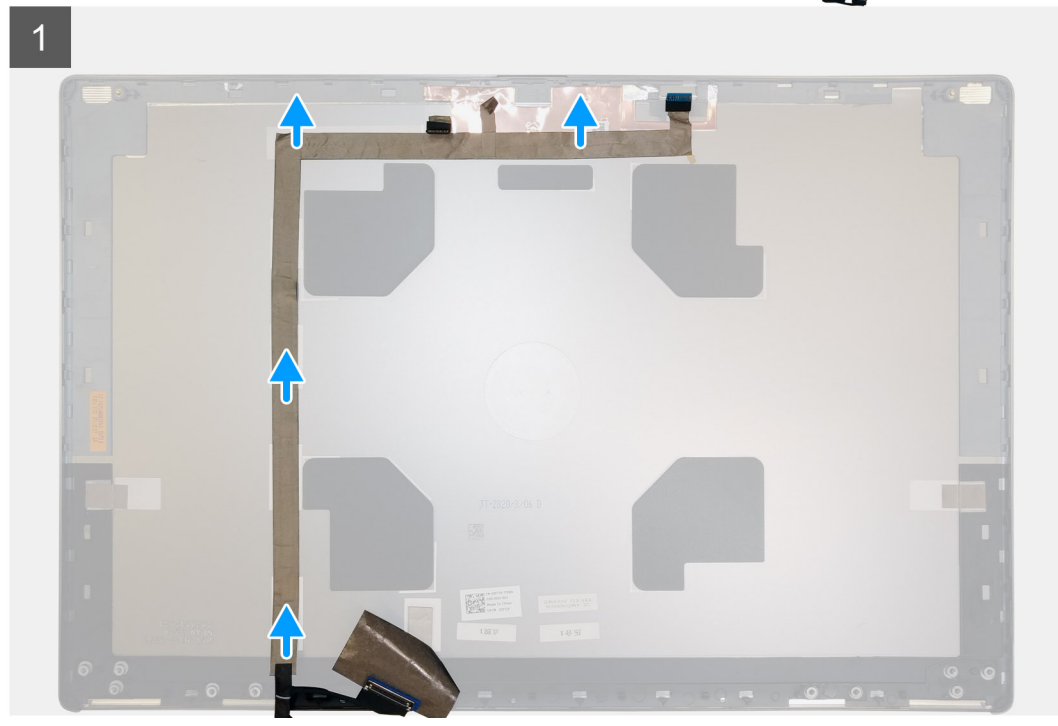

#### Steps

- 1. Peel the adhesive tape covering the camera module.
- 2. Disconnect the display cable from the camera module.
- 3. Peel the display cable from the display cover and unroute the cable from the routing channels

4. Remove the display cable from the display back cover.

### Installing the display cable

#### Prerequisites

If you are replacing a component, remove the existing component before performing the installation procedure.

#### About this task

The figure indicates the display cable and provides a visual representation of the installation procedure.

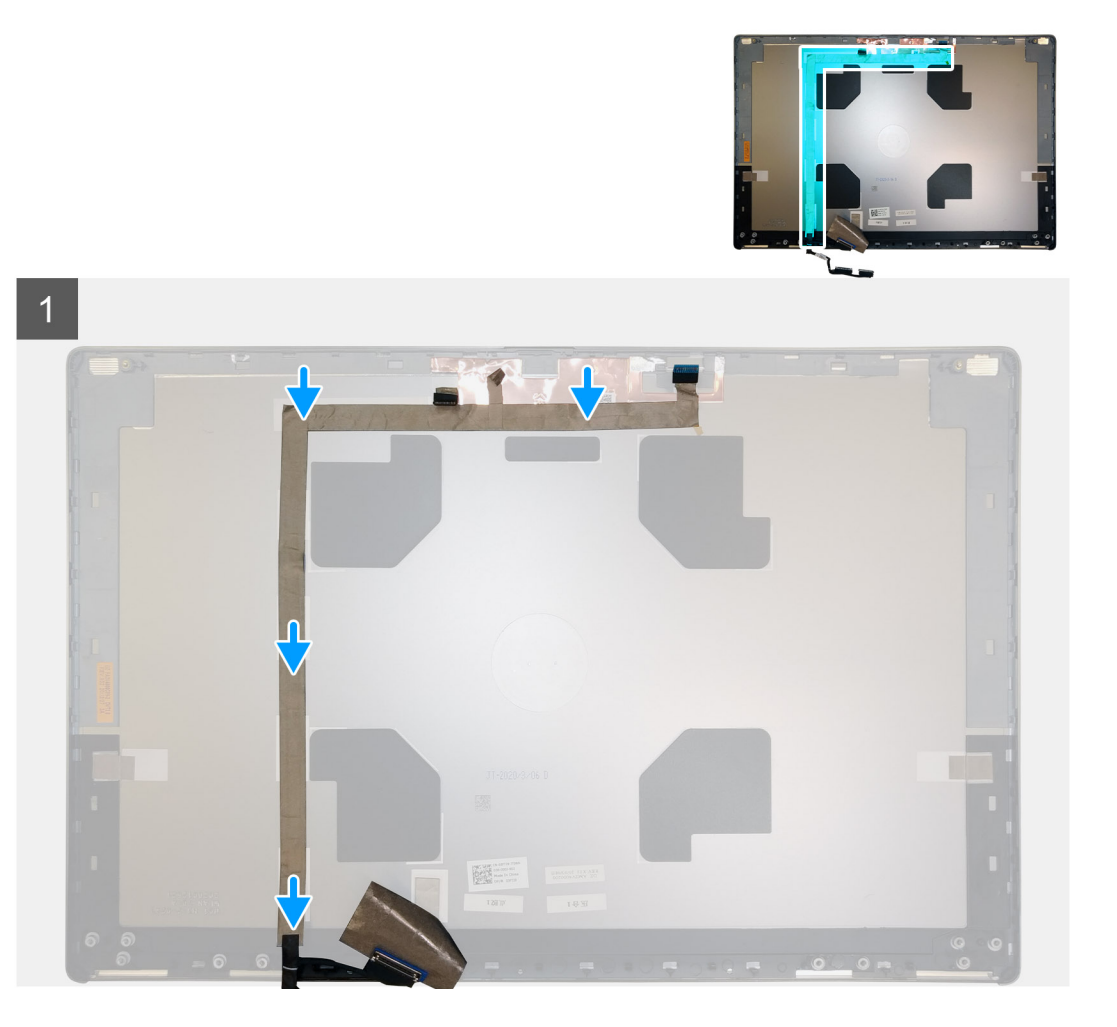

#### Steps

- 1. Route and adhere the display cable on the display back cover.
- 2. Connect the display cable to the connector on the camera module.
- 3. Adhere the adhesive tape to cover the camera module.

#### Next steps

- 1. Install the P-sensor board.
- 2. Install the display panel.
- **3.** Install the display bezel.
- 4. Install the speaker.
- **5.** Install the display assembly.
- 6. Install the system board.
- 7. Install the GPU card.

- 8. Install the GPU power cable.
- 9. Install the inner frame.
- 10. Install the heat-sink assembly.
- **11.** Install the primary memory.
- **12.** Install the keyboard.
- 13. Install the keyboard lattice.
- 14. Install the WLAN card.
- **15.** Install the WWAN card.
- 16. Install the secondary memory.
- 17. Install the SIM card.
- **18.** Install the primary M.2 SSD.
- **19.** Install the battery.
- **20.** Install the base cover.
- 21. Install the secondary M.2 SSD.
- 22. Install the SSD door.
- 23. Install the SD card.
- 24. Follow the procedure in after working inside your computer.

# **Display back cover**

### Replacing the display cable

#### Prerequisites

- 1. Follow the procedure in before working inside your computer.
- 2. Remove the SD card.
- **3.** Remove the SSD door.
- 4. Remove the secondary M.2 SSD.
- **5.** Remove the base cover.
- 6. Remove the battery.
- 7. Remove the primary M.2 SSD.
- 8. Remove the SIM card.
- 9. Remove the secondary memory.
- **10.** Remove the WWAN card.
- **11.** Remove the WLAN card.
- **12.** Remove the keyboard lattice.
- **13.** Remove the keyboard.
- **14.** Remove the primary memory.
- **15.** Remove the heat-sink assembly.
- **16.** Remove the inner frame.
- 17. Remove the GPU power cable.
- 18. Remove the GPU card.
- 19. Remove the system board.
- 20. Remove the display assembly.
- 21. Remove the speaker.
- 22. Remove the display bezel.
- 23. Remove the display panel.
- 24. Remove the P-sensor board.
- **25.** Remove the display hinges.
- 26. Remove the camera .
- 27. Remove the display cable.

#### About this task

The picture below shows the display back cover after performing the pre-removal parts procedures for any display back cover replacement

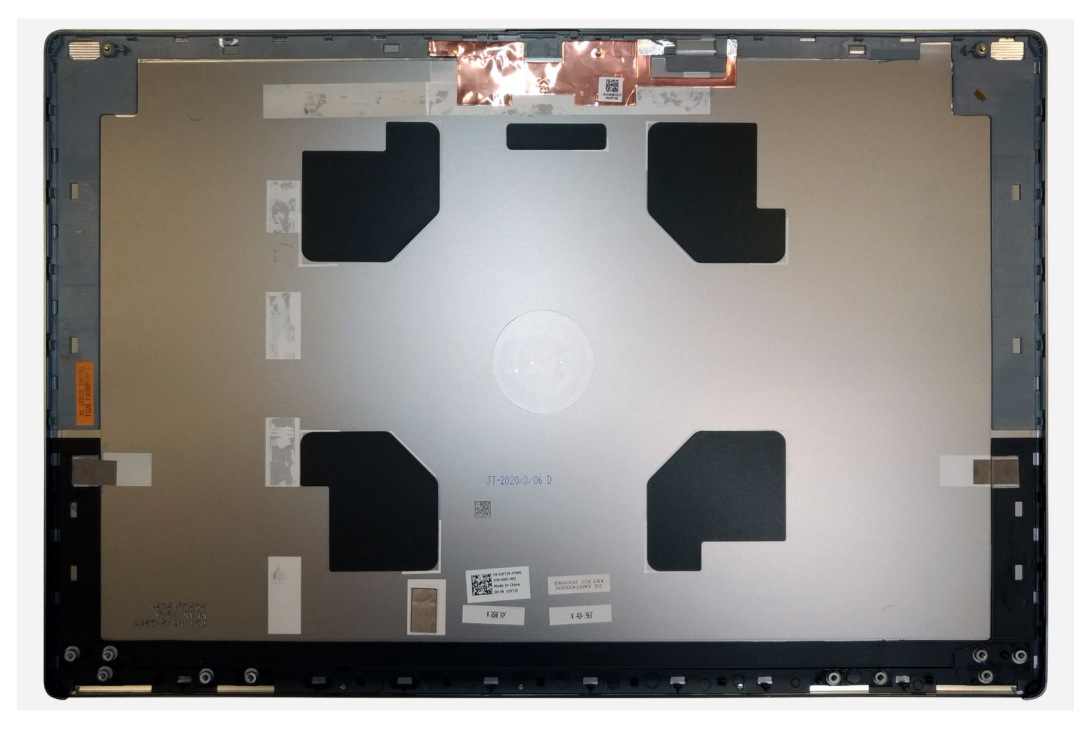

For installing the components, place the display back cover on a flat surface.

- 1. Install the display cable.
- 2. Install the camera.
- 3. Install the display hinges.
- 4. Install the P-sensor board.
- 5. Install the display panel.
- 6. Install the display bezel.
- 7. Install the speaker.
- 8. Install the display assembly.
- **9.** Install the system board.
- **10.** Install the GPU card.
- **11.** Install the GPU power cable.
- 12. Install the inner frame.
- 13. Install the heat-sink assembly.
- **14.** Install the primary memory.
- 15. Install the keyboard.
- **16.** Install the keyboard lattice.
- 17. Install the WLAN card.
- 18. Install the WWAN card.
- 19. Install the secondary memory.
- 20. Install the SIM card.
- **21.** Install the primary M.2 SSD.
- 22. Install the battery.
- 23. Install the base cover.
- 24. Install the secondary M.2 SSD.
- 25. Install the SSD door.
- 26. Install the SD card.
- 27. Follow the procedure in after working inside your computer.

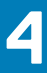

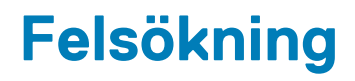

# Dell SupportAssist-diagnostik för kontroll av systemprestanda före start

#### Om denna uppgift

SupportAssist-diagnostiken (även kallad systemdiagnostik) utför en fullständig kontroll av din maskinvara. Dell SupportAssist-diagnostik för kontroll av systemprestanda före start är inbäddad med BIOS och startas av BIOS internt. Den inbäddade systemdiagnosen ger en uppsättning alternativ för specifika enheter eller enhetsgrupper som gör att du kan:

- · Köra test automatiskt eller i interaktivt läge
- Upprepa test
- · Visa och spara testresultat
- · Köra grundliga tester med ytterligare testalternativ för att skaffa extra information om enheter med fel
- · Visa statusmeddelanden som informerar dig om att testerna har slutförts utan fel
- · Visa felmeddelanden som informerar dig om problem som upptäckts under testningen

OBS: Vissa tester för specifika enheter kräver användarinteraktion. Kontrollera alltid att du är närvarande vid datorn när diagnostiktestet körs.

Mer information finns i Åtgärda maskinvaruproblem med inbyggd och onlinediagnostik (SupportAssist ePSA-, ePSA- eller PSA-felkoder).

### Köra systemprestandakontroll för SupportAssist före start

#### Steg

- 1. Starta datorn.
- 2. När datorn startar trycker du på tangenten F12 när Dell-logotypen visas.
- 3. Välj alternativet Diagnostics (Diagnostik) på startmenyskärmen.
- **4.** Klicka på pilen i det nedre vänstra hörnet. Startsidan för diagnostik visas.
- 5. Klicka på pilen i det nedre högra hörnet för att gå till sidlistningen. Identifierade objekt visas.
- 6. Om du vill köra diagnostiktestet på en viss enhet trycker du på Esc och klickar på Yes (Ja) för att stoppa diagnostiktestet.
- 7. Välj enheten i den vänstra rutan och klicka på Run Tests (Kör tester).
- 8. Om det finns problem visas felkoderna. Anteckna felkoden och valideringsnumret och kontakta Dell.

# Inbyggt självtest för moderkort (M-BIST)

#### Om denna uppgift

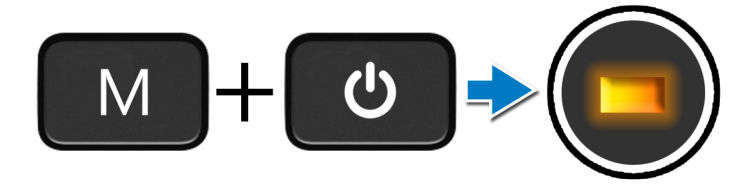

### Steg

- 1. Tryck och håll både M-tangenten och strömbrytaren intryckta för att initiera M-BIST.
- 2. Batteristatuslampan lyser i gult när det finns ett fel på moderkortet.
- 3. Byt ut moderkortet för att åtgärda problemet.

(i) OBS: Batteristatus-LED tänds inte om moderkortet fungerar korrekt.

# Inbyggt självtest av bildskärmspanelens strömskena (L-BIST)

Om denna uppgift

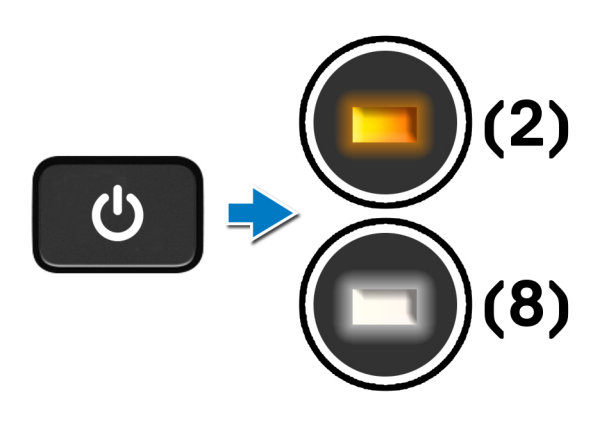

### Nästa Steg

**L-BIST** (test av LCD-strömskena) är en förbättring av den enskilda LED-felkoden och **startas automatiskt** under **POST**. L-BIST isoleras om LCD tar emot ström från moderkortet. L-BIST kontrollerar om moderkortet förser LCD med ström genom att utföra ett test av LCD-strömskena. Om ingen ström tillförs till LCD blinkar batteristatusens LED med en **[2,8] LED-felkod.** 

# Inbyggt självtest för bildskärmspanel (LCD-BIST)

Om denna uppgift

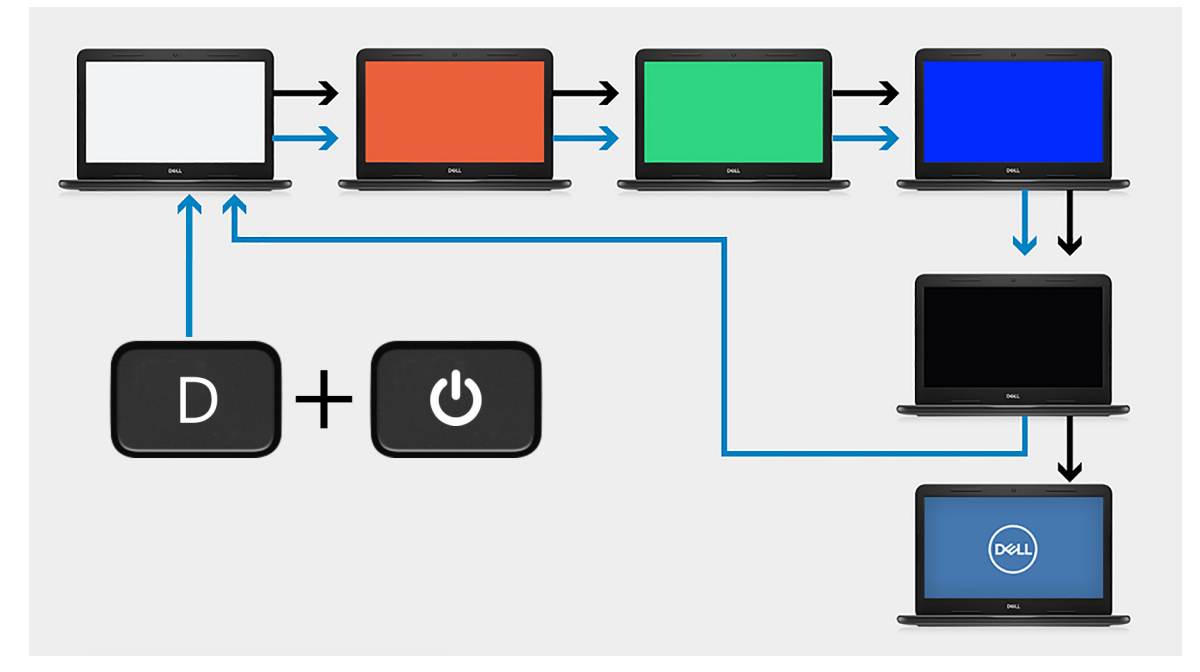

#### Steg

- 1. Tryck på och håll nere D-tangenten och tryck sedan på strömbrytaren.
- 2. Släpp både D-tangenten och strömbrytaren när datorns självtest inleds.
- 3. Bildskärmspanelen börjar visa en solid färg eller växla mellan olika färger.
  - () OBS: Färgsekvensen kan variera beroende på bildskärmspanelernas olika leverantörer. Användaren ska endast säkerställa att färgerna visas korrekt utan förvrängning eller grafiska avvikelser.
- 4. Datorn startar om vid slutet av den sista solida färgen.

# System diagnostic lights

#### **Battery-status light**

Indicates the power and battery-charge status.

Solid white — Power adapter is connected and the battery has more than 5 percent charge.

Amber — Computer is running on battery and the battery has less than 5 percent charge.

### Off

- Power adapter is connected, and the battery is fully charged.
- Computer is running on battery, and the battery has more than 5 percent charge.
- · Computer is in sleep state, hibernation, or turned off.

The power and battery-status light blinks amber along with beep codes indicating failures.

For example, the power and battery-status light blinks amber two times followed by a pause, and then blinks white three times followed by a pause. This 2,3 pattern continues until the computer is turned off indicating no memory or RAM is detected.

The following table shows different power and battery-status light patterns and associated problems.

### Table 6. LED codes

| Diagnostic light codes | Problem description   | Recommended Solution |
|------------------------|-----------------------|----------------------|
| 1,1                    | TPM Detection Failure | Replace System Board |

### Table 6. LED codes(continued)

| Diagnostic light codes | Problem description                                  | Recommended Solution                                                                                              |
|------------------------|------------------------------------------------------|----------------------------------------------------------------------------------------------------|
| 1,2                    | Unrecoverable SPI Flash Failure                      | Replace System Board                                                                                              |
| 1, 5                   | EC unable to program i-Fuse                          | Replace System Board                                                                                              |
| 1, 6                   | Generic catch-all for ungraceful EC code flow errors | Disconnect all power source (AC, battery, coin cell) and drain flea power by pressing & holding down power button |
| 2,1                    | CPU failure                                          | Run the Intel CPU diagnostics tools. If problem persists, replace the system board                                |
| 2,2                    | Motherboard covers BIOS corruption or ROM error      | Flash latest BIOS version. If problem persists, replace the system board                                          |
| 2,3                    | No Memory/RAM detected                               | Confirm that the memory module is installed properly. If problem persists, replace the memory module              |
| 2,4                    | Memory/RAM Failure                                   | Reset the memory module. If problem persists, replace the memory module                                           |
| 2,5                    | Invalid memory installed                             | Reset the memory module. If problem persists, replace the memory module                                           |
| 2,6                    | Motherboard/Chipset Error                            | Flash latest BIOS version. If problem persists, replace the system board                                          |
| 2,7                    | LCD failure - SBIOS message                          | Flash latest BIOS version. If problem persists, replace the LCD module                                            |
| 2,8                    | LCD failure - EC detection of power rail failure     | Replace the system board                                                                                          |
| 3,1                    | CMOS battery failure                                 | Reset the CMOS battery connection. If problem persists, replace the RTC battery                                   |
| 3,2                    | PCI of Video card/chip failure                       | Replace the system board                                                                                          |
| 3,3                    | BIOS Recovery Image not found                        | Flash latest BIOS version. If problem persists, replace the system board                                          |
| 3,4                    | Recovery Image found but invalid                     | Flash latest BIOS version. If problem persists, replace the system board                                          |
| 3,5                    | EC ran into power sequencing failure                 | Replace the system board                                                                                          |
| 3,6                    | Flash corruption detected by SBIOS                   | Replace the system board                                                                                          |
| 3,7                    | Timeout waiting on ME to reply to HECI message       | Replace the system board                                                                                          |

Camera status indicator: Indicates whether the camera is in use.

- Solid white Camera is in use.
- Off Camera is not in use.

Caps Lock status indicator: Indicates whether Caps Lock is enabled or disabled.

- Solid white Caps Lock enabled.
- Off—Caps Lock disabled.

# WiFi-cykel

#### Om denna uppgift

Om datorn inte kan ansluta till internet på grund av WiFi-anslutningsproblem kan en WiFi-cykelprocedur utföras. Följande procedur innehåller instruktioner om hur du genomför en WiFi-cykel:

### (i) OBS: Vissa Internet-leverantörer tillhandahåller en modem-/router kombinationsenhet.

### Steg

- 1. Stäng av datorn.
- 2. Stäng av modernet.
- **3.** Stäng av den trådlösa routern.
- 4. Vänta 30 sekunder.
- 5. Slå på den trådlösa routern.
- 6. Slå på modemet.
- 7. Starta datorn.

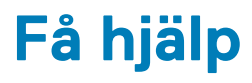

### Ämnen:

• Kontakta Dell

# Kontakta Dell

#### Förutsättningar

i OBS: Om du inte har en aktiv Internet-anslutning kan du hitta kontaktinformationen på ditt inköpskvitto, förpackning, faktura eller i Dells produktkatalog.

#### Om denna uppgift

Dell erbjuder flera alternativ för support och service online och på telefon. Tillgängligheten varierar beroende på land och produkt och vissa tjänster kanske inte finns i ditt område. Gör så här för att kontakta Dell för försäljningsärenden, teknisk support eller kundtjänst:

#### Steg

- 1. Gå till Dell.com/support.
- 2. Välj supportkategori.
- 3. Välj land eller region i listrutan Choose A Country/Region (välj land/region) längst ner på sidan.
- 4. Välj lämplig tjänst eller supportlänk utifrån dina behov.